# ΗΙΟΚΙ

# **Instruction Manual**

# **PW Communicator**

- This manual explains the free software (PW Communicator) for the HIOKI Power Meter series only.
- Please refer to the Instruction Manual for your Power Meter for details regarding communication settings.
- All reasonable care has been taken in the production of this manual, but if you find any points which are unclear or in error, please contact your supplier or the International Sales and Marketing Department at HIOKI headquarters.
- In the interest of product development, the contents of this manual may be subject to revision without notice.
- The content of this manual is protected by copyright. No reproduction, duplication or modification of the content is permitted without the authorization of HIOKI E.E. Corporation.
- Be sure to review the Instruction Manual for your Power Meter before using the software.

April 2019V1.70

# Contents

| 1. | Introduction                                                     | 1    |
|----|------------------------------------------------------------------|------|
|    | 1.1 Operating Precautions Including Reproduction and Copyright   | 3    |
|    | 1.2 System Configuration Requirements                            | 4    |
| 2. | Installation                                                     | 6    |
| 3. | Basic Usage                                                      | . 10 |
|    | 3.1 Startup Procedure                                            | . 10 |
|    | 3.2 Connection Settings with the Instrument                      | . 10 |
|    | 3.3 Overview of Measurement Value Display                        | .14  |
|    | 3.4 Display of Measurement Values                                | .14  |
|    | 3.5 Measurement Value Display Screen                             | . 15 |
|    | 3.6 Measurement Value List Display Screen (PW3335/PW3336/PW3337) | .23  |
|    | 3.7 Harmonic Data Display Screen                                 | .24  |
|    | 3.8 Calculation Setting                                          | .27  |
|    | 3.9 File Output (Interval Saving)                                | .33  |
|    | 3.10 File Output (Manual Saving)                                 | . 38 |
|    | 3.11 Synchronous Settings When Multiple Systems Are Connected    | . 39 |
|    | 3.11.1 Synchronous Settings (for the PW3335/PW3336/PW3337)       | . 39 |
|    | 3.11.2 Synchronous Settings (for the PW3390)                     | . 39 |
|    | 3.11.3 Synchronous Settings (for the PW6001)                     | . 39 |
|    | 3.12 Functionality for Downloading Files                         | .41  |
|    | 3.13 Instrument Setting Function                                 | .42  |
|    | 3.14 Main Screen                                                 | .44  |
|    | 3.15 Other                                                       | .47  |
| 4. | Uninstallation                                                   | .48  |
|    | 4.1 Uninstalling PW Communicator                                 | .48  |
| 5. | Specifications                                                   | .51  |
|    | 5.1 General Specifications                                       | .51  |
|    | 5.2 Functional Specifications                                    | . 52 |
| 6. | Appendix                                                         | .54  |
|    | 6.1 List of Measurement Items                                    | .54  |
|    | 6.1.1 List of Measurement Items (PW3336/PW3337)                  | .54  |
|    | 6.1.2 List of Measurement Items (PW3335)                         | .57  |
|    | 6.1.3 List of Measurement Items (PW3390)                         | .64  |
|    | 6.1.4 List of Measurement Items (PW6001)                         | .66  |
|    | 6.2 Description of Measurement Status Data                       | .68  |
|    | 6.2.1 Description of Measurement Status Data (PW3336/PW3337)     | .69  |
|    | 6.2.2 Description of Measurement Status Data (PW3335)            | .69  |
|    | 6.2.3 Description of Measurement Status Data (PW3390)            | .70  |
|    | 6.2.4 Description of Measurement Status Data (PW6001)            | .71  |

# 1. Introduction

"PW Communicator" is application software exclusively used for the HIOKI Power Meter series. This software allows you to view the measurement data and also save them in the CSV format through communication with up to eight Power Meters via a LAN, GP-IB, USB, or RS-232C(COM port).

| Davies Mater      | Power Meter's Communication interface |       |     |         |  |  |  |
|-------------------|---------------------------------------|-------|-----|---------|--|--|--|
| Power Meter       | LAN                                   | GP-IB | USB | RS-232C |  |  |  |
| PW3335, -02,-03   | 0                                     | -     | -   | 0       |  |  |  |
| PW3335-01         | 0                                     | 0     | -   | -       |  |  |  |
| PW3335-04         | 0                                     | 0     | -   | 0       |  |  |  |
| PW3336, -02       | 0                                     | -     | -   | 0       |  |  |  |
| PW3336-01, -03    | 0                                     | 0     | -   | 0       |  |  |  |
| PW3337, -02       | 0                                     | -     | -   | 0       |  |  |  |
| PW3337-01, -03    | 0                                     | 0     | -   | 0       |  |  |  |
| PW3390-01,-02,-03 | 0                                     | -     | 0   | 0       |  |  |  |
| PW6001            | 0                                     | 0     | -   | 0       |  |  |  |

Supported Models and Communication Interfaces

Hereafter in this manual, the Power Meter may also be referred to as the "instrument", and "PW Communicator" as the "software".

|              | unic           | ator (V                                 | er.1.4.8.0)                                                                                                    | iin scre                                                                                                    | en                    |      |                                                                                                    |                   |              |
|--------------|----------------|-----------------------------------------|----------------------------------------------------------------------------------------------------|----------------------------------------------------------------------------------------------------|-----------------------|------|----------------------------------------------------------------------------------------------------|-------------------|--------------|
|              | ID             | Status                                  | Information                                                                                                    | Meas<br>Value                                                                                                    | Instrument<br>Setting |      | Item<br>Num                                                                                                    | Data Save<br>Item | Sync.        |
| Regist/Check | A              | READY                                   | PW3390-03 USB488:1 170113266                                                                                                    | Select                                                                                                    | Display               |      | 119                                                                                                    | Select            |              |
| Regist/Check | в              | READY                                   | PW3336_01 GPIB:2 ser130522302                                                                                                    | Select                                                                                                    | Display               |      | 92                                                                                                    | Select            |              |
| Regist/Check | ) c            | READY                                   | PW6001-04 LAN:192.168.1.61 141111                                                                                                    | Select                                                                                                    | Display               |      | 23                                                                                                    | Select            |              |
| Regist/Check | D              | READY                                   | PW3335_04 COM:4 ser000000000                                                                                                    | Select                                                                                                    | Display               |      | 20                                                                                                    | Select            |              |
| Regist/Check | ) E            | READY                                   | PW3390-02 LAN:192.168.1.139 00000                                                                                                    | Select                                                                                                    | Display               |      | 17                                                                                                    | Select            |              |
| Regist/Check | F              | NONE                                    |                                                                                                    | Select                                                                                                    | Display               |      |                                                                                                    | Select            |              |
| Regist/Check | G              | NONE                                    |                                                                                                    | Select                                                                                                    | Display               |      |                                                                                                    | Select            |              |
| Regist/Check | ) н            | NONE                                    |                                                                                                    | Select                                                                                                    | Display               |      |                                                                                                    | Select            |              |
| Save to      | ¦⊃:¥[<br>−Inte | Data¥PW<br>ervalSav                     | 888x_20170221csv<br>e                                                                                                    |                                                                                                    |                       |      |                                                                                                    |                   | Calc.Setting |
|              |                |                                         |                                                                                                    |                                                                                                    | No header             |      | ManualSav                                                                                                    | re                | Close        |
|              |                | Measure                                 | Instantaneous                                                                                                    | value o                                                                                                    | No header             | scre | ManualSav<br>een                                                                                                    | re                | Close        |
|              |                | Measure<br>Auto Upo                     | Instantaneous                                                                                                    | value o                                                                                                    | No header             | scre | ManualSav<br>en                                                                                                    |                   | Close        |
|              |                | Measure<br>Auto Upp<br>Dem<br>CH<br>INS | Instantaneous meret value  Meret value  Meret value  Program V  Program V  Pr | 200.000V<br>150.000V<br>100.000V<br>50.000V                                                                                                    | No header             | scre |                                                                                                    |                   | Close        |
|              |                | Auto Lize<br>Parto Lize<br>CH<br>INS    | Instantaneous<br>mer value<br>Mer Lieger © Depley Werford(Bit or more deceved<br>Ins 99.97 V<br>11 0.3744 A                                                                                                    | 200.007<br>150.007<br>100.007<br>50.007<br>50.007<br>-00.007<br>-00.007<br>-00.007<br>-00.007<br>-00.007<br>-00.007<br>-00.007<br>-00.007<br>-0.008                                                                                                    | No header             |      | en<br>2011<br>2011<br>2011<br>2015<br>2015<br>20 |                   | Close        |
|              |                | Heaturner                               | Instantaneous<br>meret state<br>Maria Leane © Ducker Wordson (Bible or more decayed<br>Ins 999.97 V<br>15<br>15<br>15<br>15<br>15<br>15<br>15<br>15<br>15<br>15                                                                                                    | value     co     co     c | No header             |      | en                                                                                                    |                   | Close        |

|                                                                                                    | Me                                                                                                    | asurement value                                                                                                    | list                                                          |                                                                                                    |                                                                                                    | Harr                                           | nonic displa                                                                                                    | iy scree                                            | en                                                                           |  |
|----------------------------------------------------------------------------------------------------|----------------------------------------------------------------------------------------------------|----------------------------------------------------------------------------------------------------|---------------------------------------------------------------|----------------------------------------------------------------------------------------------------|----------------------------------------------------------------------------------------------------|------------------------------------------------|----------------------------------------------------------------------------------------------------|-----------------------------------------------------|------------------------------------------------------------------------------|--|
|                                                                                                    | No. Item                                                                                                    | PW3337 LAN:192.168.1.2 ser123454321> <1                                                                            |                                                               |                                                                                                    |                                                                                                    |                                                |                                                                                                    |                                                     |                                                                              |  |
|                                                                                                    | 1 Ums C                                                                                                    | H1 - 300.00 V 33.00 V                                                                                              | 33.00 V                                                       |                                                                                                    |                                                                                                    |                                                |                                                                                                    |                                                     |                                                                              |  |
|                                                                                                    | 2 Ums 0                                                                                                    | H2 - 300.00 V 63.00 V<br>H3 - 1.0000kV 0.3100kV                                                                    | 63.00 V<br>0.3100kV                                           |                                                                                                    |                                                                                                    |                                                |                                                                                                    |                                                     |                                                                              |  |
|                                                                                                    | 4 Urms S                                                                                                    | JM 🔻 🗌 300.00 V 🔲 123.00 V                                                                                         | 123.00 V                                                      |                                                                                                    |                                                                                                    |                                                |                                                                                                    |                                                     |                                                                              |  |
|                                                                                                    | 5 Ims 0                                                                                                    | H1 V 50.000 A 5.500 A                                                                                              | 5.500 A                                                       |                                                                                                    | HarmList <pw33< td=""><td>337 LAN:192.168</td><td>1.2 ser123454321&gt;</td><td></td><td></td></pw33<>  | 337 LAN:192.168                                | 1.2 ser123454321>                                                                                                    |                                                     |                                                                              |  |
|                                                                                                    | 7 Ims C                                                                                                    | H3 V 20.000 A 6.200 A                                                                                              | 6.200 A                                                       |                                                                                                    | Item                                                                                                   | FreatH                                         |                                                                                                    | PEfod                                               | Level Cont                                                                   |  |
|                                                                                                    | 8 Ims S                                                                                                    | JM - 50.000 A 20.500 A                                                                                             | 20.500 A                                                      |                                                                                                    | HU CH1(INS                                                                                             | T) 3                                           | 0.00 100.00                                                                                                    | 1                                                   |                                                                              |  |
|                                                                                                    | 9 Pms C<br>10 Pms C                                                                                                    | H1 - 15.000kW 1.650kW<br>H2 - 15.000kW 3.150kW                                                                     | 1.650kW                                                       |                                                                                                    | OFF                                                                                                    |                                                |                                                                                                    |                                                     |                                                                              |  |
|                                                                                                    | 11 Pms C                                                                                                    | H3 🔻 🗌 20.000kW 🔲 6.200kW                                                                                          | 6.200kW                                                       |                                                                                                    | OFF                                                                                                    |                                                |                                                                                                    |                                                     |                                                                              |  |
|                                                                                                    | 12 Pms S                                                                                                    | JM                                                                                                    | 6.150kW                                                       |                                                                                                    | Order HU                                                                                               | L CH1(INST)                                    | HUcon CH1(INST)                                                                                                    | HUpha CH1(IN                                        | STD                                                                          |  |
|                                                                                                    | 14 Sms 0                                                                                                    | H2 - 15.000kVA 2.3.600kVA                                                                                          | 3.600kVA                                                      |                                                                                                    | FileSave                                                                                               |                                                |                                                                                                    |                                                     |                                                                              |  |
|                                                                                                    | 15 Sms 0                                                                                                    | H3 - 20.000kVA 6.800kVA                                                                                            | . 6.800kVA                                                    |                                                                                                    | 0                                                                                                    | 300.00 V<br>300.00 V                           | 500.00 %<br>500.00 %                                                                                                    | - 0.10 de<br>- 1.10 de                              | g                                                                            |  |
|                                                                                                    | 17 Qrms 0                                                                                                    | H1 -15.000kvar 2.550kvar                                                                                           | r 2.550kvar                                                   |                                                                                                    | 2                                                                                                    | 300.00 V                                       | 500.00 %                                                                                                    | - 2.10 de                                           | 9                                                                            |  |
|                                                                                                    | 18 Qms 0                                                                                                    | H2 -15.000kvar 4.050kvar                                                                                           | / 🔲 4.050kvar                                                 |                                                                                                    | 4                                                                                                    | 300.00 V                                       | 500.00 %                                                                                                    | - 3.10 de<br>- 4.10 de                              | g<br>g                                                                       |  |
|                                                                                                    | 19 Qrms C<br>20 Qrms S                                                                                                   | H3  -20.000kvar 7.400kvar UM  -15.000kvar 7.050kvar                                                                | r 7.400kvar                                                   |                                                                                                    | 5                                                                                                    | 300.00 V<br>300.00 V                           | 500.00 %<br>500.00 %                                                                                                    | - 5.10 de<br>- 6.10 de                              | g                                                                            |  |
| Image: District State       Image: District State         Image: District State       Image: District State         Image: District State       Image: District State <td>21 PFms C</td> <td>H1 - 1.0000 0.5100</td> <td>0.5100</td> <td></td> <td>7</td> <td>300.00 V</td> <td>500.00 %</td> <td>- 7.10 de</td> <td>9</td>                                                                                                    | 21 PFms C                                                                                                    | H1 - 1.0000 0.5100                                                                                                 | 0.5100                                                        |                                                                                                    | 7                                                                                                    | 300.00 V                                       | 500.00 %                                                                                                    | - 7.10 de                                           | 9                                                                            |  |
| Image: Decision in control in control in contr                                                                                                    | 22 PFms 0                                                                                                    | H2 -1.0000 -0.5200                                                                                                 | -0.5200                                                       |                                                                                                    | 9                                                                                                    | 300.00 V<br>300.00 V                           | 500.00 %                                                                                                    | - 8.10 de<br>- 9.10 de                              | g<br>g                                                                       |  |
| Image of the state of the state of the                                                                                                    | 24 PFms S                                                                                                    | JM - 0.0000 0.5400                                                                                                 | -0.5400                                                       |                                                                                                    | 10                                                                                                    | 300.00 V<br>300.00 V                           | 500.00 %<br>500.00 %                                                                                                    | - 10.10 de<br>- 11.10 de                            | g<br>g                                                                       |  |
| Image: Decision in the second in the second in the seco                                                                                                    | 25 FREQ U 0                                                                                                    | H1 - 300.00 Hz 100.00 Hz                                                                                           | 100.00 Hz                                                     |                                                                                                    | 12                                                                                                    | 200.001/                                       | E00.00.%                                                                                                    | 10.10 4-                                            | -                                                                            |  |
| Image: Image:                                                                                                    | 27 FREQ U                                                                                                    | H3  220.00 Hz  300.00 Hz                                                                                           | 300.00 Hz                                                     |                                                                                                    |                                                                                                    |                                                |                                                                                                    |                                                     |                                                                              |  |
| Image: Image:                                                                                                    | 28 FREQ I 0                                                                                                    | H1 - 300.00 Hz 50.000 Hz                                                                                           | 50.000 Hz                                                     |                                                                                                    |                                                                                                    |                                                |                                                                                                    |                                                     |                                                                              |  |
| Important         Important                                                                                                    | 23 FREQ I 0                                                                                                    | H3 V 220.00kHz 00.000 Hz                                                                                           | 60.000 Hz                                                     |                                                                                                    |                                                                                                    |                                                |                                                                                                    |                                                     |                                                                              |  |
| Instrument Setting           Instrument Setting         Instrument Setting           Instrument Setting         Instrument Setting           Instrument Setting         Instrument Setting           Voltage varie         Instrument Setting           Voltage varie         Instrument Setting           Instrument varie         Instrument Setting           Instrument varie         Instrument Setting <t< td=""><td>31 OFF</td><td></td><td>-</td><td></td><td></td><td></td><td></td><td></td><td></td></t<>                                                                                                    | 31 OFF                                                                                                    |                                                                                                    | -                                                             |                                                                                                    |                                                                                                    |                                                |                                                                                                    |                                                     |                                                                              |  |
| Instrument Setting         Image: Setting       Image: Setting                                                                                                    | Item Num:30                                                                                                    |                                                                                                    |                                                               |                                                                                                    |                                                                                                    |                                                |                                                                                                    |                                                     |                                                                              |  |
| Instrument Setting<br>put Sottine Digital Measure Harmonics Interface D/A<br>Wiree LP2W83 C ch1 ch2 ch3<br>Voltage rarge 156V 158V 158V 0<br>Voltage rarge 156V 0<br>Voltage rarge 156V 0<br>Voltage rarge 156V 0<br>Voltage rarge 156V 0<br>Voltage rarge 156V 0<br>Voltage rarge 156V 0<br>Voltage rarge 156V 0<br>Voltage rarge 156V 0<br>Voltage rarge 156V 0<br>Voltage rarge 156V 0<br>Voltage rarge 100 V 0<br>000 V 000 V 000 V 000 V<br>Voltage 000 V 000 V 000 V<br>Voltage 000 V 000 V 000 V<br>Voltage 000 V 000 V 000 V<br>Voltage 000 V 000 V 000 V<br>Voltage 000 V 000 V 000 V<br>Voltage 000 V 000 V 000 V<br>Voltage 000 V 000 V 000 V<br>Voltage 000 V 000 V 000 V<br>Voltage 000 V 000 V<br>Voltage 000 V 000 V<br>Voltage 000 V 000 V<br>Voltage 000 V 000 V<br>Voltage 000 V 000 V<br>Voltage 000 V 000 V<br>Voltage 000 V<br>Voltage 000 V 000 V<br>Voltage 000 V<br>Voltage                                                                                                    |                                                                                                    |                                                                                                    | Inc                                                           | strumor                                                                                                    | t Sotting                                                                                              |                                                |                                                                                                    |                                                     |                                                                              |  |
| Put Settire       Display       Measure       Harmonics       Enterline       0/A         Wire       IP2W83       ch1       ch2       ch3         Voltage outo range       150V       150V       000 Vpl       000 Vpl         Voltage outo range       100       10       10       10       000 Vpl         Voltage outo range       100       000 Vpl       000 Vpl       000 Vpl       000 Vpl         Voltage outo range       000 Vpl       000 Vpl       000 Vpl       000 Vpl       000 Vpl         Voltage outo range       000 Vpl       000 Vpl       000 Vpl       000 Vpl       000 Vpl         Voltage outo range       000 Vpl       000 Vpl       000 Vpl       000 Vpl       000 Vpl         Voltage outo range       000 Vpl       000 Vpl       000 Vpl       000 Vpl       000 Vpl         Voltage outo range       000 Vpl       000 Vpl       000 Vpl       000 Vpl       000 Vpl         Voltage outo range       000 Vpl       000 Vpl       000 Vpl       000 Vpl       000 Vpl         Current range 020 Ppl       250 Ppl       1500 Ppl       000 Ppl       000 Ppl       000 Ppl         Current range 020 Ppl       000 Ppl       000 Ppl       0000 Ppl       <                                                                                                    |                                                                                                    | Instrument Setting                                                                                                 | 1118                                                          | strumer                                                                                                    | it Setting                                                                                             |                                                |                                                                                                    | x                                                   |                                                                              |  |
| Wire       IP2WB3         ch1       ch2         ch1       ch2         voltage sub ranee       159V         Voltage rane       159V         Voltage sub ranee       159V         Voltage rane       159V         Voltage sub ranee       10         Voltage mode       0.00 V         Voltage mode       0.00 V         Voltage mode       0.00 V         Voltage mode       0.00 V         Voltage mode       0.00 V         Voltage mode       0.00 V         Voltage mode       0.00 V         Voltage mode       0.00 V         Voltage mode       0.00 V         Voltage mode       0.00 V         Voltage mode       0.00 V         Current targe       2.04         Ourrent targe       0.00 A         Voltage mode       0.00 A         Ourrent targe       0.00 A         Voltage       0.00 A         Ourrent targe       0.00 A         Voltage       0.00 A         Ourrent targe       0.00 A         Voltage       0.00 A         Ourrent targe       0.00 A         Synchronization Source       11 <td></td> <td>Input Setting Display Meas</td> <td>sure Harmonics</td> <td>Interface D</td> <td>/A</td> <td></td> <td></td> <td></td> <td></td>                                                                                                    |                                                                                                    | Input Setting Display Meas                                                                                         | sure Harmonics                                                | Interface D                                                                                                    | /A                                                                                                    |                                                |                                                                                                    |                                                     |                                                                              |  |
| chi ch2 ch3<br>Voltae ado rane<br>Voltae ado rane<br>String 0.00 V/A<br>0.00 V/A<br>0.00 A<br>0.00 A<br>0.                                                                                                    |                                                                                                    | Wiring                                                                                                    | 1P2\#3                                                        | •                                                                                                    |                                                                                                    |                                                |                                                                                                    |                                                     |                                                                              |  |
| Voltage auto range       I         Voltage range       ISUV         Voltage range       ISUV                                                                                                    |                                                                                                    |                                                                                                    | ch1                                                           |                                                                                                    | ch2                                                                                                    |                                                | ch3                                                                                                    |                                                     |                                                                              |  |
| Vitace rare       50V       10V       10       10       10       10       10       10       10       10       10       10       10       10       10       10       10       10       10       10       10       10       10       10       10       10       10       10       10       10       10       10       10       10       10       10       10       10       10       10       10       10       10       10       10       10       10       10       10       10       10       10       10       10       10       10       10       10       10       10       10       10       10       10       10       10       10       10       10       10       10       10       10       10       10       10       10       10       10       10       10       10       10       10       10       10       10       10       10       10       10       10       10       10       10       10       10       10       10       10       10       10       10       10       10       10       10       10       10       10       10 <td></td> <td>Voltage auto range</td> <td></td> <td></td> <td></td> <td></td> <td></td> <td></td> <td></td>                                                                                                    |                                                                                                    | Voltage auto range                                                                                                 |                                                               |                                                                                                    |                                                                                                    |                                                |                                                                                                    |                                                     |                                                                              |  |
| Voluee rate       1000       1000         Voltage mayor       000       000       000       000       000       000       000       000       000       000       000       000       000       000       000       000       000       000       000       000       000       000       000       000       000       000       000       000       000       000       000       000       000       000       000       000       000       000       000       000       000       000       000       000       000       000       000       000       000       000       000       000       000       000       000       000       000       000       000       000       000       000       000       000       000       000       000       000       000       000       000       000       000       000       000       000       000       000       000       000       000       000       000       000       000       000       000       000       000       000       000       000       000       000       000       000       000       0000       000       0000 <t< td=""><td></td><td>Val-</td><td>150) (</td><td></td><td>150) (</td><td></td><td>1501/</td><td></td><td></td></t<>                                                                                                    |                                                                                                    | Val-                                                                                                    | 150) (                                                        |                                                                                                    | 150) (                                                                                                 |                                                | 1501/                                                                                                    |                                                     |                                                                              |  |
| Voltage weekom peak(MAX)       0.00 Vpk       0.00 Vpk         Voltage MAX       0.00 Vpk       0.00 V         Voltage MAX       0.00 V       0.00 V         Voltage MAX       0.00 V       0.00 V         Voltage MAX       0.00 V       0.00 V         Voltage MAX       0.00 V       0.00 V         Voltage MAX       0.00 V       0.00 V         Voltage MAX       0.00 V       0.00 V         Voltage MAX       0.00 V       0.00 V         Current auto range       0.00 V       0.00 V         Current range(External       50A        50A          Current Waveform       2620 Apk       2831 Apk       0.000 A         Current Waveform       2620 Apk       2831 Apk       0.000 A         Current Waveform       2620 Apk       2831 Apk       0.000 A         Current Waveform       2620 Apk       280Hz       \$00Hz       \$00Hz         Current Waveform       2620 Apk       280Hz       \$00Hz       \$00Hz         Statise File       Statise       \$100       \$100       \$100       \$100         Statise File       Statise & Statise & Statise & Statise & Statise & Statise & Statise & Statise & Statise & Statise & Statise & Statise & Statise & Statise & Statise & Statise & Statise & St                                                                                                    |                                                                                                    | voitage range                                                                                                    | 1007                                                          |                                                                                                    | 1007                                                                                                   |                                                | 10                                                                                                    |                                                     |                                                                              |  |
| Voltage M(MAX)       0.00 Vpk       0.00 Vpk       0.00 V         Voltage MAX       0.00 V       0.00 V       0.00 V         Voltage 0.00 V       0.00 V       0.00 V       0.00 V         Voltage 0.00 V       0.00 V       0.00 V       0.00 V         Voltage 0.00 V       0.00 V       0.00 V       0.00 V         Current sensor       TYPE2       TYPE2       TYPE2         Current name       20A       20A       20A         Current name       20A       20A       0.00 Pek         Current name       1000       1000       1000         Current name       1000       1000       0.00 Pek         Current name       1000       0.00 Pek       0.00 Pek         Current name       1000       0.00 Pek       0.00 Pek         Current name       1000       0.00 Pek       0.00 Pek         Current name       500Hz       500Hz       500Hz       0.1sec         Synchronization Source       I       D       D       0.00 Pek         Setting File       Send Retire       Recieve Setting       Edulation result       Option         Auto Update       Close       Send Setting       Desk Valae y Cabulation result       Option                                                                                                    |                                                                                                    | VT ratio                                                                                                    | 1.0                                                           | ÷                                                                                                    | 1.0                                                                                                    | ÷                                              | 1.0                                                                                                    | -                                                   |                                                                              |  |
| Voltage MAX       0.00 V       0.00 V       0.00 V         Voltage       0.00 V       0.00 V       0.00 V         Ch1       ch2       ch3         External current sensor       TYPE2       TYPE2         Current auto range       0.00 V       0.00 V         Current range(External       50A       50A         Current range(External       50A       50A         Current range(External       50A       50A         Current range(External       50A       50A         Current range(External       50A       50A         Ourrent mayor(External)       50A       0.00 A         Current mayor(External)       50A       0.00 A         Ourrent mayor(External)       50B       0.000 A         Ourrent mayor(External)       50B       0.000 A         Voltage       0.1sec       0.1sec         Vortent Timeout       0.1sec       0.1sec         Synchronization Source       II       II       II         Sating       File       Coole       Coole         Current Naver (Maximum and Carrent Sating and Carrent Sating and Carrent Sating and Carrent Sating and Carrent Sating and Carrent Sating and Carrent Sating and Carrent Sating and Carrent Sating and Carrent Sating and Carrent Sating and Carrent Sating and                                                                                                    |                                                                                                    | voitage waveform<br>peak(MAX)                                                                                      | 0.00 Vpk                                                      |                                                                                                    | 0.00 Vpk                                                                                               |                                                | 0.00 Vpk                                                                                                    |                                                     |                                                                              |  |
| Voltage       0.00 V       0.00 V       0.00 V         ch1       ch2       ch3         External current sensor       TYPE2       TYPE2         Current auto range       20A       20A         Current range(External)       50A       50A         Current range(External)       50A       50A         Current range(External)       50A       50A         Current range(External)       50A       000 Apk         Current range(External)       50A       000 Apk         Current range(External)       500Hz       500Hz       0000 A         Current range(External)       500Hz       500Hz       500Hz       500Hz         Pack(MXV)       2620 Apk       2831 Apk       0.000 A       0000 A         Current range(External)       500Hz       500Hz       500Hz       500Hz       500Hz         Synchronization Source       II       II       II       III       III       III       III       III       IIII       IIII       IIIIIIIIIIIIIIIIIIIIIIIIIIIIIIIIIIII                                                                                                    |                                                                                                    | VoltageMAX                                                                                                    | 0.00 V                                                        |                                                                                                    | 0.00 V                                                                                                 |                                                | 0.00 V                                                                                                    |                                                     |                                                                              |  |
| ch1       ch2       ch3         External current sensor       TYPE2       TYPE2         Current anne       00A       20A         Current anne       00A       50A         Current anne       00A       50A         Current anne       00A       50A         Current anne       00A       50A         Current anne       00A       50A         Current waveform       1000       1000         Current waveform       18310A       18343A         Current Waveform       500Hz       500Hz         Current Waveform       500Hz       500Hz         Current Waveform       500Hz       500Hz         Synchronization Source       11       12       13         Synchronization Source       11       12       13         Synchronization Source       11       12       13         Synchronization Source       11       12       13         Synchronization Source       11       12       13         Auto Update       Close       Close       Close         Colume       Consenting       Close       Close         Stime Childs       Y       Penschilds       Y                                                                                                    |                                                                                                    | Voltage                                                                                                    | 0.00 V                                                        |                                                                                                    | 0.00 V                                                                                                 |                                                | 0.00 V                                                                                                    |                                                     |                                                                              |  |
| External current sensor       TYPE2       TYPE2       TYPE2         Current auto range       0       20A       20A       20A         Current range       20A       20A       20A       20A         Current range       20A       20A       20A       20A         Current range       20A       20A       20A       20A         Current range       20A       20A       20A       20A         Current range       20A       20A       20A       20A         Current range       20A       20A       000 Apk       000 Apk         Current workform       2520 Apk       2891 Apk       000 Apk       000 Apk         Current workform       2520 Apk       18043 A       0000 A       0000 A         Current workform       2520 Apk       18043 A       0000 A       0000 A         Verrent       18070 A       17810 A       0000 A       0000 A         Synchronization Source       II       II       II       III       III       III       III       III       III       III       III       III       III       III       III       III       III       III       III       IIII       III       III                                                                                                    |                                                                                                    |                                                                                                    | ch1                                                           |                                                                                                    | ch2                                                                                                    |                                                | ch3                                                                                                    |                                                     |                                                                              |  |
| Current auto range       20A       20A       20A         Current range       20A       50A       50A       50A         Current range       50A       50A       50A       50A         Current range       50A       50A       50A       50A         Current range       50A       50A       50A       50A         Current vaveform       2620 Apk       2031 Apk       0.000 A       000 A         Current 18078 A       17810 A       0.000 A       0000 A       To pak(MAX)         Gurrent Barre       500Hz       500Hz       500Hz       To 00         Synchronization Source       11       12       13       To 13         Synchronization Source       11       12       13       To 13         Synchronization Source       11       12       13       To 14         Auto Update       Close       Close       Close       Close         Check to take       Send Setting       Receive Setting         Save       Load       Send Setting       Close       Close         Check to take       Close         Check to take       Close         Check to take       Close                                                                                                    |                                                                                                    | External current sensor                                                                                            | TYPE2                                                         | •                                                                                                    | TYPE2                                                                                                  | •                                              | TYPE2                                                                                                    | •                                                   |                                                                              |  |
| Ourrent range       20A       20A       20A         Ourrent range       50A       50A       50A         Ourrent range       50A       50A       50A         Ourrent range       50A       50A       50A         Ourrent range       50A       50A       50A         Ourrent range       50A       50A       000 A         Ourrent weveform       2620 Apk       2891 Apk       000 A         Ourrent Waveform       2620 Apk       2891 Apk       0000 A         Ourrent 18078 A       17810 A       0000 A       0000 A         Ourrent 18078 A       17810 A       0000 A       0000 A         Frequency Messurement       500Hz       500Hz       500Hz         Setting File       500Hz       0.1sec       0.1sec       0.1sec         Synchronization Source       11       12       13       I         Setting File       Load       Send/Receive       Close       Close         Calculation Setting         Auto Update       Close       Close       Close         Outrent Reside       Send/Hall       PhrmsCHIMAX       Ballenthint       Send Apk       Outrent Apk         Outrent Reside       Send S                                                                                                    |                                                                                                    | Gurrent auto range                                                                                                 |                                                               |                                                                                                    |                                                                                                    |                                                |                                                                                                    |                                                     |                                                                              |  |
| Current range       20A       20A       20A         Current range       50A       50A       50A         Current sensor)       50A       50A       50A         Current sensor)       1000       1000       1000         Ourrent wase       2620 Apk       2831 Apk       0.000 Apk         Current Wasking       2620 Apk       2831 Apk       0.000 A         Current Wasking       18.078 A       17.810 A       0.000 A         Current Wasking       500H2       500H2       500H2         Current Wasking       500H2       500H2       500H2         Current Barge       500H2       0.1sec       0.1sec       0.1sec         Timeout       0.1sec       0.1sec       0.1sec       0.1sec       0.1sec         Synchronization Source       II       IZ       IB       0.0se       0.0se         Setting       File       Send Setting       Recieve Setting       0.0se         Calculation Setting       V       Oneck Value × Value y Calculation result       Option         OALI       Barnechinax       Y       Oneck Value × Value y Calculation result       Option         OALI       Setting       Barnechinax       Barnechinax       Barnechinax                                                                                                    |                                                                                                    | our on auto range                                                                                                  |                                                               |                                                                                                    |                                                                                                    |                                                |                                                                                                    |                                                     |                                                                              |  |
| Current Nerge C.xterner       50A       50A       50A         CT ratio       1.000       1.000       1.000         Current Wax Ore       25.20 Apk       28.91 Apk       0.000 Apk         Current Wax Ore       25.20 Apk       28.91 Apk       0.000 Apk         Current Wax Ore       18.013 A       10.000 A       0.000 A         Frequency Messurement       500Hz       500Hz       500Hz         Synchronization Source       11       12       13         Setting File       Send/Receive       Close         Setting File       Close       Close                                                                                                    |                                                                                                    | Current range                                                                                                    | 20A                                                           |                                                                                                    | 20A                                                                                                    | <b>T</b>                                       | 20A                                                                                                    | <b></b>                                             |                                                                              |  |
| Current waveform<br>peak(MAX)<br>Current MAX<br>18310 A<br>Current 18.078 A<br>Current 18.078                                                                                                    |                                                                                                    | Current range(External current sensor)                                                                             | 50A                                                           | •                                                                                                    | 50A                                                                                                    | •                                              | 50A                                                                                                    | <b></b>                                             |                                                                              |  |
| Current waveform<br>pek(MN) 2620 Apk 2891 Apk 0.00 Apk<br>CurrentMAX 18310 A 18043 A 0.000 A<br>Current 18078 A 17810 A 0.000 A<br>Current 18078 A 17810 A 0.000 A<br>Frequency Messurement<br>Source 0.1sec 0.1sec 0.1sec 0.1sec<br>Timeout 0.1sec 0.1sec 0.1sec 0.1sec<br>Synchronization Source II 2 33<br>Setting File Becieve Setting Recieve Setting Close<br>Close Close Clo                                                                                                    |                                                                                                    | CT ratio                                                                                                    | 1.000                                                         | <b>÷</b>                                                                                                    | 1.000                                                                                                  | ÷                                              | 1.000                                                                                                    | ÷                                                   |                                                                              |  |
| Current MAX 18310 A 18.043 A 0.000 A<br>Current 18.078 A 17.810 A 0.000 A<br>Frequency Measurement 500Hz 500Hz 500Hz<br>Timeout 0.1sec 0.1sec 0.1sec 0.1sec<br>Synchronization Source 11 2 13<br>Setting File Load Send/Receive<br>Save Load Send Setting Recieve Setting<br>Auto Update Close<br>Close<br>C                                                                                                    |                                                                                                    | Current waveform                                                                                                   | 26.20 Apk                                                     |                                                                                                    | 28.91 Apk                                                                                              |                                                | 0.00 Apk                                                                                                    |                                                     |                                                                              |  |
| Current 18.078 A 17.810 A 0.000 A<br>Frequency Measurement 500Hz 500Hz 500Hz<br>Timeout 0.1sec 0.1sec 0.1sec<br>Synchronization Source II 1 12 13<br>Setting File Bernsch/Receive Close<br>Close<br>Close<br>Close<br>Close<br>Close<br>Close<br>Close<br>Close<br>Calculation Setting<br>D Label Calculation Setting<br>D Label Calculation Setting<br>D Label Calculation Setting<br>D Label Calculation Setting<br>Calculation Setting<br>D Label Calculation Setting<br>Calculation Setting<br>D Label Calculation Setting<br>D Label Calculation Setting<br>D Calculation Setting<br>D Calculation Settin                                                                                                    |                                                                                                    | CurrentMAX                                                                                                    | 18.310 A                                                      |                                                                                                    | 18.043 A                                                                                               |                                                | 0.000 A                                                                                                    |                                                     |                                                                              |  |
| Frequency Measurement       500Hz       500Hz       500Hz         Timeout       0.1sec       0.1sec       0.1sec         Synchronization Source       II       IZ       I3         Setting File       Send/Receive       Recieve Setting         Setting File       Close       Close         Setting File       Close       Close         Calculation Setting       Recieve Setting       Close         Close       Close       Close         Calculation Setting         D       Label       Close         D       Label       Close       Sister Sister S                                                                                                    |                                                                                                    | Concert                                                                                                    | 19.079 0                                                      |                                                                                                    | 17.810 4                                                                                               |                                                | A 000.0                                                                                                    |                                                     |                                                                              |  |
| Range       bU0Hz       500Hz       500Hz         Timeout       0.1sec       0.1sec       0.1sec         Synchronization Source       II       I2       I3         Setting File       Send/Receive       Close         Save       Load       Send/Receive         Close       Close       Close         Calculation Setting         Peck Value x       Value y       Calculation result         Option       Calculation Setting       Calculation result       Option         CALL Rate of serie       Efficient       BPrmsCHIINST       BVmsCHIIMAX       BitmsCHIIMIN       EVEC       0.3884       0.3884       0.020 A       Option         CAL2       V       V       BitmsCHIIMAX       BitmsCHIIMIN       EVEC       0.1185       5.330 V       Option         CAL3       V       V       BitmsCHIIMAX       BitmsCHIIMIN       EVEC       0.1185       5.330 V       Option         CAL5       off       EVEC       10.55       5.530 V       Option       Option         CAL3       off       EVEC       10.55       5.530 V       Option       Option         CAL5       off       EVEC       10.55       0.555                                                                                                    |                                                                                                    | Frequency Measurement                                                                                              | 10.070 M                                                      |                                                                                                    | TY.OTU M                                                                                               |                                                | 0.000 M                                                                                                    |                                                     |                                                                              |  |
| Timeout       0.1sec       0.1sec       0.1sec         Synchronization Source       II       I2       I3         Setting File       Send/Receive       Send         Save       Load       Send Setting       Recieve Setting         Auto Update       Close       Close         Calculation Setting         V       Check Value × Value y Calculation result       Option         OAL1       Ret of serie.       Efficient + BPrmsCH1INST       BPrmsCH2INST       EXEC 35.18       38.89       0.909       Option         OAL2       Image: High RecH1IMIX       BirmsCH1IMIX       EXEC 0.8384       0.8684       0.020 A       Option         OAL3       Image: High RecH1IMIX       BirmsCH1IMIX       EXEC 101.86       9.853       5.330 V       Option         OAL5       Off       EXEC 101.86       9.853       5.330 V       Option       Option         OAL5       Off       EXEC ID1.86       9.853       5.330 V       Option       Option                                                                                                    |                                                                                                    | Range                                                                                                    | 500Hz                                                         |                                                                                                    | 500Hz                                                                                                  | •                                              | 500Hz                                                                                                    |                                                     |                                                                              |  |
| Synchronization Source II I I I II II III IIII<br>Setting File<br>Save Load Send Setting Recieve Setting<br>Auto Update<br>Close<br>Close<br>Clo |                                                                                                    | Timeout                                                                                                    | 0.1sec                                                        | <b></b>                                                                                                    | 0.1sec                                                                                                 | <b></b> ]                                      | 0.1sec                                                                                                    | <b></b>                                             |                                                                              |  |
| Setting File         Send/Receive         Send/Receive         Send Setting         Close         Close         Close         Close         Close         Close         Close         Calculation Setting         ID       Load       V       Check Value X       Calculation result       Option         ID       Load       PrimsCH1INST       BPrimsCH2005T       EXEC 35.18       38.88       0.909       Option         ID       Load       PrimsCH1INST       BPrimsCH2005T       EXEC 35.18       38.88       0.909       Option         ID       Label       Calculation result       Option         Calculation Setting       EXEC 35.18       38.88       0.909       Option         Calculation Setting       Calculation result       Option <th colspan<="" td=""><td></td><td>Synchronization Source</td><td>I1</td><td>•</td><td>I2</td><td>•</td><td>13</td><td>-</td><td></td></th>                                                                                                    | <td></td> <td>Synchronization Source</td> <td>I1</td> <td>•</td> <td>I2</td> <td>•</td> <td>13</td> <td>-</td> <td></td> |                                                                                                    | Synchronization Source                                        | I1                                                                                                    | •                                                                                                    | I2                                             | •                                                                                                    | 13                                                  | -                                                                            |  |
| Setting File       Send/Receive         Save       Load       Send Setting       Recieve Setting         Close         Close         Close         Calculation Setting         D Label Enable       Calculation Setting         D Label Enable       Calculation X       Y       Check Value X       Value Y       Calculation result       Option         OAL1 Rate of serie.       Efficient * BPrmsCH1INST       BPrmsCH1INST       EXEC 0.3884       0.3009       Option         Option       Calculation setting         Calculation Setting         D Label Enable       Calculation Tesult       Option         Option       Calculation Setting         Calculation Setting       D Setting         Calculation Setting       Calculation Tesult       Option         Option       Calculation Setting         Calculation Setting         Calculation Setting <td< td=""><td></td><td></td><td></td><td></td><td></td><td></td><td></td><td></td><td></td></td<>                                                                                                    |                                                                                                    |                                                                                                    |                                                               |                                                                                                    |                                                                                                    |                                                |                                                                                                    |                                                     |                                                                              |  |
| Save       Load       Send Setting       Recieve Setting         Auto Update       Close         Close         Close         Calculation Setting         ID       Label       Enable       Calc.<br>formula       ×       y       Check Value x       Value y       Calculation result       Option         ID       Label       Enable       Calc.<br>formula       ×       y       Check Value x       Value y       Calculation result       Option         CAL1       Rate of serie.       ID       Efficient +       BPrmsCH1INST       BPrmsCH1ININ       EXEC       0.3884       0.3099       Option         CAL2       ID       ID       BytersCH1INAX       BitmsCH1ININ       EXEC       26.197       -224.73       4.867       Apk Option         CAL3       ID       ID       ID       ExeC       26.197       -224.73       4.867       Apk Option         CAL5       Off       ExeC       26.197       -224.73       4.867       Apk Option         CAL5       Off       ExeC       ID       0.95.85       5.330       Option         CAL5       Off       ExeC       ID       0.95.85       5.330                                                                                                    |                                                                                                    | Setting File                                                                                                    |                                                               | Sen                                                                                                    | d/Receive                                                                                              |                                                |                                                                                                    |                                                     |                                                                              |  |
| Auto Update       Close         Close         Calculation Setting                                                                                                    |                                                                                                    | Save                                                                                                    | Load                                                          |                                                                                                    | Send Settin                                                                                            | e                                              | Recieve Setting                                                                                                    |                                                     |                                                                              |  |
| Close Close                                                                                                    |                                                                                                    | 🔲 Auto Hedata                                                                                                    |                                                               |                                                                                                    |                                                                                                    |                                                |                                                                                                    | 1                                                   |                                                                              |  |
| Calculation Setting         ID table Calc. formula × y Check Value × Value × Value y Calculation result Option         CAL1 Rate of serie.       Efficient × BPrmsCH1INST BPrmsCH2INST EXEC 35.18 38.69 0.909 Option         CAL2       ×y + BtrmsCH1INST BPrmsCH1ININ EXEC 0.8884 0.9864 0.020 Å Option         CAL2       ×y + BtrmsCH1INAX BitrmsCH1ININ EXEC 0.8884 0.9864 0.020 Å Option         CAL2       ×y + BtrmsCH1IMAX BitrmsCH1ININ EXEC 0.8884 0.9864 0.020 Å Option         CAL3       ×y + BitrmsCH1IMAX BitrmsCH1ININ EXEC 0.8197 -22473 4.867 Åpk Option         CAL5       off         CAL5       off         CAL5       off         CAL5       off         EXEC       Option         CAL3       off         EXEC       Option         CAL5       off         CAL5       off         EXEC       Option         CAL8       off                                                                                                    |                                                                                                    |                                                                                                    |                                                               |                                                                                                    |                                                                                                    |                                                | Close                                                                                                    | J                                                   |                                                                              |  |
| Calculation Setting         Image: Calculation Setting         Image: Calculation Setting         Image: Calculation Setting         Image: Calculation Setting         Image: Calculation Setting         Image: Calculation Setting         Image: Calculation Setting         Calculation Setting         Calculation Setting      <                                                                                                    |                                                                                                    |                                                                                                    |                                                               |                                                                                                    |                                                                                                    |                                                |                                                                                                    |                                                     |                                                                              |  |
| Calculation Setting         ID       Label       Calculation       Calculation       Calculation       Colspan="2">Colspan="2">Colspan="2"Colspan="2"Col                                                                                                    |                                                                                                    |                                                                                                    |                                                               | lculatio                                                                                                    | n Setting                                                                                              |                                                |                                                                                                    |                                                     |                                                                              |  |
| ID     Label     Value     Value <th< td=""><td></td><td></td><td><u> </u></td><td>loalatio</td><td></td><td></td><td></td><td></td><td></td></th<>                                                                                                    |                                                                                                    |                                                                                                    | <u> </u>                                                      | loalatio                                                                                                    |                                                                                                    |                                                |                                                                                                    |                                                     |                                                                              |  |
| CAL1         Participant         PrimsCH1INST         BPrmsCH2INST         EXEC         35.18         38.69         0.909         Option           CAL2         V         X=y         ElimsCH1IMAX         BirmsCH1IMIN         EXEC         0.3884         0.020 A         Option           CAL3         V         X=y         ElimsCH1MAX         BirmsCH1MIN         EXEC         0.3884         0.020 A         Option           CAL4         V         X=y         BlghCH1MAX         BirmsCH1MIN         EXEC         0.185         96.58         5,330 V         Option           CAL4         V         X=y         BlumsCH1MAX         BirmsCH1MIN         EXEC         10185         96.58         5,330 V         Option           CAL5         0ff         EXEC         10185         96.58         5,330 V         Option           CAL5         0ff         EXEC         0ff         EXEC         0ption           CAL5         0ff         EXEC         0ff         Option         0ption           CAL8         0ff         EXEC         0ption         0ption         0ption                                                                                                    | Calculation                                                                                                    | Setting                                                                                                    | Ca                                                            |                                                                                                    |                                                                                                    |                                                |                                                                                                    |                                                     |                                                                              |  |
| OnLe     Image: Symbol 100 and 100 and 100 a                                                                                                    | Calculation                                                                                                    | Setting<br>Enable Calc.                                                                                            | Ca                                                            | y                                                                                                    | Check                                                                                                  | Value x                                        | Value y Calculat                                                                                                    | ion result                                          | Option                                                                       |  |
| CALL     V     BUrmsCH1MAX     BUrmsCH1MIN     EXEC     101.86     96.83     5,33.0     V     Option       CAL5     off     EXEC     Option     EXEC     Option       CAL5     off     EXEC     Option       CAL5     off     EXEC     Option       CAL5     off     EXEC     Option       CAL5     off     EXEC     Option       CAL6     off     EXEC     Option       CAL7     off     EXEC     Option       CAL8     off     Option     EXEC     Option                                                                                                    | Calculation                                                                                                    | Setting<br>Enable Galo,<br>formula<br>fiserie. V Efficient V                                                       | Ca<br>BPrmsCH1INST<br>BitmsCH1INST                            | y<br>B:PrmsCl                                                                                                    | Check<br>H2INST EXEC                                                                                   | Value x<br>35.18                               | Value y Calculat<br>38.69 <b>0.</b>                                                                                                    | ion result<br>909                                   | Option<br>Option                                                             |  |
| CAL5     Off     EXEC     Option       CAL5     off     EXEC     Option       CAL7     off     EXEC     Option       CAL8     off     EXEC     Option                                                                                                    | Calculation<br>ID Labe<br>CAL1 Rate<br>CAL2<br>CAL3                                                                      | Setting<br>I Enable Calc.<br>formula<br>f serie. V Efficient V<br>V x-v V                                          | Ca<br>B:PrmsCH1INST<br>B:IrmsCH1MAX<br>B:IpkCH1MAX            | y<br>B:PrmsCl<br>B:IrmsCl<br>B:IrkC⊢                                                                                 | Check<br>H2INST EXEC<br>H1MIN EXEC<br>H1MIN EXEC                                                       | Value x<br>35.18<br>0.3884<br>2.6197           | Value y         Calculat           38.69         0.           0.3684         0.0           -2.2473         4                                | ion result<br>909<br>)20 A<br>)7 Apk                | Option<br>Option<br>Option<br>Option                                         |  |
| CALV Definition off EXEC Option<br>CAL7 Off EXEC Option<br>CAL8 Off CAL8 Option<br>CAL8 Option                                                                                                    | Calculation<br>ID Labe<br>CAL1 Rate<br>CAL2<br>CAL3<br>CAL4                                                              | Setting<br>I Enable Calc,<br>formula<br>of serie V Efficient V<br>V Xry V<br>V Xry V                               | Ca<br>BPrmsCH1INST<br>BirmsCH1MAX<br>BipkCH1MAX<br>BibrcH1MAX | y<br>B:PrmsCl<br>B:IrmsCl<br>B:IpkCl-<br>B:UrmsC                                                                     | Check<br>12INST EXEC<br>11MIN EXEC<br>11MIN EXEC<br>11MIN EXEC                                         | Value x<br>35.18<br>0.3884<br>2.6197<br>101.86 | Value y         Calculat           88.69         0.           0.3684         0.0           -2.2473         4.86           96.53         5.3 | ion result<br>909<br>020 A<br>037 Apk<br>030 V      | Option<br>Option<br>Option<br>Option<br>Option                               |  |
| CAL8 Off CALS Off CALS Off CALS                                                                                                    | Calculation<br>ID Labe<br>CAL1 Rate<br>CAL2<br>CAL3<br>CAL3<br>CAL4<br>CAL5                                              | Setting<br>I Enable Calc.<br>formula<br>of serie V Efficient V<br>V XYV V<br>V XYV V<br>Of arry V                  | Ca<br>BPrmsCH1INST<br>BirmsCH1MAX<br>BipkCH1MAX<br>BibrCH1MAX | y B:PrmsCi BirmsCi BirmsCi BirmsCi BirmsCi                                                                           | Check<br>H2INST EXEC<br>H1MIN EXEC<br>H1MIN EXEC<br>H1MIN EXEC<br>EXEC                                 | Value x<br>35.18<br>0.3884<br>2.6197<br>101.86 | Value y Calculat<br>38.69 0.<br>0.3684 0.0<br>-2.2473 4.86<br>96.53 53                                                                      | ion result<br>909<br>120 A<br>37 Apk<br>330 V       | Option<br>Option<br>Option<br>Option<br>Option<br>Option                     |  |
|                                                                                                    | Calculation                                                                                                    | Setting<br>I Enable Calc.<br>formula<br>of serie V Efficient V<br>V XYV V<br>V XYV V<br>Of srvv V<br>Of off<br>Off | Ca<br>BPrmsCH1INST<br>BitmsCH1MAX<br>BitkcH1MAX<br>BitkcH1MAX | y BiPrmsCi BiPrmsCi BiPrmsCi BiPrmsCi BiPrmsCi Diatematical and an and an and an an an an an an an an an an an an an | Check<br>H2INST EXEC<br>H1MIN EXEC<br>H1MIN EXEC<br>H1MIN EXEC<br>EXEC<br>EXEC                         | Value x<br>35.18<br>0.3884<br>2.6197<br>101.86 | Value y         Calculat           38.69         0.           0.3684         0.0           -2.2473         4.86           96.53         5.5 | ion result<br>909 (<br>)20 A (<br>37 Apk (<br>330 V | Option<br>Option<br>Option<br>Option<br>Option<br>Option<br>Option           |  |
|                                                                                                    | Calculation                                                                                                    | Setting<br>I Enable Calc.<br>formula<br>of serie V Efficient V<br>V Xry V<br>V Xry V<br>Of off<br>Off<br>Off       | Ca<br>BPrmsCH1INST<br>BitmsCH1MAX<br>BitkcH1MAX<br>BitkcH1MAX | y B:PrmsCi B:InsCi B:IpkCi B:UrmsC                                                                                   | Check<br>42INST EXEC<br>11MIN EXEC<br>11MIN EXEC<br>HIMIN EXEC<br>EXEC<br>EXEC<br>EXEC<br>EXEC<br>EXEC | Value x<br>35.18<br>0.3884<br>2.6197<br>101.86 | Value y         Calculat           38.69         0.           0.3684         0.0           -2.2473         4.86           96.53         5.5 | ion result<br>909 (<br>)20 A (<br>57 Apk (<br>330 V | Option<br>Option<br>Option<br>Option<br>Option<br>Option<br>Option<br>Option |  |

# **1.1 Operating Precautions Including Reproduction and Copyright**

Copyright

All rights, including copyrights of the execution file and documents of this program, belong to Hioki E.E. Corporation.

Conditions of use

Any sales of this software bundled with for-profit software or printed books without permission of the owner of the copyright are prohibited. In addition, reverse engineering and modification of the software without permission of the owner of the copyright are also prohibited.

• User's responsibility

This is free software. It can be used for any purpose under the user's own responsibility. We do not assume any responsibility for any damage caused by this software.

We also do not assume any responsibility for any software failures or adverse effects of this software. We do not accept any inquiries or requests concerning this software.

This software is subject to change without prior notice.

Note: Windows and Microsoft .NET Framework are trademarks or registered trademarks of Microsoft Co., Ltd. in the U.S.

# **1.2 System Configuration Requirements**

The following systems must be installed on your computer to use PW Communicator.

| Computer            | PC/AT compatible machine (DOS/V machine)                                  |
|---------------------|---------------------------------------------------------------------------|
|                     | Windows 7 SP1 or above (32-/64-bit edition)                               |
|                     | Windows 8 (32-/64-bit edition)                                            |
|                     | Windows 10 (32-/64-bit edition)                                           |
| Operating system    | Microsoft .NET Framework4 must be installed in the above operating        |
|                     | systems in advance.                                                       |
|                     | (In a non-English environment, language pack according to the             |
|                     | environment is necessary)                                                 |
| CPU                 | 1.0 GHz or above (2.0 GHz or above is recommended)                        |
| Momony              | 1.0 GB or above (2.0 GB or above is recommended)                          |
| Memory              | Note: 2.0 GB or above for Windows 64-bit edition                          |
| Hard disk           | Free space of 128 MB or more (at the time of startup)                     |
| Display             | Resolution of 1,024×768 dots or above, 65,536 colors or more              |
| Communication inter | ace (one or more of the following)                                        |
| LAN                 | Ethernet(TCP/IP)                                                          |
|                     | Only the products manufactured by National Instruments Corporation        |
| GP-IB               | are acceptable (The GP-IB driver manufactured by National                 |
|                     | Instruments (class library compatible with .NET4.0, ni-488.2 3.1.2 later) |
|                     | must be installed in advance)                                             |
| USB                 | Install the supplied driver (USB488h) to use the USB interface.           |
| PS-232C             | 9600/38400 bps                                                            |
| 1.0-2.020           | *PW6001: 9600/19200/38400/57600/115200/230400 bps                         |

For the connection procedure between the instrument and computer, refer to the Instruction Manual for the instrument.

# NOTE

When you use GP-IB communication, the GP-IB driver (class library compatible with .NET4.0) manufactured by National Instruments must be installed in advance. You can check this on "Measurement & Automation Explorer", which is installed when you use a product manufactured by National Instruments.

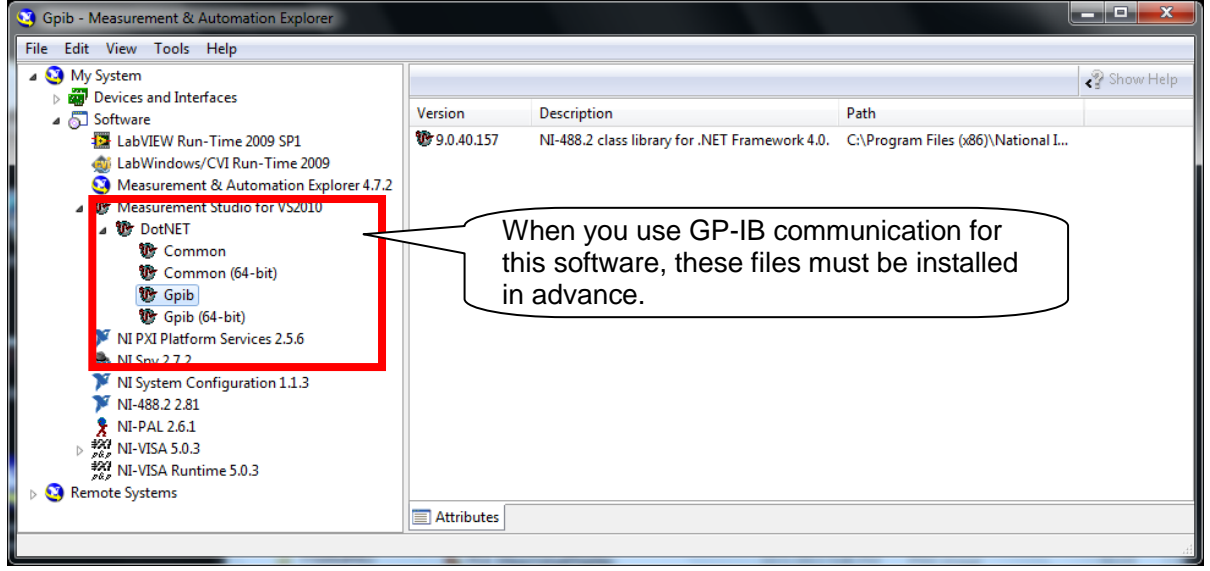

The supplied USB driver (USB488h) must be installed in order to use the USB interface. The driver can be downloaded from Hioki's website (https://www.hioki.co.jp).

# 2. Installation

Before installing this software, it is required that Microsoft .NET Framework4 be installed in advance. If it is not installed, it can automatically be installed before the installation of this software, as long as your computer is currently linked to the Internet.

If it is not installed and your computer is not linked to the Internet, this software cannot be installed. It can be downloaded from the Microsoft website.

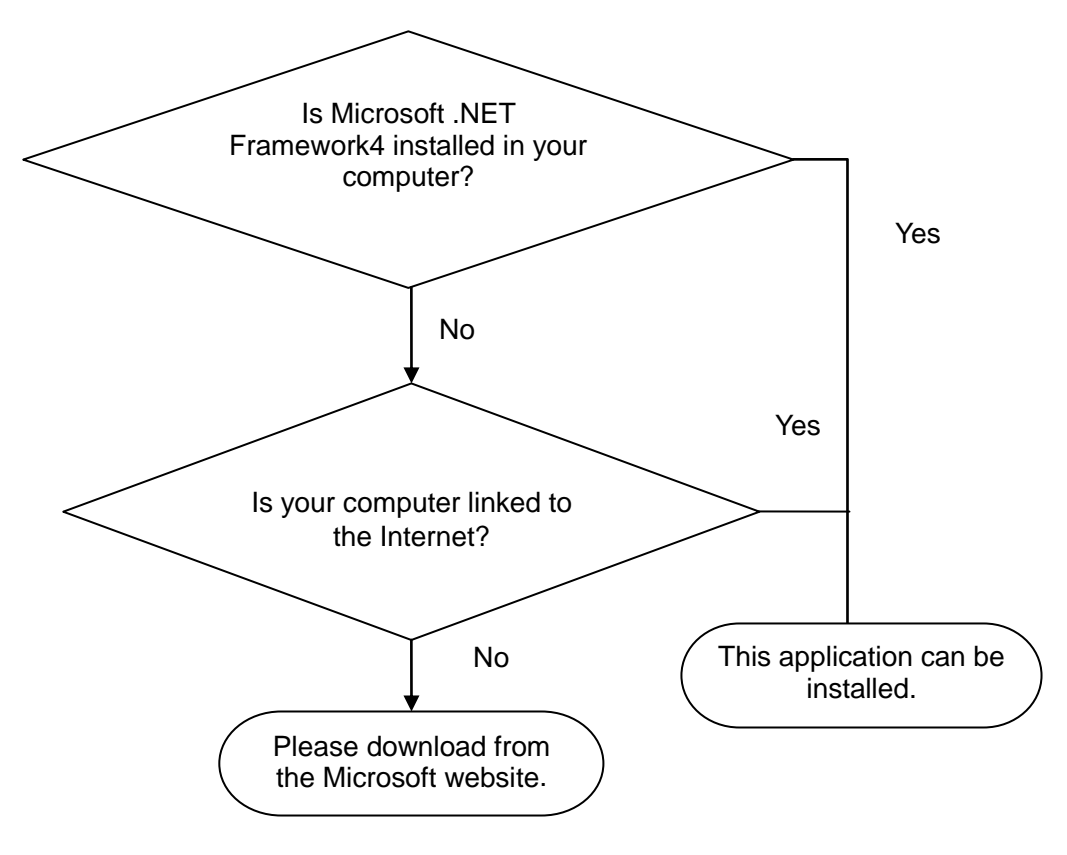

### Note

- Install the software with the Administrator privilege.
- Installation may not be possible if other applications are currently running. Before installation, exit all other applications, if possible. Especially when antivirus software is currently running, installation may be prohibited even if the software is not affected by a virus. In such a case, change the settings of the antivirus software to permit installation.

Example: When installing the software on Windows7

Note: A different message may appear, depending on the operating system.

- 1 Exit all the applications currently running.
- 2 Double-click [setup.exe] (setup file) (the extension may not be displayed depending on the setting of your computer). Double-clicking it starts up the installer.

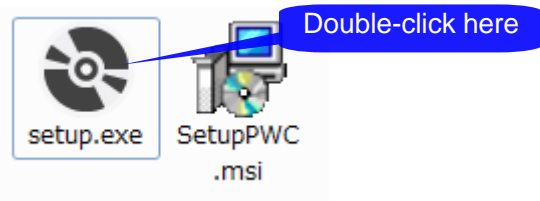

If Microsoft .NET Framework4 is not installed on your computer

If Microsoft .NET Framework4 is not installed on your computer, the following screen appears. Check your computer is linked to the Internet and then install the software.

| nicrosoft .NET Framework 4 Se                            | tup                  |                   |
|----------------------------------------------------------|----------------------|-------------------|
| .NET Framework 4 Setup<br>Please accept the license term | ıs to continue.      | Microsoft<br>.NET |
| MICROSOFT S                                              |                      | here              |
| I have read and accept the                               | e license terms.     |                   |
| Download size estimate:                                  | 0 MB                 |                   |
| Download une esumates.                                   | Broadband: 0 minutes |                   |
|                                                          |                      |                   |
|                                                          |                      | (2)Click here     |
|                                                          |                      |                   |
|                                                          | 1                    | Install Cancel    |

When a dialog box requiring you to permit the continued program installation appears, click [Yes] to proceed to the next step.

| 😯 User Account Control                                                                                                    | x                |  |  |  |
|----------------------------------------------------------------------------------------------------|------------------|--|--|--|
| Do you want to allow the following program to make changes to this computer?                                                              |                  |  |  |  |
| Program name: dotNetFx40_Full_x86_x64.exe<br>Verified publisher: <b>Microsoft Corporation</b><br>File origin: Hard drive on this computer | Click here       |  |  |  |
| Show details                                                                                                    | No               |  |  |  |
| Change when these noti                                                                                                    | fications appear |  |  |  |

When a message prompting you to restart the system appears, click [Yes] to restart the system. After the system has restarted, the installation will automatically be continued.

When the "PW Communicator" setup wizard appears, click [Next>] and check the installation destination.

| HIOKI PW Communicator                                                                                                    |            |
|----------------------------------------------------------------------------------------------------|------------|
| Welcome to the HIOKI PW Communicator Setup<br>Wizard                                                                                                    |            |
| The installer will guide you through the steps required to install HIOKI PW Communicator on your<br>computer.                                                                                                    |            |
| WARNING: This computer program is protected by copyright law and international treaties.<br>Unauthorized duplication or distribution of this program, or any portion of it, may result in severe civil<br>or criminal penalties, and will be prosecuted to the maximum extent possible under the law. |            |
|                                                                                                    | Click here |
| Cancel KBack Next >                                                                                                    |            |

Specify the installation destination.

If you wish to change the installation destination, click [Browse...], and then change to the relevant folder. Normally, it is not necessary to change it.

If it is not necessary to change the installation destination, click [Next>].

| HIOKI PW Communicator                                                                                                    |                                                     |
|----------------------------------------------------------------------------------------------------|-----------------------------------------------------|
| Select Installation Folder                                                                                                    | <b>_</b>                                            |
| The installer will install HIDKI PW Communicator to the following folder.<br>To install in this folder, click "Next". To install to a different folder, enter it below or<br><u>Folder:</u><br>[C#Program Files (x86)#HIOKI#PW_Communicator#<br>Install HIOKI PW Communicator for yourself, or for anyone who uses this | Click "Browse".<br>Browse<br>Disk Cost<br>computer: |
| ● Everyone<br>Just me                                                                                                    | Click here                                          |
| Cancel < Back                                                                                                    | Next >                                              |

## Click [Next]

| 🛃 HIOKI PW Communicator                                                                                               |        |         |
|----------------------------------------------------------------------------------------------------|--------|---------|
| Confirm Installation                                                                                                  |        |         |
| The installer is ready to install HIDKI PW/ Communicator on your computer.<br>Click "Next" to start the installation. |        |         |
|                                                                                                    | Clie   | ck here |
| Cancel Cancel                                                                                                    | Next > |         |

### Installation starts.

| B HIOKI PW Communicator                   |        |
|-------------------------------------------|--------|
| Installing HIOKI PW Communicator          |        |
| HIOKI PW Communicator is being installed. |        |
| Please wait                               |        |
| Cancel < Back                             | Next > |

When a dialog box requiring you to permit the continued program installation appears, click [Yes] to proceed to the next step.

| 0 | User | Account Control                             | Commencements                                                              | 22                                 |
|---|------|---------------------------------------------|----------------------------------------------------------------------------|------------------------------------|
| ( |      | Do you want<br>unknown put                  | to allow the following pr<br>plisher to make changes                       | ogram from an<br>to this computer? |
|   |      | Program name:<br>Publisher:<br>File origin: | C:\Users\4ka\Desktop\PW3336<br><b>Unknown</b><br>Hard drive on this comput | Click here                         |
| 6 | 🔊 si | now details                                 |                                                                            | Yes No                             |
|   |      | hese notifications appear                   |                                                                            |                                    |

Once the installation is completed, click [Close].

| HIOKI PW Communicator                                                            |        |   |
|----------------------------------------------------------------------------------|--------|---|
| Installation Complete                                                            |        |   |
| HIOKI PW Communicator has been successfully installed.<br>Click "Close" to exit. |        |   |
| Please use Windows Update to check for any critical updates to the NET France of | ck her | e |
| Cancel Casc Cos                                                                  |        |   |

# 3. Basic Usage

# 3.1 Startup Procedure

From the [START] menu, select [Program] - [HIOKI] - [PW Communicator] - [PW Communicator] to start up the application. The main screen will be displayed.

| PW Communicator (Ver.1.4.8.0) |                                                    |           |                                   |               |                       |   |             |                   |              |
|-------------------------------|----------------------------------------------------|-----------|-----------------------------------|---------------|-----------------------|---|-------------|-------------------|--------------|
|                               | ID                                                 | Status    | Information                       | Meas<br>Value | Instrument<br>Setting | H | Item<br>Num | Data Save<br>Item | Sync.        |
| Regist/Check                  | A                                                  | READY     | PW3390-03 USB488:1 170113266      | Select        | Display               |   | 119         | Select            |              |
| Regist/Check                  | ) в                                                | READY     | PW3336_01 GPIB:2 ser130522302     | Select        | Display               |   | 92          | Select            |              |
| Regist/Check                  | 0                                                  | READY     | PW6001-04 LAN:192.168.1.61 141111 | Select        | Display               |   | 23          | Select            |              |
| Regist/Check                  | D                                                  | READY     | PW3335_04 COM:4 ser000000000      | Select        | Display               |   | 20          | Select            |              |
| Regist/Check                  | ) E                                                | READY     | PW3390-02 LAN:192.168.1.139 00000 | Select        | Display               |   | 17          | Select            |              |
| Regist/Check                  | F                                                  | NONE      |                                   | Select        | Display               |   |             | Select            |              |
| Regist/Check                  | G                                                  | NONE      |                                   | Select        | Display               |   |             | Select            |              |
| Regist/Check                  | ) н                                                | NONE      |                                   | Select        | Display               |   |             | Select            |              |
| -Data Save                    |                                                    |           |                                   |               |                       |   |             |                   |              |
| Save to                       | ¦⊃:¥E                                              | Data¥PW(  | 333x_20170221.csv                 |               |                       |   |             |                   | Calc.Setting |
|                               | Inte                                               | ervalSave |                                   |               |                       |   |             |                   |              |
|                               | ]                                                  | Interval  | 200ms* 🗸                          |               |                       |   |             |                   |              |
|                               | Countdown Timer 📝 🛛 🔄 day 🔍 🖓 hour 1 🗐 min 🔍 🖶 sec |           |                                   |               |                       |   |             |                   |              |
|                               | File                                               | Division  | OFF 🚽 🔲 Start inte                | gration at t  | he same time          | • | START       | ]                 |              |
| No header ManualSave Close    |                                                    |           |                                   |               |                       |   |             |                   |              |

Main screen

## 3.2 Connection Settings with the Instrument

First, connect the communication line between the Instruments and computer.

| 🕎 PW Communicator (Ver.             | Clicking [Regist/Check]<br>Instrument] dialog box. | opens | the | [Registration | of | New |
|-------------------------------------|----------------------------------------------------|-------|-----|---------------|----|-----|
| ID Status<br>Regist/Check A READY P |                                                    |       |     |               |    |     |
| Regist/Check B READY P              |                                                    |       |     |               |    |     |

When connecting using a LAN interface When connecting to a computer using a LAN interface, specify the IP address of the Instrument.

| Registration of New Instrument 💻 💷 🗙                                                                                                    |                                                                                                    |
|----------------------------------------------------------------------------------------------------|----------------------------------------------------------------------------------------------------|
| (11) A<br>LAN GP-IB COM USB488<br>(2) P Address 192.168.1.61<br>MAC Address 00-01-67-06-45-82<br>Model HICKI PW6001-14<br>Serial No. 141111075<br>FarmVer. V2.00 | <ol> <li>Select the [LAN] tab in the [Registration of<br/>New Instrument] dialog box.</li> <li>Enter the IP address of the Instrument to be<br/>connected in the [IP Address] fields.</li> <li>When you press [Check], communication will<br/>be performed with the specified instrument.<br/>When communication is performed<br/>successfully, the MAC address, model<br/>number, serial number, and firmware version<br/>are displayed.</li> <li>When you press [Regist], the confirmation<br/>dialog box will be closed and the connected<br/>instrument will then be registered on the<br/>main corner.</li> </ol> |
| (3) Check                                                                                                    |                                                                                                    |
| (4)Regist                                                                                                    | Note: For how to check the IP address of the                                                                                                    |
| Clear                                                                                                    | for the instrument.                                                                                                    |
| Cancel                                                                                                    |                                                                                                    |

When connecting using a GP-IB interface When connecting to a computer using a GP-IB interface, specify the GP-IB address of the Instrument.

| Registration of New Instrument         | <ol> <li>Select the [GP-IB] tab in the [Registration of<br/>New Instrument] dialog box.</li> <li>Enter the GP-IB address of the Instrument to<br/>be connected in the [GP-IB Address] field.</li> <li>When you press [Check], communication will<br/>be performed with the specified instrument.<br/>When communication is performed<br/>successfully, the model number, serial<br/>number, and firmware version are displayed.</li> <li>When you press [Regist], the confirmation<br/>dialog box will be closed and the connected<br/>instrument will then be registered on the</li> </ol> |
|----------------------------------------|----------------------------------------------------------------------------------------------------|
| 3 Check<br>4 Regist<br>Clear<br>Cancel | Note: For how to check the GP-IB address of the instrument, refer to the Instruction Manual for the instrument.                                                                                                    |

12

When connecting using a RS-232C interface (COM port) When connecting to a computer using the RS-232C (COM port) interface, specify the COM port address and baud rate of the Instrument.

| Registration of Ne        | ew Instrument 🗕 🗉 🗙                              | (1) |
|---------------------------|--------------------------------------------------|-----|
| (1)<br>LAN GP-IB          | A<br>COM USB488                                  | (2) |
| (2) BaudRate              | t COM4                                           | (3) |
| Mod<br>Serial N<br>FarmVe | el HIOKI PW3390-03<br>lo. 170113265<br>er. V1.00 | (4) |
| (3)<br>(4)                | Check<br>Regist                                  | *1  |
|                           | Clear                                            | *2  |
|                           |                                                  | £   |

- (1) Select the [COM] tab in the [Registration of New Instrument] dialog box.
- (2) Select the COM port number\*1 and baud rate setting\*2 to be connected with the Instrument in the [COM port] and [BaudRate] fields.
- (3) When you press [Check], communication will be performed with the specified instrument. When communication is performed successfully, the model number, serial number, and firmware version are displayed.
- (4) When you press [Regist], the confirmation dialog box will be closed and the connected instrument will then be registered on the main screen.
- \*1: The COM port list displays all the available COM ports when the [Registration of New Instrument] dialog box opens. If the COM port you wish to use is not in the list, close the [Registration of New Instrument] dialog box, and then open it again.
- \*2: Be sure that the baud rate setting conforms to that of the instrument. For how to check the baud rate setting of the instrument, refer to the Instruction Manual for the instrument.

When connecting using a USB

When connecting to a computer using the USB (USB488) interface, specify the instrument from the list.

|          | Registration of New Instrument 🗕 💷 🗙                                                                                              | (1) Select the [USB488] tab in the [Registration<br>of New Instrument] dialog box                                                                                                    |
|----------|----------------------------------------------------------------------------------------------------|----------------------------------------------------------------------------------------------------|
|          | A<br>LAN GP-IB COM USB488<br>USB488ID:Model (D: PW3390)<br>(2)<br>Model HIOKI PW3390-03<br>Serial No. 170113266<br>FarmVer. V1.00 | <ul> <li>(2) Select the instrument to which you wish to connect in the [USB488ID:Model] field.</li> <li>(3) Click the [Check] button to attempt to connect to the specified instrument. If the application is able to communicate with the instrument, the instrument's model number, serial number, and firmware version will be displayed.</li> <li>(4) Click the [Regist] button to close the dialog box and add the instrument to the main screen.</li> </ul> |
| (3<br>(4 | Check<br>Regist<br>Clear<br>Cancel                                                                                                | *1: The [USB488ID:Model] list displays<br>instruments that are available when the<br>[Registration of New Instrument] dialog box<br>opens. If the instrument you wish to use does<br>not appear in the list, close and then reopen<br>the dialog box.                                                                                                    |
|          | Cancer                                                                                                    |                                                                                                    |

### To delete previously registered data

A destination instrument previously registered on the main screen can be deleted according to the following procedure.

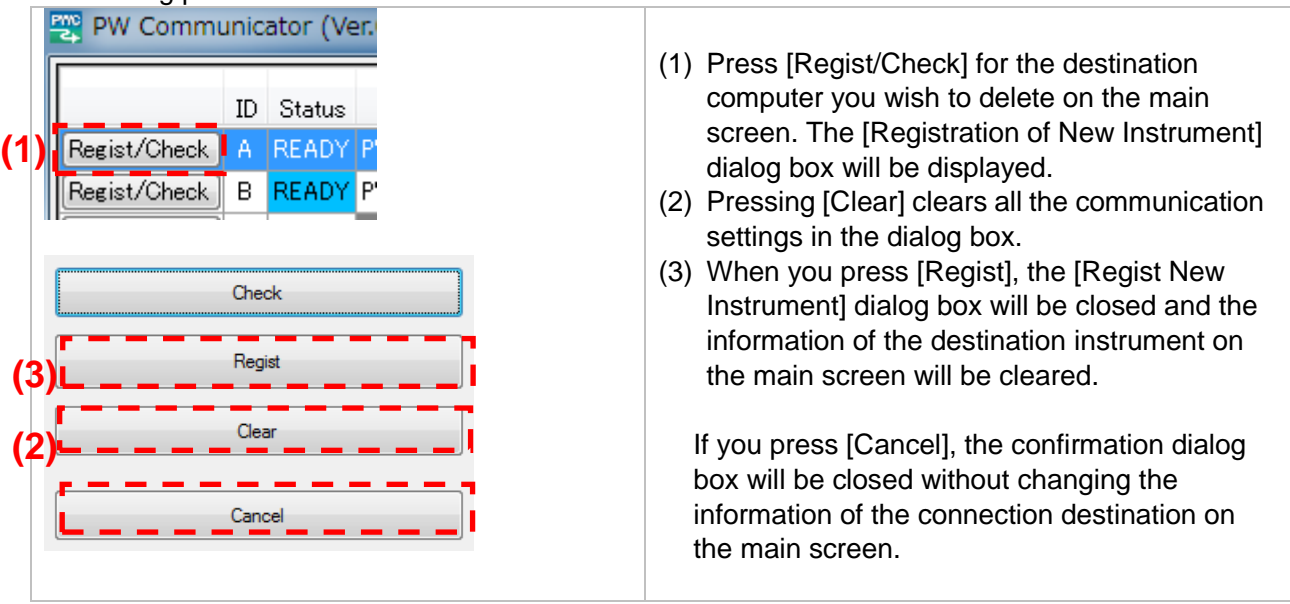

# NOTE

If connection fails, refer to the Instruction Manual for the instrument and check the cable connection and address settings.

Do not turn off the power to the instrument or disconnect cables while the screen displaying the measurement values is displayed or file saving is in progress. Otherwise, the application or instrument operation may become unstable.

Do not connect multiple computers to the same instrument. Otherwise, the application or instrument operation may become unstable.

## 3.3 Overview of Measurement Value Display

This software displays the following measurement values, and each screen allows the following display variations.

| Meas value                                           | Select the desired measurement items on the 4- to 32-split screen to<br>view the measurement values and calculation values.<br>The size of the display items can be changed to enlarge the display of<br>the measurement values on the computer screen.<br>The measured waveform can be displayed (only if a conditions are<br>met).                                                                         |
|------------------------------------------------------|----------------------------------------------------------------------------------------------------|
| DispmeasValueList<br>(PW3335/PW3336/<br>PW3337 only) | Select the desired measurement items to view the measurement<br>values and calculation values (up to 64 items).<br>The instantaneous, maximum and minimum values are displayed side<br>by side.<br>The file output setting can be specified for each item individually.                                                                                                    |
| Harm.List                                            | 0 (DC) or 1 to 50th order can be displayed by selecting the desired<br>harmonic measurement items (PW6001,PW3390: 0th to 100th order).<br>For the harmonic voltage and current, the frequency, THD, and power<br>factor (fundamental wave) are displayed concurrently.<br>The order range to be displayed can be customized (order range, or<br>output of all orders within the range/even order/odd order). |

All the above screens can be displayed at the same time.

When multiple Instruments systems are connected, the measurement value screen can be displayed for each instrument individually.

However, if there are many items or screens to be displayed, an operational delay may occur depending on the communication status or the load applied by computer processing. In such a case, reduce the number of items or screens to be displayed.

For the PW6001, software operation may become unstable if waveforms from multiple PW6001 instruments are displayed. If you encounter this issue, turn off the waveform display.

## 3.4 Display of Measurement Values

This section describes how to display the Measurement Value screen.

| (* | ) | Meas<br>Value<br>Select<br>Select | Instrument<br>Setting<br>Display<br>Display | Item<br>Num<br>26<br>92 | Data Save Item<br>Select<br>Select |         | (1) Press [Meas value] on the main screen.                       |
|----|---|-----------------------------------|---------------------------------------------|-------------------------|------------------------------------|---------|------------------------------------------------------------------|
|    |   | Meas<br>Value                     | Instrument<br>Setting                       | Item<br>Num             | Data Save Item                     | -       | (2) When menus are displayed, select the screen to be displayed. |
|    | ( | Select<br>Select<br>Select        | Measuremen<br>Measusreme                    | t Value<br>nt Value L   | ist                                | 14<br>L |                                                                  |
|    |   | Select                            | Harm. Data                                  | ſ                       | Select                             | _       |                                                                  |

# NOTE

• While any of the measurement value display screens above is displayed or file output is in progress, communication is being performed with the relevant instrument.

- Do not turn off the power to the instrument or disconnect cables while the screen displaying the measurement values is displayed or file saving is in progress. Otherwise, the software or instrument operation may become unstable.
- While the file saving item selection screen is displayed, the measurement screen cannot be displayed.
- This software sends the HOLD command to the instrument during acquisition of the measurement data to change the HOLD state of the instrument.(\*1)
- The screen of the measuring instrument which is the communication target becomes the measurement screen.(PW3390)
- As the instrument to be communicated with is set to the remote mode, any operation on the instrument panel is disabled. To use the panel of the instrument, stop the communication with the software (close all the measurement screens and stop the saving operation), and then cancel the remote mode by pressing the [SHIFT] key on the instrument (PW3335/PW3336/PW3337 only).
- \*1: The PW3335/PW3336/PW3337 will change the hold state if the number of items to be communicated on the Main screen is greater than 80, or if harmonic data is targeted for communication. If the hold state is changed, auto-range operation may cease to function.

The PW6001/PW3390 will change the hold state if the number of items to be communicated on the Main screen is greater than 32, if elapsed time data is targeted for communication, if harmonic data is targeted for communication, or if multiple Instruments systems are connected.

# 3.5 Measurement Value Display Screen

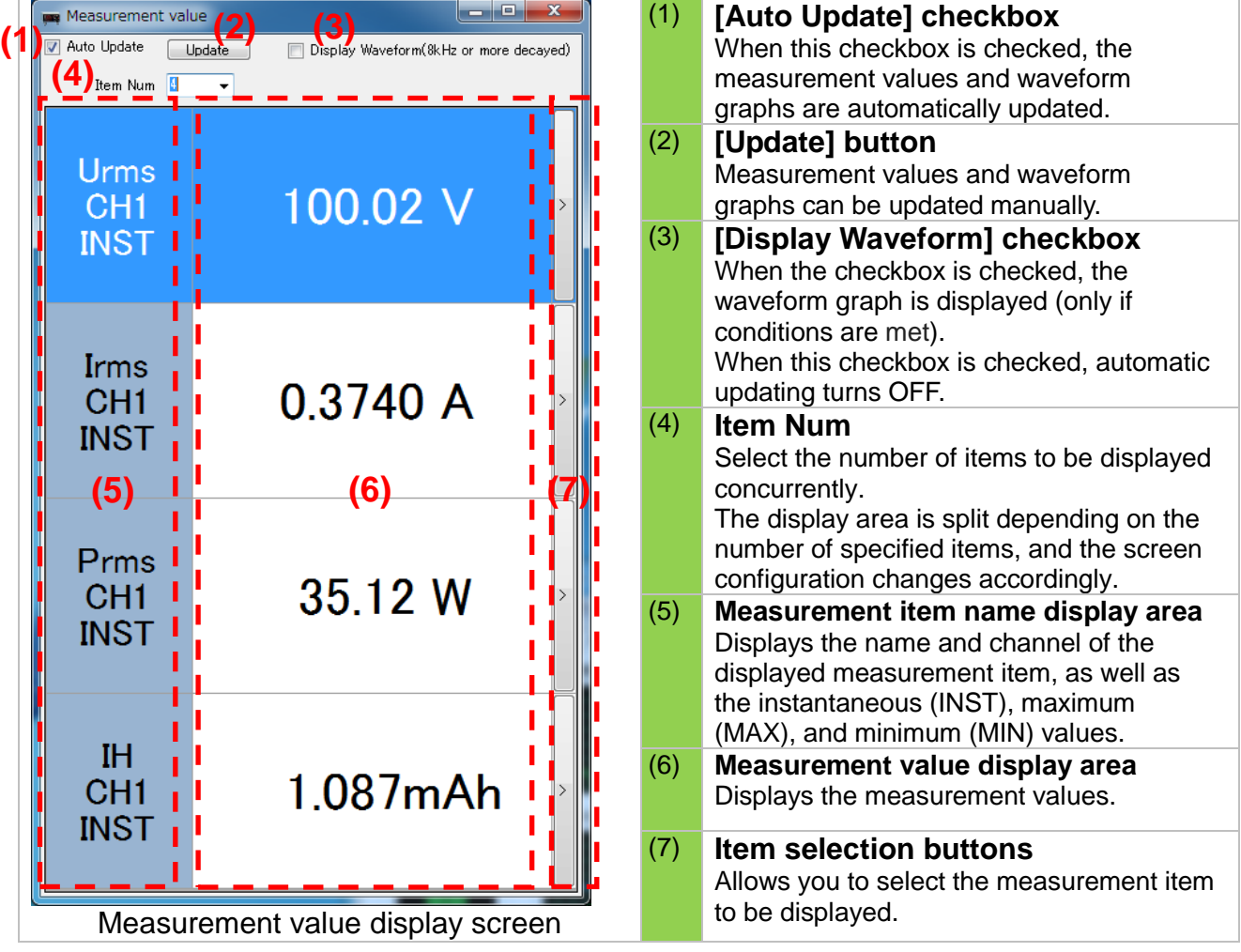

The configuration of the measurement value display screen is as follows.

### Selecting the display items

When you press the item selection button located to the right of the relevant item selection display area, menus are displayed.

From the menus, select the measurement item (e.g., channel, rectifier) to be displayed.

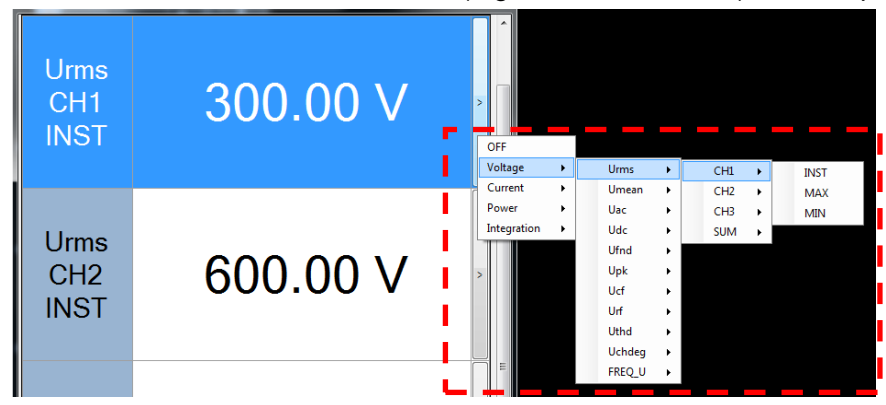

The following operations are available from the menus that appear when you right-click the mouse on the measurement value display screen.

| AllOff | Turns OFF all the display items.                                      |
|--------|-----------------------------------------------------------------------|
| Reset  | Returns the display items to the default statuses in the application. |

# NOTE

For details on the measurement items (including the rectifier, etc.), refer to the Instruction Manual of the instrument.

The display menus, such as Channel, may differ depending on the measurement item. (Example: For "TIME" (integration time), channel selection menu is not displayed.)

### Selecting the number of display items

You can select the number of items to be displayed in the measurement value display item area from the selection list for the number of displayed items.

The size of the displayed item is automatically adjusted according to the number of the selected display items and the size of the screen.

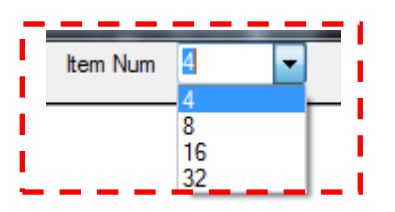

| Sp                                          | olit into 4                            | 5                   | Split into 8                                  | Split into 16 |                                                    | Split into 32                             |                                                                   |                                                        |
|---------------------------------------------|----------------------------------------|---------------------|-----------------------------------------------|---------------|----------------------------------------------------|-------------------------------------------|-------------------------------------------------------------------|--------------------------------------------------------|
| Measurement value<br>Auto Update<br>Ben Nun | Display Waveform(9kHz or more decayed) | Measurement val     | Jodate Display Waveform(%kHz or more decayed) | ₩ M           | feasurement value<br>iuto Update Upd<br>Item Num 🔟 | ate Display Waveform(%Hz or more decayed) | Measurement value<br>Auto Update Update Update Dem Num 32         | Display Waveform(SkHz or more decayed)                 |
| Urms<br>CH1                                 | 100.02 \/                              | Urms<br>CH1<br>INST | 99.90 V 🏼 🎽                                   | Un<br>Irr     | ms CH1 INST                                        | 99.89 V<br>0.3746 A                       | Urms CH1 INST<br>Irms CH1 INST<br>Prms CH1 INST<br>IH CH1 INST    | 99.85 V 2<br>0.3747 A 2<br>35.07 W 2<br>1.087mAh 2     |
| INST                                        | 100.02 V                               | Irms<br>CH1<br>INST | 0.3747 A                                      | Pn            | ms CH1 INST<br>H CH1 INST                          | 35.08 W<br>1.087mAh                       | Upk CH1 INST<br>Ipk CH1 INST<br>Ucf CH1 INST<br>Icf CH1 INST      | 137.36 Vpk 2<br>-0.9011 Apk 2<br>1.3756 2.4050 2       |
| Irms<br>CH1                                 | 0 3740 A                               | Prms<br>CH1<br>INST | 35.09 W                                       | Ui            | ok CH1 INST                                        | 137.59 Vpk<br>−0.8658 Apk                 | Uthd CH1 INST<br>Ithd CH1 INST<br>FREQ,U CH1 IL<br>FREQ,I CH1 IN_ | 4.18 % ><br>20.96 % ><br>60.017 Hz ><br>60.018 Hz >    |
| INST                                        |                                        | CH1<br>INST         | 1.087mAh                                      | Le Le         | of CH1 INST                                        | 1.3775<br>2.3112                          | Urms CH1 MAX<br>Urms CH1 MAX                                      | 0000000010 E<br>101.86 V E<br>96.53 V E                |
| Prms<br>CH1                                 | 25.12 W                                | Upk<br>CH1<br>INST  | −137.43 Vpk                                   | Ut            | hd CH1 INST<br>nd CH1 INST                         | 4.14 %<br>20.82 %                         | Irms CH1 MAX<br>Irms CH1 MIN<br>Ufnd CH1 INST<br>Upk CH1 MAX      | 0.3884 A ≥<br>0.3684 A ≥<br>99.76 V ≥<br>140.75 Vpk ≥  |
| INST                                        | 3J.12 W                                | Ipk<br>CH1<br>INST  | -0.8687 Apk                                   | FR            | EQ_U CH1 I<br>EQ_I CH1 IN                          | 60.027 Hz<br>60.028 Hz                    | Uef CH1 MAX<br>Urf CH1 MAX<br>Ifnd CH1 INST<br>Ibk CH1 MAX        | 1.4030 2<br>0.00 % 2<br>0.3565 A 2<br>2.6197 Apk       |
| IH                                          | 1.097                                  | Ucf<br>CH1<br>INST  | 1.3757                                        | w             | H CH1 INST                                         | 0.1013 Wh >                               | Icf CH1 MAX<br>Irf CH1 MAX<br>PFrms CH1 IN<br>PErms CH1 M         | 6.8959 ≥<br>0.00 % ≥<br>-0.9372 ≥                      |
| INST                                        | 1.087mAh                               | Icf<br>CH1<br>INST  | 2.3185                                        | Un<br>Ur      | ms CH1 MAX<br>ms CH1 MIN                           | 101.86 V<br>96.53 V                       | PFrms CH1 MIN<br>EFF1 INST<br>CAL1:Rate:1st<br>DEGac CH1 IN       | -0.9283 ><br>109.99 % ><br>909.256m ><br>- 20.41 deg > |

Screen configuration for each split setting of the measurement value display PW Communicator V1.60 Adjusting the size of each display item The size of the measurement value display area for each item can be changed individually by dragging the border (the line enclosed with red dotted lines in the figure below) with the mouse. It is also possible to enlarge the display of a specific measurement value as below.

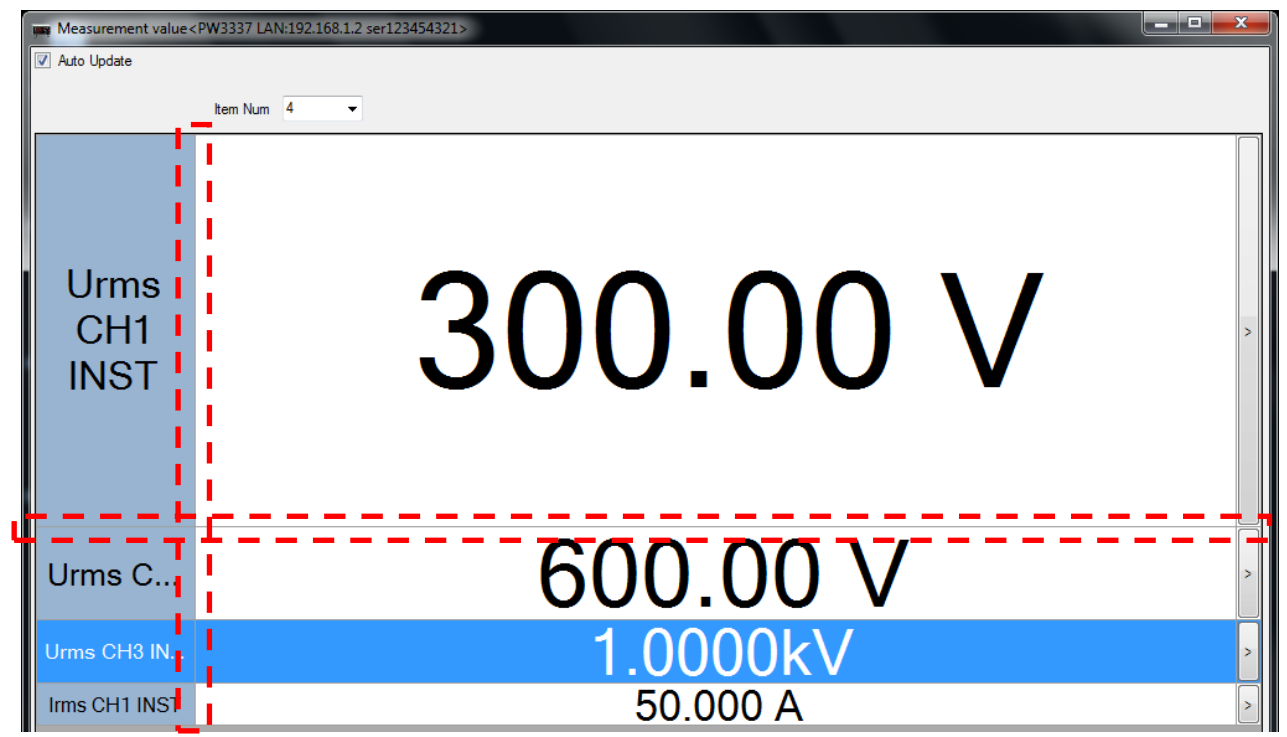

Measurement value display (after the size of the measurement value display area has been adjusted)

When you reopen the measured value display screen, then the display goes back to the initial state.

### Display Waveform (only if a connection are met)

When this checkbox is checked, voltage and current waveforms input to the power meter can be displayed.

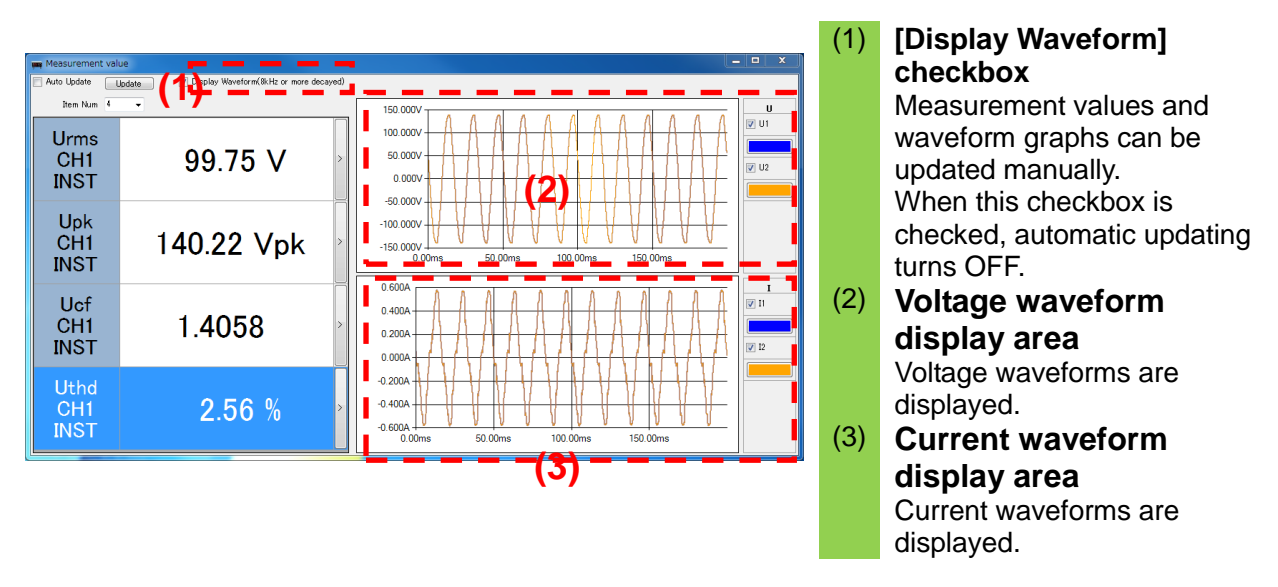

# NOTE

For the PW3335/PW3336/PW3337, voltage and current waveforms are filtering-processed thinned waveforms. A frequency band of 8 kHz or more is decayed in the waveform. These are also thinned waveforms, and the peak values of the voltage and current in the value display area and peak values of the displayed waveforms may differ.

The number of data on the horizontal axes depends on the width of the window for the harmonics analysis of the PW3335/PW3336/PW3337) (178.57 ms to 222.22 ms). For more details, refer to Harmonic Measurement Specifications in the Instruction Manual for the PW3335/PW3336/PW3337.

For the PW3390, the horizontal axis data count is 500 points. If the waveform recording length is greater than 500, the waveform will be compressed to 500 points using the maximum and minimum values. For example, if the waveform recording length is 10k, the first point on the displayed graph will be displayed by connecting the maximum and minimum values for points 1 to 20.

For the PW6001, the horizontal axis data count is 1k points. If the waveform recording length is greater than 1k, the waveform will be compressed to 1k points using the maximum and minimum values. For example, if the waveform recording length is 10k, the first point on the displayed graph will be displayed by connecting the maximum and minimum values for points 1 to 10.

For the PW6001, the maximum sampling speed for motor analog waveforms is 50 kHz. If the sampling speed is faster than 50 kHz, motor analog waveforms will be displayed by means of interpolation using the same value for multiple points. For example, when displaying a motor analog waveform with a sampling speed of 100 kHz, the graph's first and second points will be displayed using the value recorded for the first point.

| Instrument    |     | Communication interface |     |         |  |  |  |  |
|---------------|-----|-------------------------|-----|---------|--|--|--|--|
| Instrument    | LAN | GP-IB                   | USB | RS-232C |  |  |  |  |
| PW3335        | 0   | 0                       | -   | ×       |  |  |  |  |
| PW3336/PW3337 | 0   | 0                       | -   | ×       |  |  |  |  |
| PW3390        | 0   | -                       | 0   | ×       |  |  |  |  |
| PW6001        | 0   | ×                       | -   | ×       |  |  |  |  |

### OWaveform display possible conditions

### Enlarged display of waveforms

An area can be enlarged and displayed by dragging and specifying the desired area with the mouse.

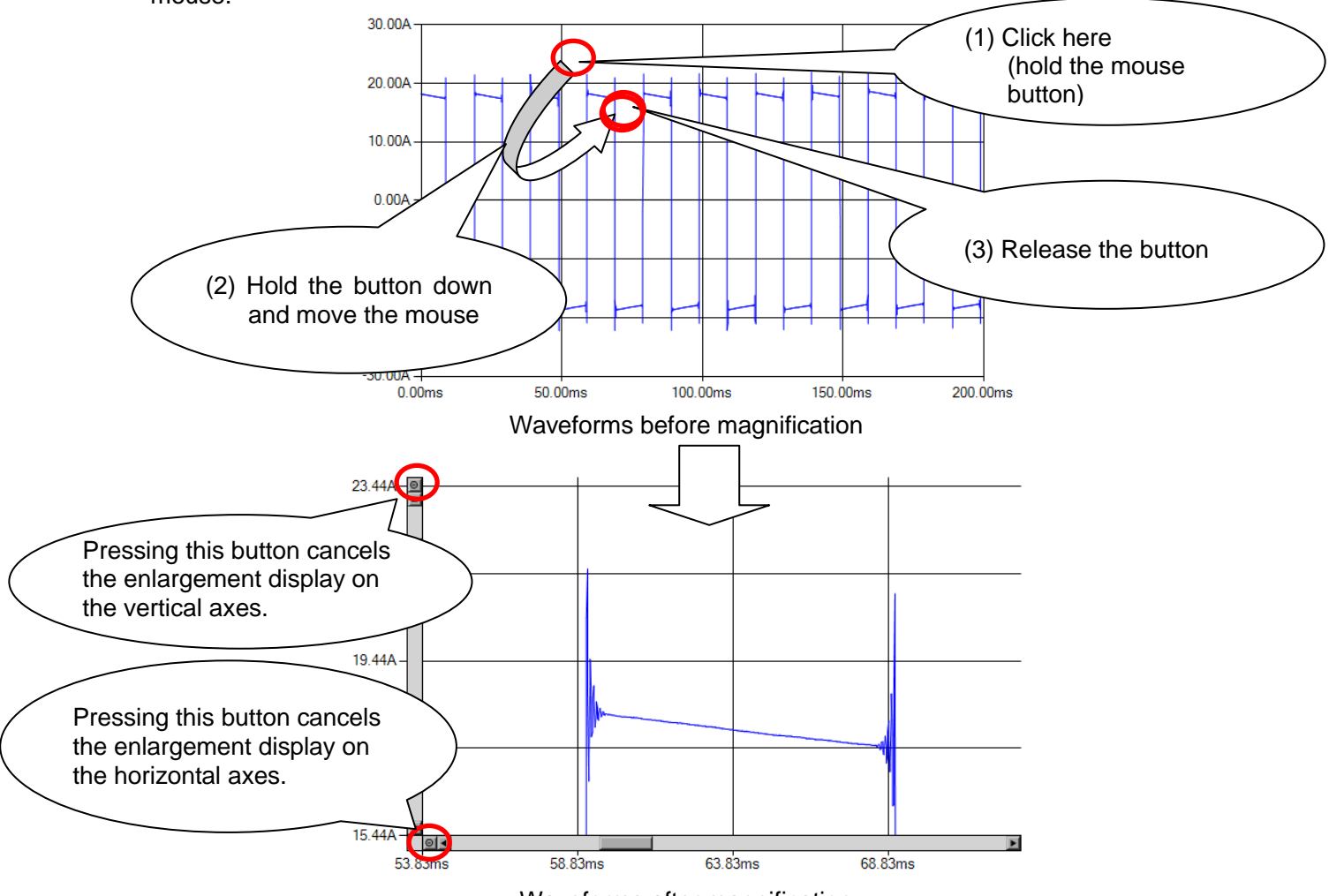

Waveforms after magnification

Scroll bars appear on the vertical or horizontal axes when magnified waveforms are displayed. Using a scroll bar allows you to scroll in any direction with the expanded magnification.

# NOTE

For the PW6001,PW3390, compressed points cannot be displayed, even when the display is zoomed in.

area.

150.00ms

200.00ms

#### Change of the balance of the waveform area size The balance of each waveform area size for the voltage and current can be changed. 150.00V -100.00V -50.00V --50.00V -100.00V -100.00V -Dragging the 50.00ms column border 0.00ms 100.00ms 150.00ms 200.00ms upward... 0.60A 0.40A 0.20A To enlarge the E 0.60 current waveform

н (1) 111 📝 U2 📝 U3

0.40A

0.20A

0.00A -0.20A

-0.40A

-0.60A

50.00ms

each channel can be set.

100.00ms

Before changing the balance

150.00ms

Change of the waveform colors and display on/off

200.00ms

Waveform display of voltage (CH1) can be turned (1) on/off.

50.00ms

100.00ms

After changing the balance

(2) Display color of voltage (CH1) can be changed.

0.00A

-0.20A

-0.40A

-0.60A

The display colors for each channel voltage and current can be changed, and the display on/off for

0.00ms

Display colors and display on/off for other channels and current can be changed as well.

### Saving waveform images

The waveforms of the voltage and current displayed on the screen can be saved from the menu by right-clicking in any waveform display area. Legends are added to the saved image. Waveform data can also be copied to the clipboard.

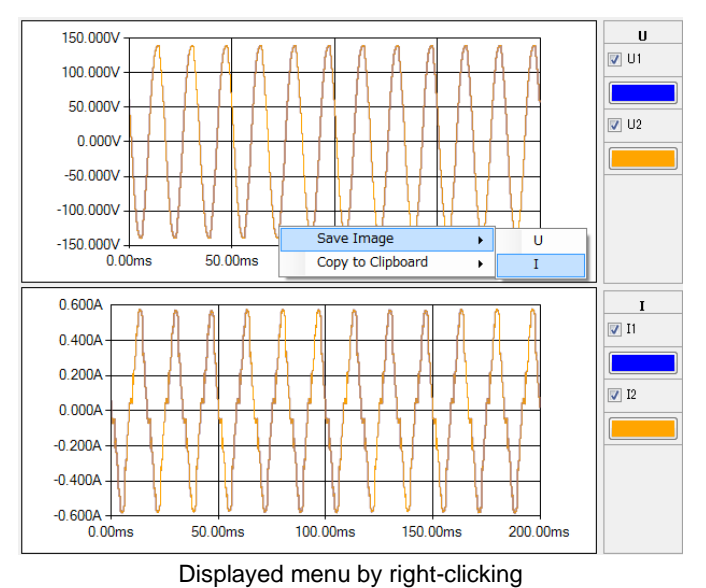

0.60A 0.40A 0.20A 0.00A 0.00A 0.00A 0.00A 0.00A 0.40A

Example of a saved waveform (with legends)

100.00ms

150.00ms

50.00ms

### Saving waveform data

You can save waveform data for which the display has been enabled in the CSV format.

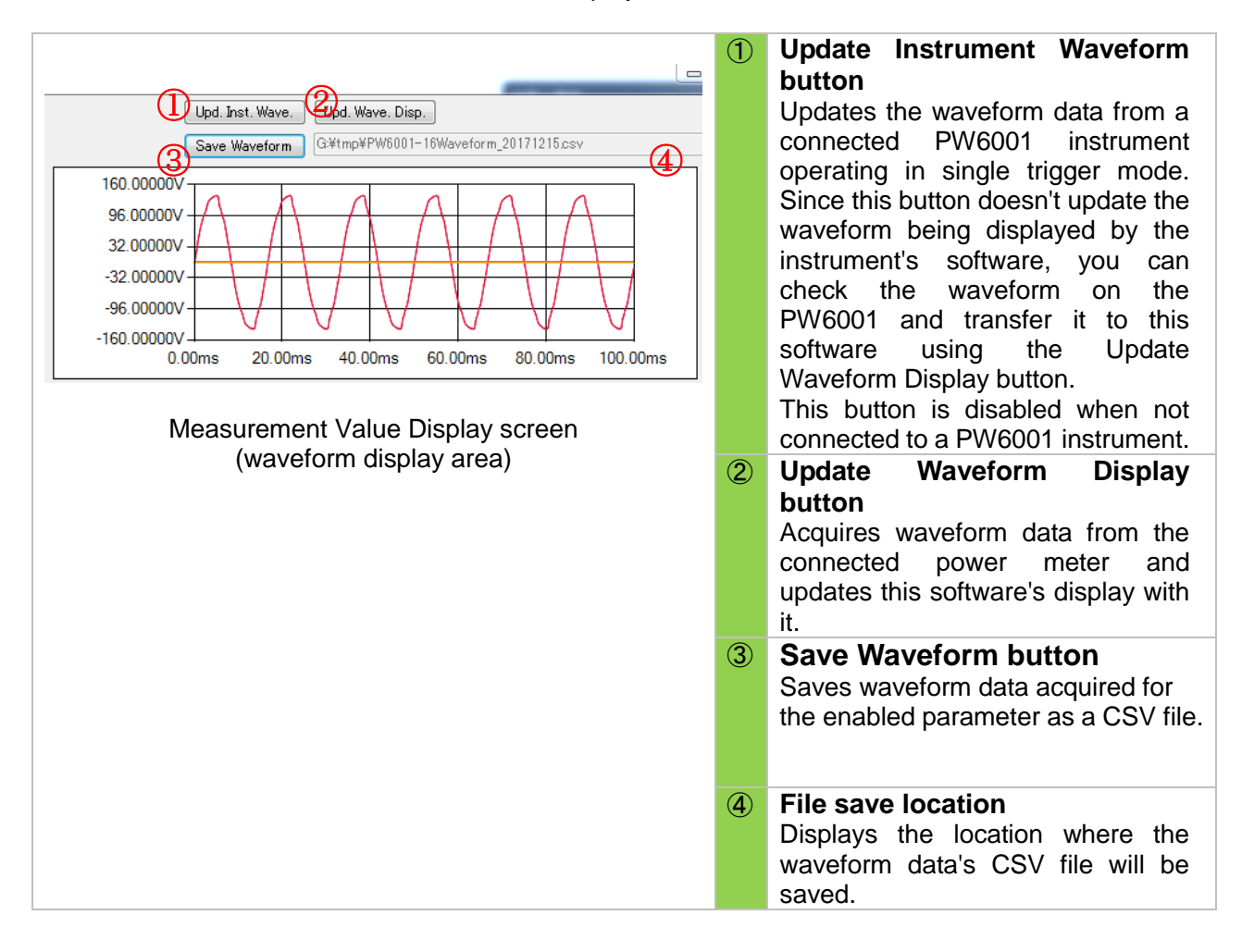

# NOTE

• For the PW6001, the maximum and minimum values will be output for each parameter when the storage mode is set to P-P.

# 3.6 Measurement Value List Display Screen (PW3335/PW3336/PW3337)

The configuration of the measurement value list display screen is as follows.

| jung Dis | spN(:1V)lueL | · (2) | (   | (3) | (4)         | (5 | ) (6)     | (7  | ) (8) <sup>×</sup> |   | (1)       | Display item selection               |
|----------|--------------|-------|-----|-----|-------------|----|-----------|-----|--------------------|---|-----------|--------------------------------------|
| No.      | Item         | ch    |     |     | INST        |    | MAX       |     | MIN                | - |           | button                               |
| 2        | Ums          |       |     |     | 300.00 V    |    | 33.00 V   |     | 33.00 V            |   |           | Allows you to select the             |
| 2        | Ums          |       |     |     | 1.0000kV    |    | 0.2100kV  |     | 0.2100kV           |   |           | measurement items to be              |
|          | Ume          | SUM - | - I |     | 300.00.1/   |    | 123.00.1/ |     | 123.00.V           |   |           | displayed.                           |
| 5        | Ims          | CH1 · | -   |     | 50 000 A    |    | 5 500 A   |     | 5 500 A            |   | (2)       | Channel selection button             |
| 6        | Ims          | CH2   | - 1 |     | 50.000 A    |    | 10.500 A  |     | 10.500 A           |   | (-)       | Allows you to select the shappels    |
| 7        | Ims          | СНЗ   | - 1 |     | 20.000 A    |    | 6.200 A   |     | 6.200 A            |   |           | Allows you to select the charmers    |
| 8        | lms          | SUM · | - [ |     | 50.000 A    |    | 20.500 A  |     | 20.500 A           | = | (-)       | to be displayed.                     |
| 9        | Prms         | CH1   | •   |     | 15.000kW    |    | 1.650kW   |     | 1.650kW            |   | (3)       | File output check                    |
| 10       | Prms         | CH2   | •   |     | -15.000kW   |    | 3.150kW   |     | 3.150kW            |   | (5)       | The values of the measurement        |
| 11       | Prms         | СНЗ   | - [ |     | 20.000kW    |    | 6.200kW   |     | 6.200kW            |   | (7)       | items checked in the relevant        |
| 12       | Prms         | SUM · | - [ |     | 15.000kW    |    | 6.150kW   |     | 6.150kW            |   | . ,       | checkboxes are output in a file      |
| 13       | Sms          | CH1   | •   |     | 15.000kVA   |    | 2.100kVA  |     | 2.100kVA           |   |           | (interval coving, manual coving)     |
| 14       | Sms          | CH2   | •   |     | 15.000kVA   |    | 3.600kVA  |     | 3.600kVA           |   |           | (interval saving, manual saving).    |
| 15       | Sms          | СН3   | •   |     | 20.000kVA   |    | 6.800kVA  |     | 6.800kVA           |   |           |                                      |
| 16       | Sms          | SUM · | •   |     | 15.000kVA   |    | 6.600kVA  |     | 6.600kVA           |   |           |                                      |
| 17       | Qrms         | CH1   | •   |     | -15.000kvar |    | 2.550kvar |     | 2.550kvar          |   |           |                                      |
| 18       | Qrms         | CH2   | •   |     | -15.000kvar |    | 4.050kvar |     | 4.050kvar          |   | (4)       | Measurement value display            |
| 19       | Qrms         | CH3   | •   |     | -20.000kvar |    | 7.400kvar |     | 7.400kvar          |   | $\dot{6}$ | aroa                                 |
| 20       | Qrms         | SUM · | •   |     | -15.000kvar |    | 7.050kvar |     | 7.050kvar          |   | (3)       |                                      |
| 21       | PFms         | CH1   | •   |     | 1.0000      |    | 0.5100    |     | 0.5100             |   | (0)       | Displays the measurement values      |
| 22       | PFms         | CH2   | •   |     | -1.0000     |    | -0.5200   |     | -0.5200            |   |           | (instantaneous, maximum, and         |
| 23       | PFms         | СНЗ   | •   |     | 1.0000      |    | 0.5300    |     | 0.5300             |   |           | minimum values).                     |
| 24       | PFms         | SUM   | •   |     | -0.0000     |    | -0.5400   |     | -0.5400            |   |           |                                      |
| 25       | FREQ U       | CH1   | •   |     | 300.00 Hz   |    | 100.00 Hz |     | 100.00 Hz          |   |           | For an item that has no              |
| 26       | FREQ U       | CH2   | •   |     | 30.000kHz   |    | 200.00 Hz |     | 200.00 Hz          |   |           | measurement value, the field         |
| 27       | FREQ U       | СНЗ   | •   |     | 220.00kHz   |    | 300.00 Hz |     | 300.00 Hz          |   |           | remains blank or is indicated on     |
| 28       | FREQ I       | CH1 · | •   |     | 300.00 Hz   |    | 50.000 Hz |     | 50.000 Hz          |   |           | remains blank or is indicated as     |
| 29       | FREQ I       | CH2   | •   |     | 30.000kHz   |    | 60.000 Hz |     | 60.000 Hz          |   |           | <b>"</b> <i>"</i> .                  |
| 30       | FREQ I       | СНЗ   | •   |     | 220.00kHz   |    | 70.000 Hz |     | 70.000 Hz          |   |           |                                      |
| 31       | OEF          |       | •   |     |             |    |           |     |                    | - |           | Only the instantaneous value is      |
| Item I   | Num:30       |       |     |     |             |    |           |     |                    | : |           | displayed for the results of the     |
|          | Mea          | SUIRO | m   | פו  | nt val      |    | list s    | cre | en                 |   |           | calculation setting.                 |
|          | mea          | Surc  |     |     | int vai     | uc | 1151 5    |     |                    |   | (9)       | Number of display items              |
|          |              |       |     |     |             |    |           |     |                    |   |           | Displays the number of               |
|          |              |       |     |     |             |    |           |     |                    |   |           | measurement items displayed in the   |
|          |              |       |     |     |             |    |           |     |                    |   |           | measurement value list               |
|          |              |       |     |     |             |    |           |     |                    |   |           | הפמטויכוווכות למועל ווטו.            |
|          |              |       |     |     |             |    |           |     |                    |   |           | Lice this information as a reference |
|          |              |       |     |     |             |    |           |     |                    |   |           |                                      |
|          |              |       |     |     |             |    |           |     |                    |   |           | when a communication delay           |
|          |              |       |     |     |             |    |           |     |                    |   |           | occurs.                              |

## Selecting the display items

The display items can be selected using the display item selection buttons and channel selection buttons.

| No. | Item | ch    | INST       | MAX       | MIN       |
|-----|------|-------|------------|-----------|-----------|
| 1   | Ums  | CH1 🔻 | 300.00 V   | 33.00 V   | 33.00 V   |
| 2   | Ums  | CH2 🔻 | 300.00 V   | 63.00 V   | 63.00 V   |
| 2   |      |       | 1 00001 1/ | 0.010011/ | 0.010011/ |

| All Item | Disp Off         | Turns OFF all the display items.                    |
|----------|------------------|-----------------------------------------------------|
|          | Clear Save Check | Turns OFF the file output of all items.             |
| Selected | Disp Off         | Turns OFF the display of the selected item(s).      |
| Items    | Clear Save Check | Turns OFF the file output of the selected item(s).  |
| Reset    |                  | Returns the display items to their default statuses |
|          |                  | in the application.                                 |

# NOTE

For details on the measurement items (including the rectifier, etc.), refer to the Instruction Manual of the instrument.

The display menus, such as channel, may differ depending on the measurement item, or the Instrument.

(Example: For "TIME" (integration time), channel selection menu is not displayed.)

The screen display of each measurement item and file output (saving) setting are controlled separately. Even when the display of all items is set to OFF, if the saving setting is set to ON, the relevant measurement items will be included in the output file.

Measured value display area turns red to a communication error occurs.

# 3.7 Harmonic Data Display Screen

HarmList<PW3336 GPIB:6 ser130522302> (1) **Display item selection** Freq[Hz] THD[%] Conter area 2.2  $\checkmark$ HU CH1(INST) (1) Allows you to select the OFF OF harmonic measurement items to be displayed. Ord HU\_CH1(INST) HUcon\_CH1(INST) FileS (2) Harmonic order data 0.06 \ 0.06 % 103.07 V 100.00 % display area 0.04 \ 0.04 % 1.22 V 1.19 % Displays each set of order (2) 0.02 0.02 % 1.42 V 1.38 % data for the harmonic data selected in the display item 1.25 V 1.21 % 0.02\ 0.02 5 selection area. 0.23 % 0.24 V 0.01 V 0.01 % 10 0.42 V 0.41 % 11 0.01 \ 0.01 % The order to be displayed can 13 0.32 V 0.31 % be changed with the [Option] 14 0.01 V 0.01 % button (4). Close AlClear (4) Option (3) [AllClear] button (3) (5) Turns OFF all the display and Harmonic data display screen saving settings of the harmonic data (4) [Option] button Allows you to change the order range to be displayed in the harmonic display area. (5) [Close] button Closes the harmonic display screen.

The configuration of the harmonic data display screen is as follows.

### Selecting the harmonic display items

The display items can be selected using the display item selection buttons (1).

The items checked in the relevant checkboxes in the display item selection area are displayed in the harmonic data display area.

More than one item can be selected at the same time.

|     | ltem         | Freq[Hz] | THD[%] | PFfnd   | Level    | Conter | Phase. |   |     |
|-----|--------------|----------|--------|---------|----------|--------|--------|---|-----|
| (1) | HU CH1(INST) | 59.996   | 2.26   | -0.9853 | <b>V</b> |        |        | 1 | (2) |
| `íí |              |          |        | -       |          |        |        |   |     |
|     | OFF          |          |        |         |          |        |        |   |     |

# NOTE

.....

When the harmonic voltage or current is selected, the measurement values of the frequency, THD, and power factor (fundamental wave) are displayed. (PW3390: the frequency,RMS value,and THD)

As the harmonic measurement items require data communication for each order, be aware that a larger amount of data is transferred through the communication.

The measured value display area will turn red in the event of a communications error.

### Harmonic order data display area

Displays each set of order data for the harmonics selected in the display item selection area.

|    | Order           | HU_CH1(INST) | HUcon_CH1(INST) | HUpba_CH1(INST) |
|----|-----------------|--------------|-----------------|-----------------|
| 1) | <u>FileSave</u> |              |                 |                 |
| ÍI | 0               | 0.07 V       | 0.06 %          | 0.00 deg        |
|    | 1               | 103.22 V     | 100.00 %        | 0.00 deg        |
|    | 2               | 0.05 V       | 0.05 %          | 133.52 deg      |
|    | 3               | 1.24 V       | 1.20 %          | 52.82 deg       |
|    | 4               | 0.02 V       | 0.02 %          | 73.47 deg       |
|    | 5               | 1.56 V       | 1.51 %          | -143.33 deg     |
|    | 6               | 0.02 V       | 0.02 %          | - 19.39 deg     |
|    | 7               | 1.13 V       | 1.09 %          | 35.85 deg       |
|    | 8               | 0.02 V       | 0.02 %          | -109.45 deg     |
|    | 9               | 0.19 V       | 0.18 %          | 144.60 deg      |
|    | 10              | 0.011/       | 0.01.9/         | 147.04 4        |

# NOTE

The items checked in the relevant file saving checkboxes (1) are saved during file output (interval saving, manual saving). All orders currently displayed are saved.

## Specifying the harmonic display order range

The order range to be displayed can be specified by pressing the [Option] button.

| Harmonic Data List Option Order (1) (2) (3) Output Lower Upper Order Num | (1) | Output order setting<br>area<br>Allows you to select from all<br>orders, even order, and odd<br>order.                                                                                  |
|--------------------------------------------------------------------------|-----|----------------------------------------------------------------------------------------------------|
| ALL OK Cancel<br>OK Cancel<br>Harmonic data display option dialog box    | (2) | Maximum/minimum<br>order setting area<br>Allows you to specify the<br>maximum/minimum order to<br>be output within the range<br>from 0 to 50.<br>(PW6001,PW3390:<br>0th to 100th order) |
|                                                                          | (3) | <b>Display area for the</b><br><b>number of orders</b><br>Displays the number of orders<br>specified for output in the<br>current settings.                                             |

# NOTE

- The specified order range also applies to the file output setting of the harmonic data (interval saving, manual saving).
- For the PW6001, the maximum and minimum values will be output for each parameter when the storage mode is set to P-P.

# 3.8 Calculation Setting

Efficiency calculations and four arithmetic operations can be processed for the measurements of multiple registered instruments in this software. These calculation results can be output to a file or displayed on the screen.

Displaying the calculation setting screen Pressing the [Calc. Setting] button displays the calculation setting screen.

| 🙄 PW Commi   | unic | ator (Ve   | er.0.4.8.0)                        |               |                       |       |             |                      | -   0   ×    |
|--------------|------|------------|------------------------------------|---------------|-----------------------|-------|-------------|----------------------|--------------|
|              | ID   | Status     | Information                        | Meas<br>Value | Instrument<br>Setting |       | Item<br>Num | Data Save Item       | Sync.        |
| Regist/Check | A    | READY      | PW3835_04 LAN:192.168.1.35 ser1407 | Select        | Display               |       | 28          | Select               |              |
| Regist/Check | в    | READY      | PW3336_01 LAN:192.168.1.36 ser1305 | Select        | Display               |       | 92          | Select               |              |
| Regist/Check | С    | NONE       |                                    | Select        | Display               |       |             | Select               |              |
| Regist/Check | D    | NONE       |                                    | Select        | Display               |       |             | Select               |              |
| Regist/Check | Е    | NONE       |                                    | Select        | Display               |       |             | Select               |              |
| Regist/Check | F    | NONE       |                                    | Select        | Display               |       |             | Select               |              |
| Regist/Check | G    | NONE       |                                    | Select        | Display               |       |             | Select               |              |
| Regist/Check | н    | NONE       |                                    | Select        | Display               |       |             | Selec <mark>t</mark> |              |
| Data Save    |      |            |                                    |               |                       |       |             |                      |              |
| Save to      | C:¥t | mp¥PW3:    | 38×_20141001.csv                   |               |                       |       |             |                      | Calc.Setting |
|              | Inte | ervalSave  |                                    |               |                       |       |             |                      |              |
|              | 1    | Interval   | Countdown Timer 📄 0 🚖 da           | ıy 0÷         | hour 0                | 🗧 min | 10 📩        | sec                  |              |
|              | File | e Division | OFF   Start inte                   | gration at t  | he same time          |       | START       |                      |              |
|              |      |            |                                    |               |                       | 1     | ManualSav   | e                    | Close        |

# NOTE

Other window operations such as measurement value display cannot be performed while the calculation setting screen is displayed.

Description of calculation setting screen

| Ca/01 | tion Setting | (3)      | (4) | )(5)             |   | (6)           | (7)           | (8)   |         |         |                    | (10)   |
|-------|--------------|----------|-----|------------------|---|---------------|---------------|-------|---------|---------|--------------------|--------|
| ID    | Label        | Enable   | Ы   | Caic.<br>formula |   | ×             | у             | Check | Value x | Value y | Calculation result | Option |
| CAL   | 1            | <b>v</b> |     | Efficient        | • | B:UrmsCH1INST | B:UrmsCH2INST | EXEC  |         |         |                    | Option |
| CAL   | 2            | <b>V</b> |     | х-у              | - | B:UrmsCH1MAX  | B:UrmsCH1MIN  | EXEC  |         |         |                    | Option |
| CAL   | 3            | <b>V</b> |     | x-y              | - | B:IrmsCH1MAX  | BilrmsCH1INST | EXEC  |         | (9)     |                    | Option |
| CAL   |              | V        |     | x-y              | - | BlipkCH1MAX   | B:IpkCH1MIN   | EXEC  |         |         |                    | Option |
| CAL   | 5            |          |     | off              |   |               |               | EXEC  |         |         |                    | Option |
| CAL   | ì            |          |     | off              |   |               |               | EXEC  |         |         |                    | Option |
| CAL   | 7            |          |     | off              |   |               |               | EXEC  |         |         |                    | Option |
| CAL   | 3            |          |     | off              |   |               |               | EXEC  | L       |         | I                  | Option |
|       |              |          |     |                  |   |               |               |       |         |         |                    |        |
|       |              |          |     |                  |   |               |               |       |         |         |                    | Close  |

### Calculation setting screen

| (1)    | ID                  | IDs are identification numbers for the calculation contents.                                                 |
|--------|---------------------|----------------------------------------------------------------------------------------------------|
| (2)    | Label               | Arbitrary character strings can be input for the descriptions of the calculations.                           |
|        |                     | This is used for displaying the selection menu on the measurement value display screen and outputting files. |
| (3)    | [Enable]checkbox    | Calculation is not executed while the checkbox is not checked.                                               |
| (4)    | [File Save]checkbox | Check the checkbox for the file output.                                                                      |
| (5)    | Calculation formula | Select the calculation formula. For more details, refer to the next section.                                 |
| (6)(7) | Operand (x, y)      | Sets the operand.                                                                                            |
| (8)    | [Check] button      | Calculation results can be checked by pressing this button.                                                  |
|        |                     | PW Communicator V1.60                                                                                        |

| (9)  | Checked values<br>display field | Pressing the [EXEC] button displays each value of the operand (x, y) and calculation results. |
|------|---------------------------------|-----------------------------------------------------------------------------------------------|
| (10) | Options (detail settings)       | The number of digits in the calculation results and unit character strings can be specified.  |

### 

NOTE

Calculation contents settings Set the operation contents according to the following procedure.

| (1) | Enable                                                                                                    | Enabling the calculation<br>Select the [Enable] checkbox.                                                                                                    |
|-----|----------------------------------------------------------------------------------------------------|----------------------------------------------------------------------------------------------------|
| (2) | Calc.<br>formula<br>Efficient<br>off<br>x+y<br>x-y<br>x*y<br>x/y<br>Efficient<br>(x*x)/y<br>x/(y*y)                                                                                                    | Calculation formula selectionThe following operations can be selectedusing the buttons of the Calc. formula.offNo calculation is<br>executed.x+yAdditionx-ySubtractionx*yMultiplicationx/yDivisionEfficientEfficiency operation<br>((x/y)*100)(x*x)/yx/(y*y) |
| (3) | Calculation Settings: CAL1-x         Operand       A:HUCH1         Constant       1.000         Function       SQR_SUM         Harmonics order select       Select         Select       Lower       Upper         O       100       101         You can set the range of orders to display on the Harmonic Measured Value screen.       SQR_SUM(A:HUCH1)         Check Value       Update       Close | <b>Operand setting</b><br>Set the operand on the Operand Settings<br>screen that is shown when you click the x or y<br>operand button. For more information, see<br>the description of how to set the operand on<br>the following page.                      |
| (4) | Check Value x Value y Calculation result                                                                                                    | <b>Check the calculation contents</b><br>Pressing the [EXEC] button displays the<br>value of the operand (x, y) and calculation<br>results in the checked values display field.                                                                              |
| (5) | OFF         Voltage         Current         Power         Integration         CAL         CAL         CAL2         CAL3         CAL4         CAL5         CAL6         CAL7         CAL8                                                                                                    | Display in the measurement value<br>display screen<br>Calculation results can be selected from the<br>[CAL] menu of the display selection menu.<br>Calculation results can be displayed in the<br>measurement value list screen as well.                     |

Only the instantaneous value is displayed for the calculation results in the measurement value list screen.

An invalid calculation cannot be selected in the measurement value display screen or the measurement value list screen.

There is no updating of calculated values when the calculation is disabled while selecting the measured value list screen and measured value display screen.

This instrument's hold state will be canceled when executing the calculation contents check.

## Setting the operand

Use the following procedure to set the operand.

| Calculation Settings: CAL1-x                               |                                       |
|------------------------------------------------------------|---------------------------------------|
| Operand<br>Constant<br>Function                            | ① A:HUCH1<br>② 1.000 ►<br>③ SQR_SUM ▼ |
| Harmonics order select<br>Select Lower                     | Upper Order Num                       |
| You can set the range of ord<br>on the Harmonic Measured V | ers to display<br>/alue screen.       |
| SQR_SUM(A:HUCH1)                                           | 5<br>Check Value                      |
| 6 Update                                                   | Close                                 |

| 1 | Operand A:HUCH1  A:HUCH1 OFF 1.000 A  SQR_SUM CAL  CONST | Selecting the operand<br>Click the operand button and<br>select an operand from the menu<br>that is displayed. In addition to<br>measurement values, you can<br>select calculation results (CALn)<br>with numbers lower than the<br>current number.<br>Selecting "Equipment calculation -<br>CONST" allows you to set a<br>constant.<br>Setting a constant<br>This field lets you set a constant<br>within the range of ±1000.000. If<br>you select a parameter other than<br>CONST, the value of that<br>parameter (or if the function is set<br>to a value other than OFF, the<br>value after calculating the<br>function) will be multiplied by the<br>constant.<br>Selecting CONST causes the<br>constant's value (or if a function is<br>set, the value after calculating the<br>function) to be used as the value |  |
|---|----------------------------------------------------------|----------------------------------------------------------------------------------------------------|--|
| 2 | Constant 1.000                                           |                                                                                                    |  |
| 3 | Function OFF <b>•</b>                                    | Setting a functionYou can select from the following<br>functions using the Function<br>button.OFFNoneABSAbsolute value<br>*1EXPExponent *1LOGLogarithm *1LOG10Common<br>logarithm *1NEGNegative *1SQRSquare *1SQR_SUMSum of squares<br>*2SQRTSquare root *1SUMSum *3SINTrigonometric<br>functions *4TANTrigonometric<br>functions *4ASINInverseASINInverseASINInverseASINInverseASINInverse                                                                                                    |  |

|     |                                                                                     |                  | functions *4                  |
|-----|-------------------------------------------------------------------------------------|------------------|-------------------------------|
|     |                                                                                     |                  | Inverse                       |
|     |                                                                                     | ATAN             | trigonometric                 |
|     |                                                                                     |                  | functions *4                  |
|     |                                                                                     | SINH             | Hyperbolic                    |
|     |                                                                                     |                  | functions *4                  |
|     |                                                                                     | COSH             | Hyperbolic                    |
|     |                                                                                     | 00011            | functions *4                  |
|     |                                                                                     | TANH             | Hyperbolic                    |
|     |                                                                                     |                  | functions *4                  |
| 4   |                                                                                     | Setting the      | range of                      |
|     |                                                                                     | harmonic o       | orders                        |
|     |                                                                                     | This field is va | alid when a harmonic          |
|     |                                                                                     | measurement      | t parameter is                |
|     |                                                                                     | selected as th   | ne target parameter.          |
|     |                                                                                     |                  |                               |
|     | Harmonics order select                                                              | You can set the  | he range of orders            |
|     | Select Lower Upper Order Num                                                        | that can be sp   | pecified when                 |
|     |                                                                                     | selecting a ha   | armonic                       |
|     |                                                                                     | measurement      | parameter and then            |
|     |                                                                                     | specifying SC    | R_SUM as the                  |
|     | You can set the range of orders to display<br>on the Harmonic Measured Value screen | function. The    | order range will              |
|     |                                                                                     | serve as the c   | display range on the          |
|     |                                                                                     | Harmonic Me      | asurement value               |
|     |                                                                                     | Screen. For ex   | kample, if you set the        |
|     |                                                                                     | Management       |                               |
|     |                                                                                     | 12 you won't     | he able to specify            |
|     |                                                                                     | the 14th or bi   | be able to specify            |
|     |                                                                                     | calculation ite  | me                            |
| 5   |                                                                                     | Checking         |                               |
| J   | SQR_SUM(A:HUCH1)                                                                    | Click the "Che   | alues<br>ock Value" button to |
|     | Chearle ) (also                                                                     | display the for  | rmula and value               |
|     | Offeck Value                                                                        |                  |                               |
| (6) |                                                                                     | Updating s       | ettinas                       |
| Ŭ   |                                                                                     | Applies the se   | ettings on the                |
|     | Update                                                                              | Calculation Se   | ettings screen to             |
|     |                                                                                     | equipment ca     | Iculations.                   |
| (7) |                                                                                     | Closing the      | e window                      |
| Ŭ   |                                                                                     | Click the "Clo   | se" button to close           |
|     |                                                                                     | the Calculatio   | n Settings screen.            |
|     |                                                                                     |                  | <b>U</b>                      |
|     | Ulose                                                                               | You can canc     | el the settings for the       |
|     |                                                                                     | Calculation S    | ettings screen by             |
|     |                                                                                     | closing the sc   | reen before clicking          |
|     |                                                                                     | the Update bu    | utton.                        |

- \*1: When a harmonic measurement parameter is specified, calculations are performed for the 1st order measurement value (if the 1st order measurement value is outside the order range, the lowest order value in the range).
- \*2: When a harmonic measurement parameter is specified, the sum of squares value for the specified order range is calculated. For example, if the order range has been set to odd orders from 1 to 5, the calculation would be (k1\*K1) + (k3\*k3) + (k5\*k5), where kn indicates the nth order measurement value.

If a non-harmonic measurement parameter is specified, the sum of squares value is used.

\*3: When a harmonic measurement parameter is specified, the sum across the specified order range is calculated. For example, if the order range has been set to odd orders from 1 to 5, the calculation would be k1 + k3 + k5, where kn indicates the nth order measurement value.

If a non-harmonic measurement parameter is specified, the value is used without modification.

\*4: Accuracy is expressed in degrees, not radians. Measurement values for parameters such as phase angle can be entered without modification.

### Calculation and other settings

Set the operation contents according to the following procedure.

| (1) | Option                                                              | <b>Detailed setting screen display</b><br>Pressing the [Option] button displays the<br>setting screen of the number of digits and unit<br>character strings.                                                                                                    |  |
|-----|---------------------------------------------------------------------|----------------------------------------------------------------------------------------------------|--|
| (2) | Calculation Detail Setting<br>Display unit<br>99.971<br>\$<br>Close | Number of digits and unit character<br>string settingsThe following can be set in the detailed<br>setting screen.Display unitDisplay units can be<br>selected from the following:<br>m(milli), k(kilo), M(mega),<br>G(giga), N/A(blank)UnitUnit character strings<br>followed immediately by the<br>calculation results can be<br>set.Number of<br>decimal<br>placesThe number of digits of the<br>calculation results can be<br>specified. |  |
| (3) |                                                                     | <b>File output settings</b><br>Select the [File Save] checkbox when saving<br>the calculation results to a file.                                                                                                    |  |

## 3.9 File Output (Interval Saving)

The selected measurement data can be obtained from the instrument and saved on the computer as a CSV file at the specified interval. With the Countdown Timer function, the saving operation can be completed automatically at the specified timing.

When multiple instruments systems are connected, the measurement data can be obtained from the specified instruments systems concurrently and saved in the same file.

The interval saving can be specified in the Data Save area on the main screen.

| Data Save (1)<br>Save to D¥Data¥PW333x_20170221.csv         | ) |
|-------------------------------------------------------------|---|
| IntervalSave                                                |   |
| (3)<br>Interval 200ms* -                                    |   |
| (4) untdown Timer ⊽ 0 to day 0 to hour 1 to min 0 to sec (5 | ) |
| (6) File Division OFF                                       |   |
| (/) 🔲 No header ManualSave                                  |   |

Data Save area on the main screen

Specifying the save destination and file name Click the button (2), and then specify the save destination and file name. It is also possible to directly edit the field (1).

For interval saving, whenever the [START] (8)button is pressed, a new file is created for saving the measurement values. For this file, an identification number (e.g., "\_001") is added to the specified file name.

Example: When "C:\Data\Pw333x\_20131001.csv" is specified

For the first interval saving, the file is saved in the following file:

C\Data\Pw333x\_20131001.csv

Subsequently, whenever a measurement is started, the save files are created sequentially as follows:

C:\Data\Pw333x\_20131001\_001.csv C:\Data\Pw333x\_20131001\_002.csv

Specifying the interval

The interval for obtaining and saving the measurement values can be specified in the field (3). It can be selected from 50ms,100ms, 200ms, 500ms, 1s, 5s, 10s, 15s, 30s, 1min, 5min, 10min, 15min, and 60min.

# NOTE

- It may not be possible to save the data at the specified interval, depending on the number of measurement items to be transferred through the communication and the communication status. If the saving operation is delayed from the specified interval, reduce the number of measurement items to be displayed or saved.
- When using functionality for synchronizing multiple instruments (described below), shorter interval times make delays in save operation more likely due to the need to perform processing to detect synchronization for each instrument.
- When the interval is set to 50 ms/100 ms, the application will only be able to update the data quickly enough if the following conditions are satisfied:

Only one PW6001 or PW3390 is registered with PWCommunicator. The LAN, GPIB, or USB interface is being used for the connection. The waveform display is disabled.

- Even when no delay occurs, there may be some time lag due to the clock accuracy of the computer. There are some fluctuations in the laptime of the saved measurement data in milliseconds.
- In the following circumstances, the application will not be able update the data at the specified interval. In this case, an asterisk ("\*") will be displayed in the interval setting field. Performing interval saving under these conditions will cause multiple instances of the same value to be saved in the CSV file since data updates will not occur quickly enough to keep pace with the save timing.

| Save interval     | Delay condition                                                                                                 | Data update<br>speed under<br>delay condition |
|-------------------|----------------------------------------------------------------------------------------------------|-----------------------------------------------|
| 50ma/100ma        | Multiple instruments have been registered with<br>PWCommunicator.                                               | 200ma                                         |
| 50ms/100ms        | One or more instruments other than the PW6001 or PW3390 have been registered.                                   | 2001115                                       |
| 200ms             | Synchronized measurement using multiple instruments (master/slave measurement), described below, is being used. | 500ms                                         |
| 50ms $\sim$ 500ms | One or more instruments are connected via the RS232C (COM) port.<br>A waveform is being displayed.              | 1sec                                          |

This software sends the HOLD command to the instrument during acquisition of the measurement data to change the HOLD status of the instrument.

As the instrument currently in a communication state enters the remote mode, any operation on the instrument panel is disabled (PW3335/PW3336/PW3337 only). To use the panel of the instrument, stop the communication with the software (close all the measurement screens and stop the saving operation), and then cancel the remote mode by pressing the [SHIFT] key on the instrument.

The screen of the measuring instrument which is the communication target becomes the measurement screen(PW3390).

### Countdown timer operation

When the checkbox (4) below is checked, the countdown timer function is enabled. When interval saving is executed, a countdown for the time set in the fields (5) starts. When the counter reaches 0, the interval saving will automatically be stopped.

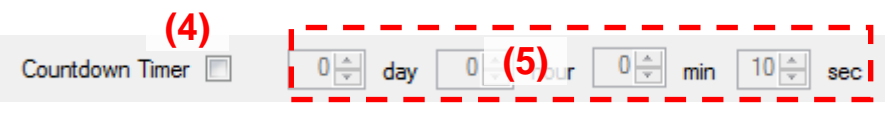

### Specifying the file division

If the field (6) below is set to an item other than "OFF", the save destination is changed to a new file after data are saved the specified number of times in the current file.

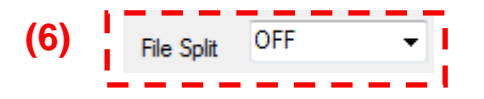

The name of a newly created file is assigned in the same manner as that when interval saving is newly started (an identification number (e.g., "\_002") is attached to the file name specified in (1) above).

Example: When "C:\Data\Pw333x\_20131001.csv" is specified For the first interval saving, the file is saved in the following file: C:\Data\Pw333x\_20131001.csv
Subsequently, for each specified number of times, the save files are created sequentially as follows:

C:\Data\Pw333x\_20131001\_001.csv C:\Data\Pw333x\_20131001\_002.csv

Integration link

When checkbox (7) is selected, the power meter's integrated values will be reset and integration operation started when interval saving starts. When interval saving completes, integration operation on the power meter will also stop. When interval saving is performed, the countdown configured with (5) will start, and interval saving will automatically stop when 0 is reached.

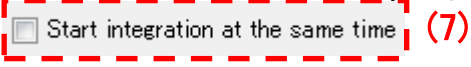

#### Specifying the instrument to be saved

The data of the instruments checked in the relevant checkboxes are saved. Whether or not to save the data of an instrument can be selected individually.

|              |    |        |                                   |               |                                     | (10)     |             |                |       |
|--------------|----|--------|-----------------------------------|---------------|-------------------------------------|----------|-------------|----------------|-------|
|              | ID | Status | Information                       | Meas<br>Value | Instrumen <mark>t</mark><br>Setting |          | Item<br>Num | Data Save Item | Sync. |
| Regist/Check | Α  | READY  | PW3337 LAN:192.168.1.2 ser1234543 | Select        | Display                             |          | 92          | Select         |       |
| Regist/Check | в  | READY  | PW3336 LAN:192.168.1.36 ser130522 | Select        | Display                             | <b>V</b> | 92          | Select         |       |

#### Specifying the saving items

The items to be saved can be selected on the measurement value list screen or saving item setting screen.

|              |    |        |                                   |               |                       |             | (8)            |       |
|--------------|----|--------|-----------------------------------|---------------|-----------------------|-------------|----------------|-------|
|              | ID | Status | Information                       | Meas<br>Value | Instrument<br>Setting | Item<br>Num | Data Save Item | Sync. |
| Regist/Check | A  | READY  | PW3337 LAN:192.168.1.2 ser1234543 | Select        | Display 📃             | 92          | Select         |       |
| Regist/Check | в  | READY  | PW3336 LAN:192.168.1.36 ser130522 | Select        | Display 🔽             | 92          | Select         |       |

Pressing one of the buttons indicated as (8) (saving item selection button) displays the saving item setting screen.

However, those buttons cannot be selected during file saving. If you wish to change the saving items, complete the file saving operation.

The save order range for harmonics can be specified with the option dialog box on the Harmonic Data Display screen.

| Save Item S                | <sup>etting</sup><br>ive Item Select                                                                                                    | (2)<br>Selected Item<br>Num:                                                                                                    | 3                                                                         | (1)               | Measurement item group<br>selection area<br>Allows you to select the group of<br>the measurement items.                                                                                                    |
|----------------------------|----------------------------------------------------------------------------------------------------|----------------------------------------------------------------------------------------------------|---------------------------------------------------------------------------|-------------------|----------------------------------------------------------------------------------------------------|
| Ums<br>Umean<br>Uac<br>Udc | CH1 CH2<br>CH1 CH2<br>VINST VINST<br>MAX<br>MIN VINST<br>MAX<br>MIN VINST<br>MAX<br>MIN VINST<br>MAX<br>MIN VINST<br>MAX<br>MIN VINST<br>MAX<br>MIN VINST<br>MAX<br>MIN VINST | CH3<br>V INST A I I<br>MAX A I I<br>MIN A I I<br>INST A I I<br>MAX A I I<br>MIN A I I<br>INST A I I<br>MAX I I<br>MIN A I I<br>MIN A I I I<br>MIN A I I I<br>MIN A I I I<br>MIN A I I I<br>MIN A I I I<br>MIN A I I I<br>MIN A I I I<br>MIN A I I I<br>MIN A I I I I I I I I I I I I I I I I I I | SUM<br>NST A<br>MAX<br>NST A<br>MIN T<br>NST A<br>MIN T<br>NST A<br>MIN T | (2)<br>(3)<br>(4) | Display for the number of<br>selected items<br>Displays the number of items to be<br>saved.<br>Saving item selection area<br>The measurement items checked in<br>the relevant checkboxes are output<br>in a file (interval saving, manual<br>saving).<br>[Clear] button<br>When this button is pressed, all<br>items in the displayed tab are |
| Ufnd<br>Upk                | INST     INST       MAX     MAX       MIN     INST       MAX     MIN                                                                                                    | INST A MAX<br>MIN T                                                                                                    | NST A<br>MAX<br>MIN T                                                     | (5)               | excluded from the items to be<br>saved.<br>[OK] (confirmation) button<br>When this button is pressed, any<br>changes made in the saving<br>settings are applied to the next file                                                                                                    |
| Ucf                        | INST<br>MAX<br>MIN T<br>INST<br>MAX<br>MIN T<br>INST<br>MAX<br>MIN T<br>INST                                                                                                  | INST A<br>MAX<br>MIN T<br>INST A<br>MAX<br>MIN T                                                                                                    |                                                                           | (6)               | output, and then the saving item<br>setting screen is closed.<br>[Cancel] button<br>When this button is pressed, the<br>saving item setting screen is closed<br>without making any changes to the                                                                                                    |
| 4)                         | (5)<br>Saving item se                                                                                                    | tting scree                                                                                                    | Cancel<br>(6)                                                             |                   | saving settings.                                                                                                    |

For the data in the harmonic tab, when one item is selected as the saving target, all the specified data of each order are saved. When the order output is set to 0 to 50th order, there are 51 more data to be saved per harmonic item. Be aware that a communication or saving delay is more likely to occur.

#### Format of the save file

The CSV file created during interval saving is saved in the following format. In the following file, Urms1, Irms1, and P1 are obtained and saved from each of the two Instrument systems.

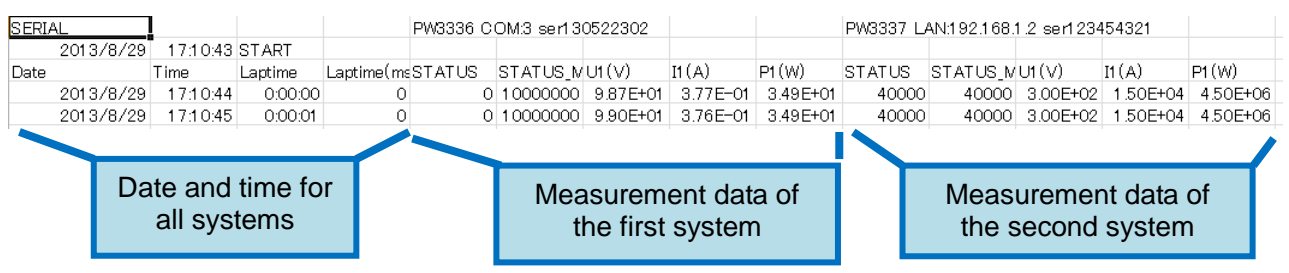

The first row contains information such as the instrument ID and serial number for which communication is performed.

The second row contains the date and time the measurement has started.

The third row is the header information.

### NOTE

• The following special values are used for items for which the measured value could not be acquired from the instrument due to a communications error or for which a condition such as over-peak or over-range occurred on the instrument:

| Error                       | Measured value string |
|-----------------------------|-----------------------|
| (PW3335/PW3336/PW3337)      |                       |
| Communications error        | "789.00E+9"           |
| Over-range on instrument    | "999.99E+9"           |
| Scaling error on instrument | "888.88E+9"           |
| No measurement data on      | "777.77E+9"           |
| instrument                  |                       |

| Error (PW3390)           | Measured value string |
|--------------------------|-----------------------|
| Communications error     | "789.00E+9"           |
| Over-range on instrument | " +9999.9E+99"        |
| No measurement data on   |                       |
| instrument               |                       |

| Error (PW6001)           | Measured value string |
|--------------------------|-----------------------|
| Communications error     | "789.00E+9"           |
| Over-range on instrument | " +99999.9E+99"       |
| No measurement data on   |                       |
| instrument               |                       |

#### 3.10 File Output (Manual Saving)

The measurement data can be obtained at the specified timing and the measurement values can also be saved on the computer as a CSV file.

| Data Save |               | (1)                       |                                   |    |
|-----------|---------------|---------------------------|-----------------------------------|----|
| Save to   | ;>:¥Data¥PW3: | 3x_20170221.csv           |                                   |    |
|           | -IntervalSave |                           |                                   |    |
|           | Interval      | 200ms* 👻                  |                                   |    |
|           |               | Countdown Timer 🔽 🛛 💽 day | y 0 i hour 1 i min 0 i sec        |    |
|           | File Division | OFF 🚽 📄 Start integ       | gration at the same time START    |    |
|           |               | (*                        | 10) 🗆 No header 🛛 ManualSave 🗍 (1 | 1) |
|           |               | Data Save area            | a <b></b> -                       |    |

Data Save area

Pressing the button (11) above executes manual saving.

The save destination and saving items are the same as those for interval saving.

However, the data are output to the file specified in (1) above. (No identification number is added.)

### NOTE

When manual saving is executed, if the file to be saved is currently being used for another application, a different file (added with an identification number for its file name) will be created and the measurement values will be saved in the file, in the same manner as for interval saving.

#### Header suppression

When (10) is selected, headers will not be added when appending data to an existing file during manual saving. This option allows files to be created in a format similar to that generated by interval saving when a series of manual saves are performed.

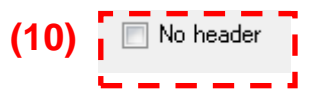

## NOTE

If you continue to save data manually after changing the parameters being saved, the measured values being saved will differ from the information contained in the header.

If you change the parameters being saved, either deselect the [No header] checkbox or save the data to a new file with a different filename.

#### 3.11 Synchronous Settings When Multiple Systems Are Connected

With this software, communication can be performed with a maximum of eight Instruments systems concurrently.

This section describes how to use the software when connecting to multiple instruments that have been connected with synchronization cables to perform synchronized measurement.

#### 3.11.1 Synchronous Settings (for the PW3335/PW3336/PW3337)

You can perform synchronized measurement by connecting instruments (PW3335/PW3336/PW3337) with the 9165 Connection Cable (a BNC cable).

|              | ID | Status | Information                       | Meas<br>Value | Instrument<br>Setting |   | Item<br>Num | Data Save Item | Syr | nc.       |
|--------------|----|--------|-----------------------------------|---------------|-----------------------|---|-------------|----------------|-----|-----------|
| Regist/Check | A  | READY  | PW3337 LAN:192.168.1.2 ser1234543 | Select        | Display               |   | 92          | Select         | (1  | 2)        |
| Regist/Check | В  | READY  | PW3336 LAN:192.168.1.36 ser130522 | Select        | Display               | 1 | 92          | Select         |     | <b>~)</b> |

During synchronous measurement, the master and slave settings for each instrument are displayed in (12) above.

#### 3.11.2 Synchronous Settings (for the PW3390)

You can perform synchronized measurement by connecting instruments (PW3390) with the 9683 Connection Cable.

To acquire data that has been synchronized across multiple instruments, it is necessary to set the synchronization event for both the master and the slave instrument to HOLD.

Field (12) indicates the master (MASTER\_H) or slave (SLAVE\_H) setting for each instrument when performing synchronized measurement (when there is at least one PW3390 with synchronization set to slave and synchronization events set to HOLD). Only instruments whose synchronization events parameter is set to HOLD are shown.

#### 3.11.3 Synchronous Settings (for the PW6001)

When two PW6001 instruments are connected with a cable such as the L6000 Optical Connection Cable, simultaneous measurement can be performed by the connected instruments.

You can acquire synchronized measurement data by acquiring measured values from the SLAVE (MEAS) instrument via the PW6001 set to MASTER (MEAS) (by choosing a parameter followed by "(slv)" in the master instrument's measurement parameter menu [see screenshot below]). You can acquire synchronized measurement data by acquiring measured values from the SLAVE (MEAS) instrument via the PW6001 set to MASTER (MEAS) (by choosing a parameter followed by "(slv)" in the master instrument's measurement parameter menu [see screenshot below]). Slave instrument measured values cannot be specified from the master instrument's measurement parameter menu [see screenshot below]). Slave instrument measured values cannot be specified from the master instrument's measurement parameter menu (see screenshot below]). Slave instrument measured values cannot be specified from the master instrument's measurement parameter menu (see screenshot below]). Slave instrument measured values cannot be specified from the master instrument's measurement parameter menu [see screenshot below]). Slave instrument measured values cannot be specified from the master instrument's measurement parameter menu (see screenshot below]). Slave instrument measured values cannot be specified from the master instrument's measurement parameter menu (see screenshot below]).

The synchronization setting field for PW6001 instruments will display nothing, regardless of the instrument's setting.

| OFF              |   |         |   |     |
|------------------|---|---------|---|-----|
| Voltage          | • |         |   |     |
| Current          | • |         |   |     |
| Power            | • |         |   |     |
| Integration      | • |         |   |     |
| Motor            | • |         |   |     |
| etc.             | • |         |   |     |
| Voltage(slv)     | • | SlvUrms | × | CH1 |
| Current(slv)     | ► | SlvUmn  | ► | CH2 |
| Power(slv)       | ► | SlvUac  | • | СНЗ |
| Integration(slv) | ► | SlvUdc  | + | CH4 |
| Motor(slv)       | • | SlvUfnd | + | CH5 |
| etc.(slv)        | • | SlvUpk+ | • | CH6 |
| CAL              | • | SlvUpk- | • |     |
|                  |   | SlvUthd | • |     |
|                  |   | SlvUrf  | • |     |
|                  |   | SlvθU   | + |     |

Specifying a SLAVE (MEAS) measurement parameter from the PW6001 set to MASTER (MEAS)

### NOTE

- For more information about synchronization functionality, see the instrument's user manual.
- When using the synchronous function, be sure to connect the target instrument using the synchronous cable.
- If synchronism is not necessary for the measurement data, you can turn OFF all the synchronous settings for the instrument and obtain the measurement data without using the synchronous function.
- While using the integration function, the synchronous setting of the instrument cannot be changed. When changing the synchronous setting of the instrument, reset the integration of the instrument.
- This software sends the HOLD command to the instrument during acquisition of the measurement data. When the instrument whose synchronous setting is set to "MASTER(\_H)" or "SLAVE(\_H)" is currently registered in the connection list, the HOLD command is only sent to the master unit, while no HOLD command is sent to the slave unit.
- You will not be able to select the measured value display if the synchronization setting field indicates the following:
  - Multiple instruments set as MASTER(\_H)
  - One or more SLAVE (\_H) instruments but no MASTER(\_H) instrument
- The MASTER (\_H) and SLAVE (\_H) instruments must be the same model.( The PW3335, PW3336, and PW3337 are considered to be the same model.)
- When using the PW3335/PW3336/PW3337, it may take time to acquire measured values due to synchronization processing.
- Although this software normally acquires measured values at an interval of 50 ms to 200 ms, measured values are acquired at an interval of 500 ms when synchronizing multiple instruments (when MASTER [\_H] and SLAVE [\_H] instruments are shown in the synchronization setting field). An asterisk ("\*") will appear in the interval time setting field when settings do not allow acquisition of measured values while synchronizing multiple instruments.

#### 3.12 Functionality for Downloading Files

You can use this application to download files from the power meter's media (CF card or USB flash drive) to a computer. (Supported models: PW3390 [LAN, USB], PW6001 [LAN])

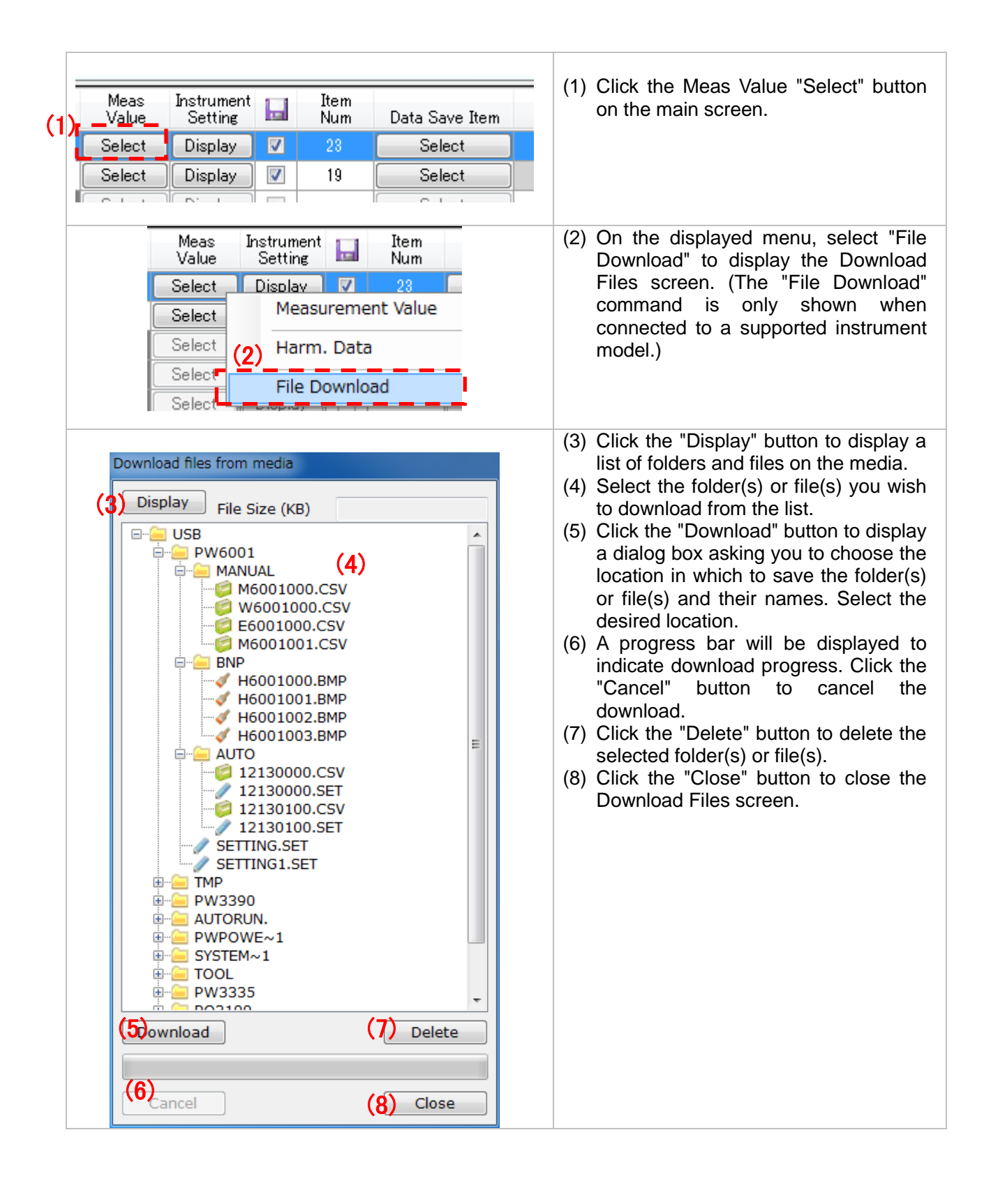

### NOTE

- The following limits apply to the display of files stored on instrument media.
  - A single folder can contain up to 90 files and up to 215 folders. Files and folders in excess of those numbers will not be displayed.
  - Filenames containing double-byte characters cannot be displayed.
  - When connected to the PW3390, it is not possible to access files below the folder level (i.e. files stored two levels or further down in the file hierarchy).

#### 3.13 Instrument Setting Function

The setting states of the connected instrument can be obtained and displayed. Setting contents changed in this software can be sent to the Instrument, and the setting files can be saved to the computer.

#### Setting screen

Pressing the instrument setting button of a setting object on the main screen displays the following screen:

| Input Setting Display               | Measure    | Harmonics | Interface | D/A       |           |
|-------------------------------------|------------|-----------|-----------|-----------|-----------|
| Wir                                 | ring 👘     | 1P2W*     | *3 👻      | (1)       |           |
|                                     |            | ch1       |           | ch2       | ch3       |
| Voltage auto rar                    | nge        |           |           |           |           |
| Voltage rar                         | nge        | 15V       | •         | 15V •     | · 15V     |
| VT ra                               | atio       | 1.0       | *         | 1.0       | 1.0       |
| Voltage wavefo<br>peak(M/           | orm<br>AX) | 0.000 V   | /pk       | 0.000 Vpk | 0.000 Vpk |
| VoltageM                            | 1AX        | 0.000     | v         | 0.000 V   | 0.000 V   |
| Volta                               | age        | 0.000     | v         | 0.000 V   | 0.000 V   |
|                                     |            | ch1       |           | ch2       | ch3       |
| External current sen                | isor       | TYPE2     | 2 🗸       | TYPE2 🗣   | · TYPE2   |
| Current auto ra                     | nge        |           |           |           |           |
| Current rai                         | nge        | 200mA     | A -       | 200mA -   | 200mA     |
| Current range(Exter<br>current sens | mal        | 50A       | •         | 50A -     | • 50A     |
| OT ra                               | atio       | 1.000     | *         | 1.000     | 1.000     |
| Current wavefo<br>peak(M/           | orm<br>AX0 | 28.54 A   | 1pk       | 26.67 Apk | 0.00 Apk  |
| CurrentM                            | 1AX        | 18.116    | A         | 18.384 A  | 0.000 A   |
| Curr                                | rent       | 18.016    | A         | 18.282 A  | 0.000 A   |
| Frequency Measurem<br>Rai           | ient       | 100Hz     | -         | 100Hz -   | 100Hz     |
| Time                                | out        | 0.1sec    | · •       | 0.1sec -  | 0.1sec    |
| Synchronization Sou                 | arce       | I1        | •         | I2 -      | · I1      |

| (1) | Setting display area                      | Setting contents are displayed.<br>The display contents may differ depending on the Instrument.<br>Display contents can be switched by switching the tabs at the top of<br>the instrument setting screen.<br>Invalid setting items are grayed-out and no changes can be made to<br>any settings in the setting display area, i.e., when the wire<br>connections are other than 1P2W (1-phase, 2-wire) and the range<br>setting is shared with CH1. |
|-----|-------------------------------------------|----------------------------------------------------------------------------------------------------|
| (2) | Setting files<br>Saving and Loading       | Pressing the [Save] button saves the setting contents in a file in text<br>format that is displayed on the software screen.<br>The saved file can be loaded by pressing the [Load] button. Settings<br>are not transmitted or applied to the instrument at the time the saved<br>file is loaded. Click the [Send Setting] button in order to reflect the<br>settings to the instrument.                                                            |
| (3) | Transmission and<br>reception of settings | Pressing the [Send Setting] button transmits and applies the displayed settings to the instrument.<br>Invalid settings such as grayed-out settings are not transmitted.<br>Pressing the [Receive Setting] button receives the settings from the instrument and displays them on the software screen.                                                                                                    |
| (4) | Automatic updating                        | Checking the checkbox automatically updates the peak and maximum values of the voltage and current on the [Input Setting] tab.                                                                                                    |

## NOTE

- When selecting a range, use the peak and maximum values of the voltage and current on the [Input Setting] tab as a reference.
- The contents of the hardware settings screen are not updated automatically. To update the information shown on the screen, press the [Receive Setting] button.
- No setting changes such as input settings are available during the instrument integration (for the PW3335/PW3336/PW3337, when the instrument's RUN lamp is lit up or flashing; for the PW6001,PW3390, when the instrument's START lamp is lit up)
- Reset the integration by resetting the instrument or the hardware settings screen.

#### 3.14 Main Screen

With this software, communication can be performed with a maximum of eight instruments systems concurrently.

On the main screen, the connection list for the instrument that is the connection destination is displayed. The file output can also be executed from the main screen.

| 🕎 PW Comm                            | unic                                                                                      | ator (Ve      | er.1.4.8.0)                       | (5)           | $(\mathbf{c})$        | <u> </u> |             |                   |                      |  |
|--------------------------------------|-------------------------------------------------------------------------------------------|---------------|-----------------------------------|---------------|-----------------------|----------|-------------|-------------------|----------------------|--|
| (1)                                  | Z)<br>ID                                                                                  | (3)<br>Status | (4)<br>Information                | Meas<br>Value | Instrument<br>Setting |          | Item<br>Num | Data Save<br>Item | <b>(10)</b><br>Sync. |  |
| Regist/Check                         | A                                                                                         | READY         | PW3390-03 USB488:1 170113266      | Select        | Display               |          | 119         | Select            |                      |  |
| Regist/Check                         | ) в                                                                                       | READY         | PW3336_01 GPIB:2 ser130522302     | Select        | Display               |          | 92          | Select            |                      |  |
| Regist/Check                         | C                                                                                         | READY         | PW6001-04 LAN:192.168.1.61 141111 | Select        | Display               |          | 23          | Select            |                      |  |
| Regist/Check                         | D                                                                                         | READY         | PW3335_04 COM:4 ser000000000      | Select        | Display               |          | 20          | Select            |                      |  |
| Regist/Check                         | ) E                                                                                       | READY         | PW3390-02 LAN:192.168.1.139 00000 | Select        | Display               |          | 17          | Select            |                      |  |
| Regist/Check                         | F                                                                                         | NONE          |                                   | Select        | Display               |          |             | Select            |                      |  |
| Regist/Check                         | G                                                                                         | NONE          |                                   | Select        | Display               |          |             | Select            |                      |  |
| Regist/Check                         | н                                                                                         | NONE          |                                   | Select        | Display               |          |             | Select            |                      |  |
| Data Save<br>(11) <sub>Save to</sub> | )¥C                                                                                       | )ata¥PW;      | 333x_20170221.csv                 |               |                       |          |             |                   | Calc Setting         |  |
| (1:                                  | (19)<br>(12) Interval 200ms* →<br>(13) Countdown Timer ♥ 0 ↔ day 0 ↔ hour 1 ↔ min 0 ↔ sec |               |                                   |               |                       |          |             |                   |                      |  |
| (1                                   | <b>4)</b><br>File                                                                         | Division      | OFF Start inte                    | egration at t | he same tim           | •        | START       | (16)              | (20)                 |  |
|                                      |                                                                                           |               | (13)                              | (17)          | No header             |          | ManualSav   | · <b>(18)</b>     | Close                |  |

### Main screen

|     | Name                  | Description                                                                                                    |  |  |  |
|-----|-----------------------|----------------------------------------------------------------------------------------------------|--|--|--|
| (1) | [Regist/Check] button | Allows you to select the instrument to be connected or check the connection status.<br>This is the button that is used first.                                                                                                    |  |  |  |
| (2) | ID                    | ID for identifying the instrument registered in the connection list.                                                                                                    |  |  |  |
| (3) | Status                | Displays the communication status of the instrument<br>registered in the connection list.READYCommunication can be performed.BUSYCommunication is currently being<br>performed.ERRORA communication error is currently activated.                                                                               |  |  |  |
| (4) | Information           | Displays the model name, serial number, and other<br>information of the instrument to be connected when it is<br>registered in the connection list.<br>This information is also output to a CSV file.<br>When this field is clicked for an already registered<br>instrument, the data can be edited as desired. |  |  |  |
| (5) | [Meas Value] button   | Allows you to display the measurement values.<br>Select one from the following menus.                                                                                                    |  |  |  |

|      | Name                               | Description                                                                                                    |
|------|------------------------------------|----------------------------------------------------------------------------------------------------|
|      |                                    | Measurement Value<br>Measurement Value List (PW3335/PW3336/PW3337)<br>Harm. Data<br>For more details, refer to the description of each screen.                                                                                                    |
| (6)  | [Instrument Setting]<br>button     | Allows you to change the settings of the instrument to be connected.                                                                                                    |
| (7)  | Checkbox for saved data output     | The data of the instrument checked with the relevant<br>checkbox is output to a CSV file.<br>Even when the saving settings are specified for each<br>measurement item on the measurement value list screen<br>or saving item selection screen, unless these checkboxes<br>are checked, the data will not be output to the CSV file.<br>This can be used for switching the ON/OFF setting of the<br>overall measurement items of the specified instrument. |
| (8)  | Item Num                           | Displays the number of measurement items to be obtained<br>from the instrument through the communication.<br>The larger this number is, the longer it takes to<br>communicate with the instrument. Due to this, a delay is<br>more likely to occur during measurement value display or<br>file output.<br>In order to resolve the delay problem, reduce the number of<br>selected items in each screen so that a smaller value is set<br>in this field.   |
| (9)  | Saving item selection              | Allows you to select the measurement items to be output in a file.<br>For more details, refer to 3.9 File Output (Interval Saving).                                                                                                    |
| (10) | Sync                               | Allows you to display the synchronous settings of the instrument.(For the PW3335/PW3336/PW3337/PW3390)<br>For more details, refer to "13. Synchronous Settings When Multiple Systems Are Connected.                                                                                                    |
| (11) | Save to                            | Allows you to specify the file for outputting the measurement values.                                                                                                    |
| (12) | Interval                           | Allows you to specify the interval for interval saving.                                                                                                    |
| (13) | Countdown Timer                    | Allows you to specify the timer operation during interval saving.                                                                                                    |
| (14) | File division                      | Allows you to specify the file division method during interval saving.                                                                                                    |
| (15) | Start integration at the same time | Allows you to link the instrument's integration operation to interval saving start/stop operation.                                                                                                    |
| (16) | Interval saving start<br>button    | Pressing this button starts interval saving.<br>While interval saving is in progress, this button changes to<br>the [Abort] button.                                                                                                    |
| (17) | No Header                          | Selecting this checkbox will suppress the header when appending data to an existing file during manual saving.                                                                                                    |
| (18) | [ManualSave] button                | Pressing this button executes manual saving.                                                                                                    |
| (19) | [Calc. Setting] button             | Allows you to obtain the calculated values for the destination instrument.                                                                                                    |
| (20) | [Close] button                     | Closes the main screen after closing the screen displaying measurement values or stopping the file output.                                                                                                    |

#### 3.15 Other

#### Startup option

The following option can be specified when launching the application from the command line, for example at startup:

Example: By specifying

"C:\Program Files\HIOKI\PW\_Communicator\PW\_Communicator.exe" -AUTO\_START , you can automatically start interval saving immediately after the application is launched.

| Option      | Description                                                                                             |  |  |  |  |
|-------------|----------------------------------------------------------------------------------------------------|--|--|--|--|
| -AUTO_START | Starts interval saving immediately after the application is launched.                                   |  |  |  |  |
|             | Specifying an invalid instrument or an invalid location in which to save files will result in an error. |  |  |  |  |

# 4. Uninstallation

#### 4.1 Uninstalling PW Communicator

If this software is no longer necessary, uninstall it according to the following procedure.

- For Windows 7
  - 1 From the [Start] menu of Windows, click [Control Panel].

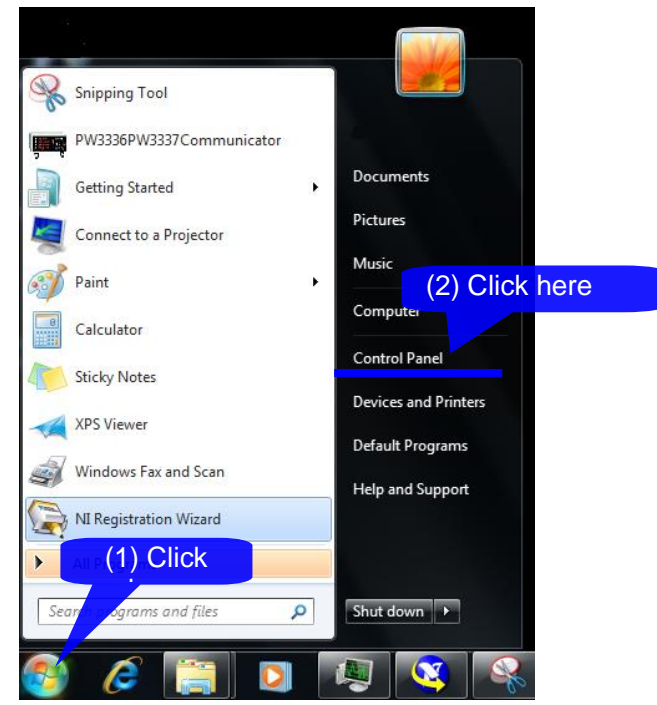

2 Click [Uninstall a program].

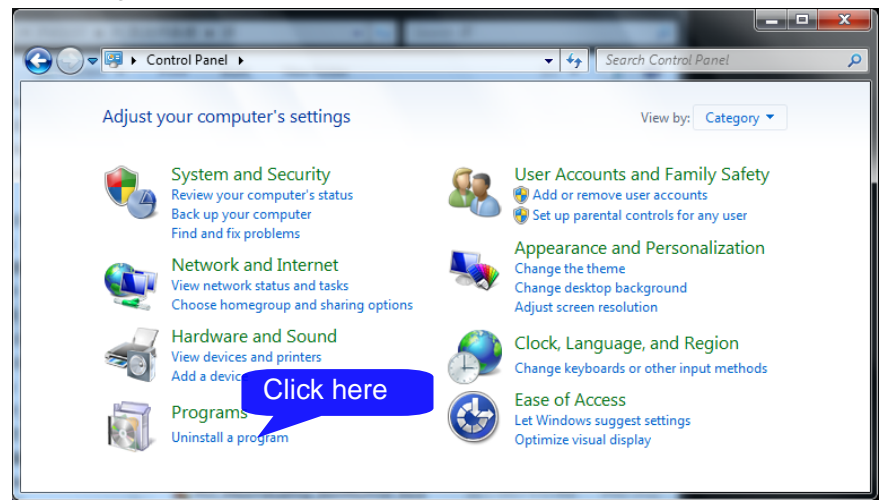

3 Select [PW Communicator] from the list of the currently installed programs, and then click [Uninstall].

|                                              |                                                                                 |                                          | _ <b>D</b> X   |
|----------------------------------------------|---------------------------------------------------------------------------------|------------------------------------------|----------------|
| 📀 🕞 🗕 🔣 Kontrol Panel 🛛                      | Programs                                                                        | 🗸 👍 Search Programs and I                | Features 🔎     |
| Control Panel Home<br>View installed updates | Uninstall or (2) Click here<br>To uninstall a program celect it from the list a | nd then click Uninstall, Change, or Repa | ir.            |
| off                                          | Organize 🕶 Uninstall Change Repair                                              | (1) Click here                           | := 🗸 🔞         |
|                                              | Name                                                                            | Publisher                                | Installed On 🔺 |
|                                              | 🕎 HIOKI PW Communicator                                                         | HIOKI E.E. CORPORATION                   | 10/2/2014 =    |
|                                              | Microsoft .NET Framework 4 Client Profile                                       | Microsoft Corporation                    | 10/2/2014      |
|                                              | Microsoft .NET Framework 4 Extended                                             | Microsoft Corporation                    | 10/2/2014 👻    |
|                                              | <[                                                                              |                                          | •              |
|                                              | HIOKI E.E. CORPORATION Product                                                  | version: 0.4.8<br>Size: 11.8 MB          |                |

When a dialog box that requires you to permit the continued program uninstallation appears, click [Yes] to proceed to the next step.

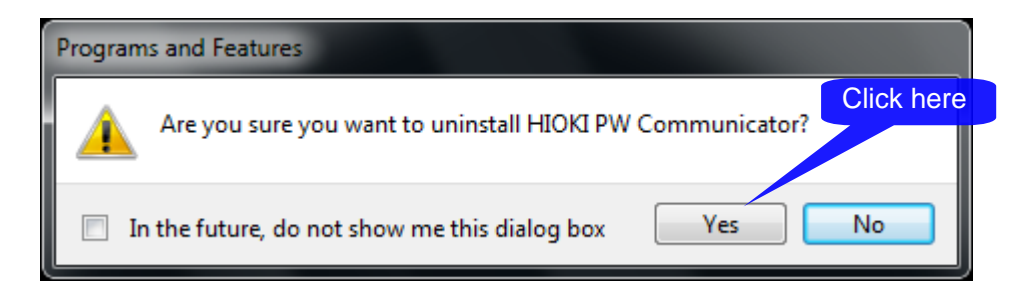

Uninstalling Microsoft .NET Framework4

In the same manner as "Uninstalling PW Communicator ", select [Microsoft .NET Framework4] and uninstall it.

|                                                                                                    |                                                                                                    | · · ·································· | NUCL A COURSE         | 18. 1        |                 |             | 3 | x |
|----------------------------------------------------------------------------------------------------|----------------------------------------------------------------------------------------------------|----------------------------------------|-----------------------|--------------|-----------------|-------------|---|---|
| 🕞 🗸 🔂 🕨 Control Panel 🕨                                                                                                    | Programs +                                                                                                   | Programs and Features                  |                       | 👻 🍫 Sear     | rch Programs ai | nd Features |   | ٩ |
| Control Panel Home       Uninstall or change a program         View installed updates       To uninstall a program, select it from the list and then click Uninstall, Change, or Repair.         Image: Turn Windows features on or       To uninstall a program, select it from the list and then click Uninstall, Change, or Repair. |                                                                                                    |                                        |                       |              |                 |             |   |   |
| off                                                                                                    | Organize 🔻                                                                                                   | Uninstall/Change                       |                       |              |                 |             | • | 0 |
|                                                                                                    | Name                                                                                                    | *                                      | Publisher             | Installed On | Size            | Version     |   | - |
|                                                                                                    | Microsoft                                                                                                    | NET Framework 4 Client Profile         | Microsoft Corporation | 10/1/2013    | 38.8 MB         | 4.0.30319   |   | - |
|                                                                                                    |                                                                                                    |                                        |                       |              |                 |             |   |   |
|                                                                                                    | Microsoft Corporation Product version: 4.0.30319<br>Help link: http://go.microsoft.com/fwlink/?LinkId=164165 |                                        |                       |              |                 |             |   |   |

.NET Framework is also used by other application software. Please uninstall only if it is no longer needed completely.

# 5. Specifications

### 5.1 General Specifications

| Applicable model                          | PW3335/PW3336/PW3337 Power Meter<br>PW3390 Power Analyzer<br>PW6001 Power Analyzer |                                                                                                    |  |  |  |
|-------------------------------------------|------------------------------------------------------------------------------------|----------------------------------------------------------------------------------------------------|--|--|--|
| Operation environment                     | Personal compute                                                                   | er compatible with the following conditions                                                                                                    |  |  |  |
|                                           | Computer                                                                           | PC/AT compatible machine (DOS/V machine)                                                                                                    |  |  |  |
|                                           |                                                                                    | Windows 7 SP1 or above (32-/64-bit edition)                                                                                                    |  |  |  |
|                                           | Operating                                                                          | Windows 8 (32-/64-bit edition)                                                                                                    |  |  |  |
|                                           | system                                                                             | Windows 10 (32-/64-bit edition)                                                                                                    |  |  |  |
|                                           |                                                                                    | Microsoft .NET Framework4 must be installed in the above<br>operating systems in advance.                                                                                                    |  |  |  |
|                                           | CPU                                                                                | 1.0 GHz or higher (2.0 GHz or above is recommended)                                                                                                    |  |  |  |
|                                           | Momon                                                                              | 1.0 GB or higher (2.0 GB or above is recommended)                                                                                                    |  |  |  |
|                                           | Wernory                                                                            | Note: 2.0 GB or higher for Windows 64-bit edition                                                                                                    |  |  |  |
|                                           | Hard disk                                                                          | Free space of 128 MB or more (at the time of startup)                                                                                                    |  |  |  |
|                                           | Display                                                                            | Resolution of 1,024×768 dots or above, 65,536 colors or more                                                                                                    |  |  |  |
|                                           | Communication interface                                                            | Any one or more of the following must be available: Ethernet<br>(TPC/IP), GP-IB, USB(488),and RS-232C(COM Port).<br>Only the GP-IB interface manufactured by National Instruments<br>Corporation is acceptable.<br>The GP-IB driver of .NET4.0 or above must be installed in<br>advance.(NI-488.2 3.1.2 or later)<br>The supplied driver must be installed in order to use the USB<br>interface. |  |  |  |
| Number of systems that ca<br>concurrently | an be connected                                                                    | 8                                                                                                    |  |  |  |

### 5.2 Functional Specifications

| Display function                                  | By connecting with the Instrument, the measurement values are displayed on the monitor                                                                                                    |
|---------------------------------------------------|----------------------------------------------------------------------------------------------------|
| Value                                             | Selected measurement value is displayed                                                                                                    |
| Number of display items                           | Selectable from 4, 8, 16, and 32                                                                                                    |
| Waveform display                                  | Waveforms of the voltage and current in each channel can be displayed.                                                                                                    |
|                                                   | (For the PW3335/PW3336/PW3337, the waveform has been attenuated in a frequency range of 8 kHz or more. Details depend on the width of the window for the harmonics analysis of the instrument.)                             |
|                                                   | (For the PW6001, waveforms are displayed after being compressed to 1k points. When the sampling speed is faster than 50 kHz, motor analog waveforms are displayed using interpolation.)                                     |
|                                                   | (For the PW3390, waveforms are displayed after being compressed to 500 points.)                                                                                                    |
|                                                   | Any part of the waveform can be enlarged.                                                                                                    |
| Value list (For the PW3335/<br>PW3336/PW3337)     | Instantaneous, maximum and minimum values are displayed at the same time                                                                                                    |
| Number of display items                           | Maximum of 64 items                                                                                                    |
| Harmonic                                          | Harmonic data are displayed                                                                                                    |
| Available data                                    | Instantaneous, maximum, and minimum values for harmonic voltage, current, and power                                                                                                    |
|                                                   | Data from 0 (DC) to 50th order for the selected harmonic data (PW6001,PW3390: 0th to 100th order)                                                                                                    |
| Measurement value saving function                 |                                                                                                    |
| Overview                                          | By connecting with the instrument, the specified measurement values are saved in                                                                                                    |
| Operation                                         | Manual saving at the specified timing     Interval saving that allows automatic saving at the specified interval                                                                                                    |
| Output format                                     | CSV                                                                                                    |
| Selectable interval time                          | Selectable from 50ms, 100ms, 200ms, 500ms, 1s, 5s, 10s, 15s, 30s, 1min, 5min, 10min, 15min, and 60min<br>Actual saving interval may differ depending on the communication status and the number of items to be communicated |
|                                                   | The items to be saved are selectable from all the measurement values                                                                                                    |
| Calculation (Inter-device<br>arithmetic) function |                                                                                                    |
| Overview                                          | Measurement values of multiple connected instruments can be calculated.                                                                                                    |
|                                                   | Calculation results can be displayed on the value display and value list screen, and the results can be output to a file.                                                                                                   |
| Binary expression                                 | 32                                                                                                    |
| Binary expression type                            | Addition, Subtraction, Multiplication, Division, Efficiency operation, $(x^*x)/y$ , $x/(y^*y)$                                                                                                    |
| Unary calculation                                 | Constant multiplication and unary calculations can be used in expressions.                                                                                                    |
| Unary calculations                                | Absolute value, exponent, natural logarithm, common logarithm, negative, square, sum of squares (harmonic), square root, sum (harmonic), trigonometric functions, inverse trigonometric functions, hyperbolic function      |
| Instrument setting function                       |                                                                                                    |
| Overview                                          | Allows you to retrieve and change the settings of the instrument through interface communication.                                                                                                    |

Other

Startup option Allows you to specify application operation using command line options.

# 6. Appendix

#### 6.1 List of Measurement Items

### 6.1.1 List of Measurement Items (PW3336/PW3337)

| Measurement items  | Rectifier                             | Notation on instrument |              | Notation in software |
|--------------------|---------------------------------------|------------------------|--------------|----------------------|
|                    | RMS value                             |                        | AC DC        | Urms                 |
|                    | Voltage<br>average value<br>rectifier | v                      | AC DC<br>Umn | Umean                |
| Voltage (U)        | DC<br>measurement                     |                        | DC           | Udc                  |
|                    | AC<br>measurement                     |                        | AC           | Uac                  |
|                    | Harmonic<br>(fundamental<br>wave)     |                        | FND          | Ufnd                 |
|                    | RMS value                             |                        | AC DC        | Irms                 |
|                    | Voltage<br>average value<br>rectifier | A                      | AC DC<br>Umn | Imean                |
| Current (I)        | DC<br>measurement                     |                        | DC           | ldc                  |
|                    | AC<br>measurement                     |                        | AC           | lac                  |
|                    | Harmonic<br>(fundamental<br>wave)     |                        | FND          | lfnd                 |
|                    | RMS value                             |                        | AC DC        | Prms                 |
|                    | Voltage<br>average value<br>rectifier |                        | AC DC<br>Umn | Pmean                |
| Active power (P)   | DC<br>measurement                     | w                      | DC           | Pdc                  |
|                    | AC<br>measurement                     |                        | AC           | Pac                  |
|                    | Harmonic<br>(fundamental<br>wave)     |                        | FND          | Pfnd                 |
|                    | RMS value                             |                        | AC DC        | Srms                 |
| Apparent power (S) | Voltage<br>average value<br>rectifier | VA                     | AC DC<br>Umn | Smean                |
|                    | AC<br>measurement                     |                        | AC           | Sac                  |

| Measurement items                 | Rectifier                                      | Notation on i | nstrument    | Notation in software |
|-----------------------------------|------------------------------------------------|---------------|--------------|----------------------|
|                                   | Harmonic<br>(fundamental<br>wave)              |               | FND          | Sfnd                 |
|                                   | RMS value                                      |               | AC DC        | Qrms                 |
|                                   | Voltage<br>average value<br>rectifier          | var           | AC DC<br>Umn | Qmean                |
| Reactive power (Q)                | AC<br>measurement                              |               | AC           | Qac                  |
|                                   | Harmonic<br>(fundamental<br>wave)              |               | FND          | Qfnd                 |
|                                   | RMS value                                      |               | AC DC        | PFrms                |
|                                   | Voltage<br>average value<br>rectifier          |               | AC DC<br>Umn | PFmean               |
| Power factor (λ)                  | AC<br>measurement                              | PF            | AC           | PFac                 |
|                                   | Harmonic<br>(fundamental<br>wave)              |               | FND          | PFfnd                |
|                                   | AC<br>measurement                              |               | AC           | DEGac                |
| Phase angle $(\phi)$              | Harmonic <sup>°</sup><br>(fundamental<br>wave) |               | FND          | DEGfnd               |
| Voltage frequency (f)             |                                                | V Hz          |              | FREQ_U               |
| Current frequency (f)             |                                                | A Hz          |              | FREQ_I               |
| Positive current integration      |                                                | Ah +          | DC           | IH+dc                |
| Negative current integration      | 1                                              | Ah -          | DC           | ID-dc                |
|                                   | RMS value                                      | -             | AC DC        | IH                   |
| Current integration sum           | Voltage<br>average value<br>rectifier          | Ah            | AC DC<br>Umn | IH mean              |
|                                   | DC<br>measurement                              |               | DC           | IH dc                |
|                                   | RMS value                                      |               | AC DC        | WH+                  |
| Positive active power integration | Voltage<br>average value<br>rectifier          | Wh +          | AC DC<br>Umn | WH+mean              |
|                                   | DC<br>measurement                              |               | DC           | WH+dc                |
|                                   | RMS value                                      |               | AC DC        | WH-                  |
| Negative active power integration | Voltage<br>average value<br>rectifier          | Wh -          | AC DC<br>Umn | WH-mean              |
|                                   | DC<br>measurement                              |               | DC           | WH-dc                |
|                                   | RMS value                                      |               | AC DC        | WH                   |
| Active power integration sum      | Voltage<br>average value<br>rectifier          | Wh            | AC DC<br>Umn | WH mean              |
|                                   | DC<br>measurement                              |               | DC           | WH dc                |
| Integration time                  |                                                | ТІМЕ          |              | TIME                 |
| Voltage waveform peak value (Upk) |                                                | V pk          |              | Upk                  |

| Measurement items Rectifier                    |                                       | Notation on instrument |              | Notation in software |
|------------------------------------------------|---------------------------------------|------------------------|--------------|----------------------|
| Current waveform peak value (lpk)              | A pk                                  |                        | lpk          |                      |
| Efficiency (η)                                 | <b>η1 %</b>                           | <b>η1 %</b>            |              |                      |
| Efficiency (η)                                 |                                       | <b>η2 %</b>            |              | EFF2                 |
| Voltage crest factor (Ucf)                     |                                       | CF V                   |              | Ucf                  |
| Current crest factor (lcf)                     |                                       | CF A                   |              | Icf                  |
|                                                | RMS value                             |                        | AC DC        | I.TAV                |
| Time average current (T.AV I)                  | Voltage<br>average value<br>rectifier | T.AV A                 | AC DC<br>Umn | I.TAVmn              |
|                                                | DC<br>measurement                     |                        | DC           | I.TAVdc              |
|                                                | RMS value                             |                        | AC DC        | P.TAV                |
| Time average active power (T.AV P)             | Voltage<br>average value<br>rectifier | T.AV W                 | AC DC<br>Umn | P.TAVmn              |
|                                                | DC<br>measurement                     |                        | DC           | P.TAVdc              |
| Voltage ripple factor (Urf)                    |                                       | RFV%                   |              | Urf                  |
| Current ripple factor (Irf)                    |                                       | RF A %                 |              | Irf                  |
| Total harmonic voltage distortion rate (U      | thd)                                  | THD V %                |              | Uthd                 |
| Total harmonic current distortion rate (Itl    | nd)                                   | THD A %                |              | lthd                 |
| Inter-channel voltage fundamental wave (0U2-1) | phase difference                      | θ V ° CH1 CH2          |              | Uchdeg (CH2)         |
| Inter-channel voltage fundamental wave (003-1) | phase difference                      | θ V ° CH1 CH3          |              | Uchdeg (CH3)         |
| Inter-channel current fundamental wave (θ2-1)  | phase difference                      | θ A ° CH1 CH2          |              | Ichdeg (CH2)         |
| Inter-channel current fundamental wave (θ3-1)  | phase difference                      | θ A ° CH1 CH3          |              | Ichdeg (CH3)         |
|                                                |                                       |                        |              |                      |
| Harmonic voltage RMS value (Uk)                |                                       | HRM V LEVEL            |              | HU                   |
| Harmonic current RMS value (lk)                |                                       | HRM A LEVEL            |              | HI                   |
| Harmonic active power (Pk)                     | HRM W LEVEL                           |                        | HP           |                      |
| Harmonic voltage content percentage (UHDk)     |                                       | HRM V % HD%            |              | HUcon                |
| Harmonic current content percentage (II        | HRM A % HD%                           |                        | HIcon        |                      |
| Harmonic active power content percenta         | HRM W % HD%                           |                        | HPcon        |                      |
| Harmonic voltage phase angle (OUk)             |                                       | No display             |              | HUpha                |
| Harmonic current phase angle (Olk)             |                                       | No display             |              | Hlpha                |
| Harmonic voltage/current phase differen        | ce (Θk)                               | No display             |              | HPpha                |

### 6.1.2 List of Measurement Items (PW3335)

| Measurement items  | Rectifier                             | Notation on in                          | strument     | Notation in software |
|--------------------|---------------------------------------|-----------------------------------------|--------------|----------------------|
|                    | RMS value                             |                                         | AC DC        | Urms                 |
|                    | Voltage<br>average value<br>rectifier |                                         | AC DC<br>Umn | Umean                |
| Voltage (U)        | DC<br>measurement                     | v                                       | DC           | Udc                  |
|                    | AC<br>measurement                     |                                         | AC           | Uac                  |
|                    | Harmonic<br>(fundamental<br>wave)     |                                         | FND          | Ufnd                 |
|                    | RMS value                             |                                         | AC DC        | Irms                 |
|                    | Voltage<br>average value<br>rectifier |                                         | AC DC<br>Umn | Imean                |
| Current (I)        | DC<br>measurement                     | Α                                       | DC           | ldc                  |
|                    | AC<br>measurement                     | -                                       | AC           | lac                  |
|                    | Harmonic<br>(fundamental<br>wave)     |                                         | FND          | lfnd                 |
|                    | RMS value                             | value value wement w w w w ment c ental | AC DC        | Prms                 |
|                    | Voltage<br>average value<br>rectifier |                                         | AC DC<br>Umn | Pmean                |
| Active power (P)   | DC<br>measurement                     |                                         | DC           | Pdc                  |
|                    | AC<br>measurement                     |                                         | AC           | Pac                  |
|                    | Harmonic<br>(fundamental<br>wave)     |                                         | FND          | Pfnd                 |
|                    | RMS value                             |                                         | AC DC        | Srms                 |
|                    | Voltage<br>average value<br>rectifier |                                         | AC DC<br>Umn | Smean                |
| Apparent power (S) | AC<br>measurement                     | VA                                      | AC           | Sac                  |
|                    | Harmonic<br>(fundamental<br>wave)     |                                         | FND          | Sfnd                 |
|                    | RMS value                             |                                         | AC DC        | Qrms                 |
|                    | Voltage<br>average value<br>rectifier | var                                     | AC DC<br>Umn | Qmean                |
| Reactive power (Q) | AC<br>measurement                     |                                         | AC           | Qac                  |
|                    | Harmonic<br>(fundamental<br>wave)     |                                         | FND          | Qfnd                 |
| Power factor (λ)   | RMS value                             | PF                                      | AC DC        | PFrms                |

| Measurement items     |                      | Rectifier                             | Notation on instrument |            |              | Notation in software |
|-----------------------|----------------------|---------------------------------------|------------------------|------------|--------------|----------------------|
|                       |                      | Voltage<br>average value<br>rectifier |                        |            | AC DC<br>Umn | PFmean               |
|                       |                      | AC<br>measurement                     |                        |            | AC           | PFac                 |
|                       |                      | Harmonic<br>(fundamental<br>wave)     |                        |            | FND          | PFfnd                |
|                       |                      | AC<br>measurement                     |                        |            | AC           | DEGac                |
| Phase angle $(\phi)$  |                      | Harmonic<br>(fundamental<br>wave)     |                        | )          | FND          | DEGfnd               |
| Voltage frequency (f) |                      |                                       |                        | V Hz       |              | FREQ_U               |
| Current frequency (f) |                      |                                       |                        | A Hz       |              | FREQ_I               |
|                       | TOTAL<br>(All range) |                                       |                        | TOTAL      |              | IH+dc TOTAL          |
|                       | 200mA range          |                                       |                        | 200mA      |              | IH+dc 200mA          |
|                       | 500mA range          | -                                     |                        | 500mA      |              | IH+dc 500mA          |
| Positive current      | 1A range             | DC                                    |                        | 1A         | DC           | IH+dc 1A             |
| integration           | 2A range             | measurement                           | Ah +                   | 2A         |              | IH+dc 2A             |
|                       | 5A range             | -                                     |                        | 5A         |              | IH+dc 5A             |
|                       | 10A range            |                                       |                        | 10A        |              | IH+dc 10A            |
|                       | 20A range            |                                       |                        | 20A        |              | IH+dc 20A            |
|                       | B(Backup)            |                                       |                        | В          |              | IH+dc Backup         |
|                       | TOTAL<br>(All range) |                                       |                        | TOTAL      | DC           | IH-dc TOTAL          |
|                       | 200mA range          |                                       |                        | 200mA      |              | IH-dc 200mA          |
|                       | 500mA range          |                                       |                        | 500mA      |              | IH-dc 500mA          |
| Negative current      | 1A range             |                                       |                        | 1A         |              | IH-dc 1A             |
| integration           | 2A range             | measurement                           | Ah -                   | 2A         |              | IH-dc 2A             |
|                       | 5A range             |                                       |                        | 5A         |              | IH-dc 5A             |
|                       | 10A range            |                                       |                        | 10A        |              | IH-dc 10A            |
|                       | 20A range            |                                       |                        | 20A        |              | IH-dc 20A            |
|                       | B(Backup)            |                                       |                        | В          |              | IH-dc Backup         |
|                       |                      | RMS value                             |                        |            | AC DC        | IH TOTAL             |
|                       | TOTAL<br>(All range) | Voltage<br>average value<br>rectifier |                        | TOTAL      | AC DC<br>Umn | IH mean TOTAL        |
|                       |                      | DC<br>measurement                     |                        |            | DC           | IH dc TOTAL          |
| Current integration   | 200mA range          | DC<br>measurement                     | Ab                     | 200mA      | DC           | IH dc 200mA          |
| sum                   | 500mA range          | DC<br>measurement                     | An                     | 500mA      | DC           | IH dc 500mA          |
|                       | 1A range             | DC<br>measurement                     |                        | 1 <b>A</b> | DC           | IH dc 1A             |
|                       | 2A range             | DC<br>measurement                     |                        | 2A         | DC           | IH dc 2A             |
|                       | 5A range             | DC<br>measurement                     |                        | 5A         | DC           | IH dc 5A             |

| Measurement items     |                          | Rectifier                             | Notation on instrument |       | Notation in software |               |
|-----------------------|--------------------------|---------------------------------------|------------------------|-------|----------------------|---------------|
|                       | 10A range                | DC<br>measurement                     |                        | 10A   | DC                   | IH dc 10A     |
|                       | 20A range DC measurement |                                       |                        | 20A   | DC                   | IH dc 20A     |
|                       | B(Backup)                | DC<br>measurement                     |                        | В     | DC                   | IH dc Backup  |
|                       |                          | RMS value                             |                        |       | AC DC                | WH+ TOTAL     |
|                       | TOTAL<br>(All range)     | Voltage<br>average value<br>rectifier |                        | TOTAL | AC DC<br>Umn         | WH+mean TOTAL |
|                       |                          | DC<br>measurement                     |                        |       | DC                   | WH+dc TOTAL   |
|                       |                          | RMS value                             |                        |       | AC DC                | WH+ 200mA     |
|                       | 200mA range              | Voltage<br>average value<br>rectifier |                        | 200mA | AC DC<br>Umn         | WH+mean 200mA |
|                       |                          | DC<br>measurement                     |                        |       | DC                   | WH+dc 200mA   |
|                       |                          | RMS value                             |                        |       | AC DC                | WH+ 500mA     |
|                       | 500mA range              | Voltage<br>average value<br>rectifier |                        | 500mA | AC DC<br>Umn         | WH+mean 500mA |
|                       |                          | DC<br>measurement                     | Wh +                   |       | DC                   | WH+dc 500mA   |
|                       | 1A range                 | RMS value                             |                        | 1A    | AC DC                | WH+ 1A        |
|                       |                          | Voltage<br>average value<br>rectifier |                        |       | AC DC<br>Umn         | WH+mean 1A    |
|                       |                          | DC<br>measurement                     |                        |       | DC                   | WH+dc 1A      |
| Positive active power | 2A range                 | RMS value                             |                        | 2A    | AC DC                | WH+ 2A        |
| integration           |                          | Voltage<br>average value<br>rectifier |                        |       | AC DC<br>Umn         | WH+mean 2A    |
|                       |                          | DC<br>measurement                     |                        |       | DC                   | WH+dc 2A      |
|                       |                          | RMS value                             |                        |       | AC DC                | WH+ 5A        |
|                       | 5A range                 | Voltage<br>average value<br>rectifier |                        | 5A    | AC DC<br>Umn         | WH+mean 5A    |
|                       |                          | DC<br>measurement                     |                        |       | DC                   | WH+dc 5A      |
|                       |                          | RMS value                             |                        |       | AC DC                | WH+ 10A       |
|                       | 10A range                | Voltage<br>average value<br>rectifier |                        | 10A   | AC DC<br>Umn         | WH+mean 10A   |
|                       |                          | DC<br>measurement                     |                        |       | DC                   | WH+dc 10A     |
|                       |                          | RMS value                             |                        |       | AC DC                | WH+ 20A       |
|                       | 20A range                | Voltage<br>average value<br>rectifier |                        | 20A   | AC DC<br>Umn         | WH+mean 20A   |
|                       |                          | DC<br>measurement                     |                        |       | DC                   | WH+dc 20A     |
|                       | B(Backup)                | RMS value                             |                        | В     | AC DC                | WH+ Backup    |

| Measurement items                 |                      | Rectifier                             | Notation on instrument |       | Notation in software |                   |
|-----------------------------------|----------------------|---------------------------------------|------------------------|-------|----------------------|-------------------|
|                                   |                      | Voltage<br>average value<br>rectifier |                        |       | AC DC<br>Umn         | WH+mean<br>Backup |
|                                   |                      | DC<br>measurement                     |                        |       | DC                   | WH+dc Backup      |
|                                   |                      | RMS value                             |                        |       | AC DC                | WH- TOTAL         |
|                                   | TOTAL<br>(All range) | Voltage<br>average value<br>rectifier |                        | TOTAL | AC DC<br>Umn         | WH-mean<br>TOTAL  |
|                                   |                      | DC<br>measurement                     |                        |       | DC                   | WH-dc TOTAL       |
|                                   |                      | RMS value                             |                        |       | AC DC                | WH- 200mA         |
|                                   | 200mA range          | Voltage<br>average value<br>rectifier |                        | 200mA | AC DC<br>Umn         | WH-mean<br>200mA  |
|                                   |                      | DC<br>measurement                     |                        |       | DC                   | WH-dc 200mA       |
|                                   |                      | RMS value                             |                        | -     | AC DC                | WH- 500mA         |
|                                   | 500mA range          | Voltage<br>average value<br>rectifier |                        | 500mA | AC DC<br>Umn         | WH-mean<br>500mA  |
| Negative active power integration |                      | DC<br>measurement                     |                        |       | DC                   | WH-dc 500mA       |
|                                   | 1A range             | RMS value                             |                        |       | AC DC                | WH- 1A            |
|                                   |                      | Voltage<br>average value<br>rectifier |                        | 1A    | AC DC<br>Umn         | WH-mean 1A        |
|                                   |                      | DC<br>measurement                     |                        |       | DC                   | WH-dc 1A          |
|                                   | 2A range             | RMS value                             | Wh -                   | 2A    | AC DC                | WH- 2A            |
|                                   |                      | Voltage<br>average value<br>rectifier |                        |       | AC DC<br>Umn         | WH-mean 2A        |
|                                   |                      | DC<br>measurement                     |                        |       | DC                   | WH-dc 2A          |
|                                   | 5A range             | RMS value                             |                        | 5A    | AC DC                | WH- 5A            |
|                                   |                      | Voltage<br>average value<br>rectifier |                        |       | AC DC<br>Umn         | WH-mean 5A        |
|                                   |                      | DC<br>measurement                     |                        |       | DC                   | WH-dc 5A          |
|                                   |                      | RMS value                             |                        |       | AC DC                | WH- 10A           |
|                                   | 10A range            | Voltage<br>average value<br>rectifier |                        | 10A   | AC DC<br>Umn         | WH-mean 10A       |
|                                   |                      | DC<br>measurement                     |                        |       | DC                   | WH-dc 10A         |
|                                   |                      | RMS value                             | ]                      |       | AC DC                | WH- 20A           |
|                                   | 20A range            | Voltage<br>average value<br>rectifier |                        | 20A   | AC DC<br>Umn         | WH-mean 20A       |
|                                   |                      | DC<br>measurement                     |                        |       | DC                   | WH-dc 20A         |
|                                   |                      | RMS value                             | 1                      |       | AC DC                | WH- Backup        |
|                                   | B(Backup)            | Voltage<br>average value<br>rectifier |                        | В     | AC DC<br>Umn         | WH-mean<br>Backup |

| Measurement items               |                      | Rectifier                             | Notat | Notation on instrument |              | Notation in software |
|---------------------------------|----------------------|---------------------------------------|-------|------------------------|--------------|----------------------|
|                                 |                      | DC<br>measurement                     |       |                        | DC           | WH-dc Backup         |
|                                 |                      | RMS value                             |       | TOTAL                  | AC DC        | WH TOTAL             |
|                                 | TOTAL<br>(All range) | Voltage<br>average value<br>rectifier |       |                        | AC DC<br>Umn | WH mean<br>TOTAL     |
|                                 |                      | DC<br>measurement                     |       |                        | DC           | WH dc TOTAL          |
|                                 |                      | RMS value                             |       |                        | AC DC        | WH 200mA             |
|                                 | 200mA range          | Voltage<br>average value<br>rectifier |       | 200mA                  | AC DC<br>Umn | WH mean<br>200mA     |
|                                 |                      | DC<br>measurement                     |       |                        | DC           | WH dc 200mA          |
|                                 |                      | RMS value                             | -     |                        | AC DC        | WH 500mA             |
|                                 | 500mA range          | Voltage<br>average value<br>rectifier |       | 500mA                  | AC DC<br>Umn | WH mean<br>500mA     |
|                                 |                      | DC<br>measurement                     |       |                        | DC           | WH dc 500mA          |
|                                 |                      | RMS value                             | -     |                        | AC DC        | WH 1A                |
| Active power<br>integration sum | 1A range             | Voltage<br>average value<br>rectifier | Wh 2  | 1A                     | AC DC<br>Umn | WH mean 1A           |
|                                 |                      | DC<br>measurement                     |       |                        | DC           | WH dc 1A             |
|                                 | 2A range             | RMS value                             |       | 2A                     | AC DC        | WH 2A                |
|                                 |                      | Voltage<br>average value<br>rectifier |       |                        | AC DC<br>Umn | WH mean 2A           |
|                                 |                      | DC<br>measurement                     |       |                        | DC           | WH dc 2A             |
|                                 | 5A range             | RMS value                             |       | 5A                     | AC DC        | WH 5A                |
|                                 |                      | Voltage<br>average value<br>rectifier |       |                        | AC DC<br>Umn | WH mean 5A           |
|                                 |                      | DC<br>measurement                     |       |                        | DC           | WH dc 5A             |
|                                 |                      | RMS value                             |       |                        | AC DC        | WH 10A               |
|                                 | 10A range            | Voltage<br>average value<br>rectifier | -     | 10A                    | AC DC<br>Umn | WH mean 10A          |
|                                 |                      | DC<br>measurement                     |       |                        | DC           | WH dc 10A            |
|                                 |                      | RMS value                             |       |                        | AC DC        | WH 20A               |
|                                 | 20A range            | Voltage<br>average value<br>rectifier |       | 20A                    | AC DC<br>Umn | WH mean 20A          |
|                                 |                      | DC<br>measurement                     |       |                        | DC           | WH dc 20A            |
|                                 |                      | RMS value                             |       |                        | AC DC        | WH Backup            |
|                                 | B(Backup)            | Voltage<br>average value<br>rectifier |       | В                      | AC DC<br>Umn | WH mean<br>Backup    |
|                                 |                      | DC<br>measurement                     |       |                        | DC           | WH dc Backup         |

| Measurement items                     |                      | Rectifier                             | Notation on instrument |           | Notation in software |                  |
|---------------------------------------|----------------------|---------------------------------------|------------------------|-----------|----------------------|------------------|
|                                       | TOTAL<br>(All range) |                                       |                        | TOTAL     |                      | TIME TOTAL       |
|                                       | 200mA range          |                                       |                        | 200mA     |                      | TIME 200mA       |
|                                       | 500mA range          |                                       |                        | 500mA     |                      | TIME 500mA       |
|                                       | 1A range             | DC                                    |                        | 1A        |                      | TIME 1A          |
| Integration time                      | 2A range             | measurement                           | TIME                   | <b>2A</b> | DC                   | TIME 2A          |
|                                       | 5A range             |                                       |                        | 5A        |                      | TIME 5A          |
|                                       | 10A range            |                                       |                        | 10A       |                      | TIME 10A         |
|                                       | 20A range            |                                       |                        | 20A       |                      | TIME 20A         |
|                                       | B(Backup)            |                                       |                        | В         |                      | TIME Backup      |
| Voltage waveform pea                  | k value (Upk)        |                                       | V pk                   |           | 1                    | Upk              |
| Current waveform pea                  | k value (lpk)        |                                       | Apk                    |           |                      | lpk              |
| Maximum Current Rat                   | io(MCR)              |                                       | MCR                    |           |                      | MCR              |
| Voltage crest factor (U               | lcf)                 |                                       | CF V                   |           |                      | Ucf              |
| Current crest factor (Ic              | ;f)                  |                                       | CF A                   |           |                      | lcf              |
|                                       |                      | RMS value                             | _                      |           | AC DC                | I.TAV TOTAL      |
|                                       | TOTAL<br>(All range) | Voltage<br>average value              | -                      | TOTAL     | AC DC<br>Umn         | I.TAVmn<br>TOTAL |
|                                       |                      | DC<br>measurement                     | T.AV A                 |           | DC                   | I.TAVdc TOTAL    |
|                                       | 200mA range          | DC<br>measurement                     |                        | 200mA     | DC                   | I.TAVdc 200mA    |
|                                       | 500mA range          | DC<br>measurement                     |                        | 500mA     | DC                   | I.TAVdc 500mA    |
| Time average<br>current (T.AV I)      | 1A range             | DC<br>measurement                     |                        | 1A        | DC                   | I.TAVdc 1A       |
|                                       | 2A range             | DC<br>measurement                     |                        | 2A        | DC                   | I.TAVdc 2A       |
|                                       | 5A range             | DC<br>measurement                     |                        | 5A        | DC                   | I.TAVdc 5A       |
|                                       | 10A range            | DC<br>measurement                     |                        | 10A       | DC                   | I.TAVdc 10A      |
|                                       | 20A range            | DC<br>measurement                     |                        | 20A       | DC                   | I.TAVdc 20A      |
|                                       | B(Backup)            | DC<br>measurement                     |                        | В         | DC                   | I.TAVdc Backup   |
|                                       |                      | RMS value                             | -                      |           | AC DC                | P.TAV TOTAL      |
|                                       | TOTAL<br>(All range) | Voltage<br>average value<br>rectifier |                        | TOTAL     | AC DC<br>Umn         | P.TAVmn<br>TOTAL |
|                                       |                      | DC<br>measurement                     |                        |           | DC                   | P.TAVdc<br>TOTAL |
|                                       |                      | RMS value                             |                        |           | AC DC                | P.TAV 200mA      |
| Time average active<br>power (T.AV P) | 200mA range          | Voltage<br>average value<br>rectifier | T.AV<br>W              | 200mA     | AC DC<br>Umn         | P.TAVmn<br>200mA |
|                                       |                      | DC<br>measurement                     |                        |           | DC                   | P.TAVdc<br>200mA |
|                                       |                      | RMS value                             |                        |           | AC DC                | P.TAV 500mA      |
|                                       | 500mA range          | Voltage<br>average value<br>rectifier |                        | 500mA     | AC DC<br>Umn         | P.TAVmn<br>500mA |

| Measurement items                               |                      | Rectifier                             | Notat       | ion on in  | strument     | Notation in software |
|-------------------------------------------------|----------------------|---------------------------------------|-------------|------------|--------------|----------------------|
|                                                 |                      | DC<br>measurement                     |             |            | DC           | P.TAVdc<br>500mA     |
|                                                 |                      | RMS value                             |             |            | AC DC        | P.TAV 1A             |
|                                                 | 1A range             | Voltage<br>average value<br>rectifier |             | 1 <b>A</b> | AC DC<br>Umn | P.TAVmn 1A           |
|                                                 |                      | DC<br>measurement                     |             |            | DC           | P.TAVdc 1A           |
|                                                 |                      | RMS value                             |             |            | AC DC        | P.TAV 2A             |
|                                                 | 2A range             | Voltage<br>average value<br>rectifier |             | 2A         | AC DC<br>Umn | P.TAVmn 2A           |
|                                                 |                      | DC<br>measurement                     |             |            | DC           | P.TAVdc 2A           |
|                                                 |                      | RMS value                             |             |            | AC DC        | P.TAV 5A             |
|                                                 | 5A range             | Voltage<br>average value<br>rectifier |             | 5A         | AC DC<br>Umn | P.TAVmn 5A           |
|                                                 |                      | DC<br>measurement                     |             |            | DC           | P.TAVdc 5A           |
|                                                 |                      | RMS value                             | -           |            | AC DC        | P.TAV 10A            |
|                                                 | 10A range            | Voltage<br>average value<br>rectifier |             | 10A        | AC DC<br>Umn | P.TAVmn 10A          |
|                                                 |                      | DC<br>measurement                     |             |            | DC           | P.TAVdc 10A          |
|                                                 |                      | RMS value                             |             |            | AC DC        | P.TAV 20A            |
|                                                 | 20A range            | Voltage<br>average value<br>rectifier | -           | 20A<br>B   | AC DC<br>Umn | P.TAVmn 20A          |
|                                                 |                      | DC<br>measurement                     |             |            | DC           | P.TAVdc 20A          |
|                                                 |                      | RMS value                             |             |            | AC DC        | P.TAV Backup         |
|                                                 | B(Backup)            | Voltage<br>average value<br>rectifier |             |            | AC DC<br>Umn | P.TAVmn<br>Backup    |
|                                                 |                      | DC<br>measurement                     |             |            | DC           | P.TAVdc<br>Backup    |
| Voltage ripple factor (I                        | Jrf)                 |                                       | RFV%        |            |              | Urf                  |
| Current ripple factor (I                        | rf)                  |                                       | RFA%        | RF A %     |              | Irf                  |
| Total harmonic voltage                          | e distortion rate (U | thd)                                  | THD V %     |            |              | Uthd                 |
| Total harmonic current distortion rate (Ithd)   |                      | nd)                                   | THD A %     | )          |              | Ithd                 |
| Harmonic voltage RMS value (LIk)                |                      |                                       | HRMVI       | EVEL       |              | HU                   |
| Harmonic current RMS value (Ik)                 |                      |                                       | HRM A LEVEL |            |              | HI                   |
| Harmonic active power (Pk)                      |                      |                                       | HRM W I     | EVEL       |              | HP                   |
| Harmonic voltage content percentage (UHDk)      |                      |                                       | HRM V % HD% |            |              | HUcon                |
| Harmonic current content percentage (IHDk)      |                      |                                       | HRM A %     | % HD%      |              | HIcon                |
| Harmonic active power content percentage (PHDk) |                      |                                       | HRM W % HD% |            |              | HPcon                |
| Harmonic voltage pha                            | se angle (ΘUk)       |                                       | No displ    | ay         |              | HUpha                |
| Harmonic current phas                           | se angle (Θlk)       |                                       | No displa   | ay         |              | Hlpha                |
| Harmonic voltage/curr                           | ent phase differen   | ce (Θk)                               | No displa   | ау         |              | HPpha                |

### 6.1.3 List of Measurement Items (PW3390)

| Measurement items |                                                                  | Notation on<br>instrument | Notation in<br>software(CSV) |  |
|-------------------|------------------------------------------------------------------|---------------------------|------------------------------|--|
| Statu             | s(logical sum of each CH)                                        |                           | Status                       |  |
|                   | Frequency                                                        | f                         | FREQ                         |  |
|                   | RMS value                                                        | Urms                      | Urms                         |  |
|                   | Mean value rectification<br>RMS equivalent                       | Umn                       | Umn                          |  |
|                   | AC component                                                     | Uac                       | Uac                          |  |
|                   | Simple average                                                   | Udc                       | Udc                          |  |
| Voltage           | Fundamental wave<br>component                                    | Ufnd                      | Ufnd                         |  |
|                   | Waveform peak +                                                  | Upk+                      | PUpk                         |  |
|                   | Waveform peak -                                                  | Upk-                      | MUpk                         |  |
|                   | Total harmonic distortion                                        | Uthd                      | Uthd                         |  |
|                   | Ripple factor                                                    | Urf                       | Urf                          |  |
|                   | Unbalance rate                                                   | Uunb                      | Uunb                         |  |
|                   | RMS value                                                        | Irms                      | Irms                         |  |
|                   | Mean value rectification<br>RMS equivalent                       | Imn                       | lmn                          |  |
|                   | AC component                                                     | lac                       | lac                          |  |
|                   | Simple average                                                   | ldc                       | ldc                          |  |
| Current           | Fundamental wave<br>component                                    | lfnd                      | lfnd                         |  |
|                   | Waveform peak +                                                  | lpk+                      | Plpk                         |  |
|                   | Waveform peak -                                                  | lpk-                      | Mlpk                         |  |
|                   | Total harmonic distortion                                        | Ithd                      | lthd                         |  |
|                   | Ripple factor                                                    | lrf                       | Irf                          |  |
|                   | Unbalance rate                                                   | lunb                      | lunb                         |  |
|                   | Active power                                                     | Р                         | Р                            |  |
|                   | Apparent power                                                   | S                         | S                            |  |
|                   | Reactive power                                                   | Q                         | Q                            |  |
|                   | Power factor                                                     | λ                         | PF                           |  |
|                   | Voltage phase angle                                              | θU                        | θU                           |  |
| Phase angle       | Current phase angle                                              | θΙ                        | θΙ                           |  |
|                   | Power phase angle                                                | φ                         | DEG                          |  |
|                   | Positive-direction<br>current magnitude                          | lh+                       | Plh                          |  |
|                   | Negative-direction<br>current magnitude                          | lh-                       | Mlh                          |  |
|                   | Sum of positive- and<br>negative- direction<br>current magnitude | lh                        | lh                           |  |
| megration         | Positive-direction<br>power magnitude                            | WP+                       | PWP                          |  |
|                   | Negative-direction<br>power magnitude                            | WP-                       | MWP                          |  |
|                   | Sum of positive- and<br>negative- direction<br>power magnitude   | WP                        | WP                           |  |

| Ν                                                      | leasurement items                 | Notation on<br>instrument | Notation in<br>software(CSV) |  |
|--------------------------------------------------------|-----------------------------------|---------------------------|------------------------------|--|
|                                                        | Efficiency                        | η                         | Eff                          |  |
|                                                        | Loss                              | Loss                      | Loss                         |  |
|                                                        | CH A                              | CH A                      | CH A                         |  |
| Motor                                                  | CH B                              | СН В                      | СН В                         |  |
| WOIDI                                                  | Motor power                       | Pm                        | Pm                           |  |
|                                                        | Slip                              | Slip                      | Slip                         |  |
| Inte                                                   | egration time(hr:min:sec)         | Elapsed Time              | E time                       |  |
| Integration time(msec)                                 |                                   |                           | Eume                         |  |
|                                                        |                                   |                           |                              |  |
| Harmonic voltag                                        | ge RMS value CHn (n=1~4)          | Uk                        | HUnL000~HUnL100              |  |
| Harmonic voltag                                        | ge phase angle CHn (n=1~4)        | θUk                       | HUnP000~HUnP100              |  |
| Harmonic curre                                         | nt RMS value CHn (n=1~4)          | lk                        | HInL000~HInL100              |  |
| Harmonic curre                                         | nt phase angle CHn (n=1~4)        | θlk                       | HInP000~HInP100              |  |
| Harmonic active                                        | e power CHn (n=1~4)               | Pk                        | HPnL000~HPnL100              |  |
| Harmonic voltage/current phase angle $CHn(n=1 \sim 4)$ |                                   | θk                        | HPnP000~HPnP100              |  |
| Harmonic voltag                                        | ge content percentage CHn (n=1~4) | HDUk                      | HUnD000~HUnD100              |  |
| Harmonic curre                                         | nt content percentage CHn (n=1~4) | HDIk                      | HInD000~HInD100              |  |
| Harmonic powe                                          | r content percentage CHn (n=1~4)  | HDPk                      | HPnD000~HPnD100              |  |

# NOTE

• The order used when the software outputs parameters to files differs from the order used when the instrument saves parameters as a CSV file.

| Measurement items             |                                                                  | Notation on | Notation in software(CSV) |
|-------------------------------|------------------------------------------------------------------|-------------|---------------------------|
| Status                        | s(logical sum of each CH)                                        |             | Status                    |
|                               | RMS value                                                        | Urms        | Urms                      |
|                               | Mean value rectification<br>RMS equivalent                       | Umn         | Umn                       |
|                               | AC component                                                     | Uac         | Uac                       |
|                               | Simple average                                                   | Udc         | Udc                       |
| Voltage                       | Fundamental wave<br>component                                    | Ufnd        | Ufnd                      |
|                               | Waveform peak +                                                  | Upk+        | PUpk                      |
|                               | Waveform peak -                                                  | Upk-        | MUpk                      |
|                               | Total harmonic distortion                                        | Uthd        | Uthd                      |
|                               | Ripple factor                                                    | Urf         | Urf                       |
|                               | Unbalance rate                                                   | Uunb        | Uunb                      |
| Phase angle                   | Voltage phase angle                                              | θU          | Udeg                      |
|                               | RMS value                                                        | Irms        | Irms                      |
|                               | Mean value rectification<br>RMS equivalent                       | Imn         | lmn                       |
|                               | AC component                                                     | lac         | lac                       |
|                               | Simple average                                                   | ldc         | ldc                       |
| Current                       | Fundamental wave<br>component                                    | lfnd        | lfnd                      |
|                               | Waveform peak +                                                  | lpk+        | Pipk                      |
|                               | Waveform peak -                                                  | lpk-        | Mipk                      |
|                               | Total harmonic distortion                                        | Ithd        | Ithd                      |
|                               | Ripple factor                                                    | Irf         | Irf                       |
|                               | Unbalance rate                                                   | lunb        | lunb                      |
| Phase angle                   | Current phase angle                                              | θΙ          | Ideg                      |
|                               | Active power                                                     | Р           | Р                         |
| Funda                         | mental wave active power                                         | Pfnd        | Pfnd                      |
|                               | Apparent power                                                   | S           | S                         |
| Fundam                        | ental wave apparent power                                        | Sfnd        | Sfnd                      |
|                               | Reactive power                                                   | Q           | Q                         |
| Fundan                        | nental wave reactive power                                       | Qfnd        | Qfnd                      |
|                               | Power factor                                                     | λ           | PF                        |
| Fundamental wave power factor |                                                                  | λfnd        | PFfnd                     |
| Phase angle                   | Power phase angle                                                | φ           | DEG                       |
|                               | Positive-direction current magnitude                             | lh+         | РІН                       |
|                               | Negative-direction<br>current magnitude                          | lh-         | МІН                       |
| Integration                   | Sum of positive- and<br>negative- direction<br>current magnitude | lh          | ІН                        |
|                               | Positive-direction power magnitude                               | WP+         | PWP                       |

| М                                     | easurement items                                               | Notation on<br>instrument | Notation in<br>software(CSV) |  |
|---------------------------------------|----------------------------------------------------------------|---------------------------|------------------------------|--|
|                                       | Negative-direction<br>power magnitude                          | WP-                       | MWP                          |  |
|                                       | Sum of positive- and<br>negative- direction<br>power magnitude | WP                        | WP                           |  |
|                                       | Torque                                                         | Τq                        | Tq                           |  |
|                                       | RPM                                                            | Spd                       | Spd                          |  |
| Motor                                 | Motor power                                                    | Pm                        | Pm                           |  |
|                                       | Slip                                                           | Slip                      | Slip                         |  |
|                                       | Free input during independent<br>input mode operation          | СН                        | СН                           |  |
|                                       | Frequency                                                      | f                         | FREQ                         |  |
|                                       | Efficiency                                                     | η                         | Eff                          |  |
|                                       | Loss                                                           | Loss                      | Loss                         |  |
| Integ                                 | gration time(hr:min:sec)                                       | Elapsed Time              | Etime                        |  |
| In                                    | tegration time(msec)                                           |                           | Etime(ms)                    |  |
|                                       |                                                                |                           |                              |  |
| Harmonic voltag                       | ge RMS value CH1                                               |                           | HU1L000~HU1L100              |  |
| Harmonic voltag                       | ge RMS value CHn                                               | Uk                        | HUnL000~HUnL100              |  |
| Harmonic voltag                       | ge RMS value CH6                                               |                           | HU6L000~HU6L100              |  |
| Harmonic voltag                       | ge content percentage CH1                                      |                           | HU1D000~HU1D100              |  |
| Harmonic voltag                       | ge content percentage CHn                                      | HDUk                      | HUnD000~HUnD100              |  |
| Harmonic voltag                       | ge content percentage CH6                                      |                           | HU6D000~HU6D100              |  |
| Harmonic voltag                       | ge phase angle CH1                                             |                           | HU1P000~HU1P100              |  |
| Harmonic voltag                       | ge phase angle CHn                                             | θUk                       | HUnP000~HUnP100              |  |
| Harmonic voltag                       | ge phase angle CH6                                             |                           | HU6P000~HU6P100              |  |
| Harmonic curre                        | nt RMS value CH1                                               |                           | HI1L000~HI1L100              |  |
| Harmonic curre                        | nt RMS value CHn                                               | lk                        | HInL000~HInL100              |  |
| Harmonic curre                        | nt RMS value CH6                                               |                           | HI6L000~HI6L100              |  |
| Harmonic curre                        | nt content percentage CH1                                      |                           | HI1D000~HI1D100              |  |
| Harmonic curre                        | nt content percentage CHn                                      | HDIk                      | HInD000~HInD100              |  |
| Harmonic curre                        | nt content percentage CH6                                      |                           | HI6D000~HI6D100              |  |
| Harmonic curre                        | nt phase angle CH1                                             |                           | HI1P000~HI1P100              |  |
| Harmonic curre                        | nt phase angle CHn                                             | θlk                       | HInP000~HInP100              |  |
| Harmonic current phase angle CH6      |                                                                |                           | HI6P000~HI6P100              |  |
| Harmonic active                       | e power CH1                                                    |                           | HP1L000~HP1L100              |  |
| Harmonic active                       | e power CHn                                                    | Pk                        | HPnL000~HPnL100              |  |
| Harmonic active power CH6             |                                                                |                           | HP456L000~HP456L100          |  |
| Harmonic power content percentage CH1 |                                                                |                           | HP1D000~HP1D100              |  |
| Harmonic power content percentage CHn |                                                                | HDPk                      | HPnD000~HPnD100              |  |
| Harmonic power content percentage CH6 |                                                                |                           | HP456D000~HP456D100          |  |
| Harmonic voltag                       | ge/current phase angle CH1                                     |                           | HP1P000~HP1P100              |  |
| Harmonic voltag                       | ge/current phase angle CHn                                     | θk                        | HPnP000~HPnP100              |  |
| Harmonic voltag                       | ge/current phase angle CH6                                     |                           | HP456P000~HP456P100          |  |

### NOTE

• The order used when the software outputs parameters to files differs from the order used when the instrument saves parameters as a CSV file.

#### 6.2 Description of Measurement Status Data

The measurement status information output to CSV files indicates occurrence of errors during measurement, for example when the range is exceeded. The status field consists of a string of eight 32-bit values expressed in hexadecimal notation (for example, "00000007"). By checking the status of each bit, you can check the measurement status. The meaning of each bit varies with instrument model. In addition, the first 0 may be omitted for some models of instrument.

• If the status information is "00000007" for a PW3336 or PW3337, the status information contains 4 bits of information for each character.

| 1st       | 2nd       | 3rd       | 4th       | 5th       | 6th       | 7th       | 7th       |
|-----------|-----------|-----------|-----------|-----------|-----------|-----------|-----------|
| character | character | character | character | character | character | character | character |
| "0"       | "0"       | "0"       | "0"       | "0"       | "0"       | "0"       | "7"       |
| Bit31-28  | Bit27-24  | Bit23-20  | Bit19-16  | Bit15-12  | Bit11-8   | Bit7-4    | Bit3-0    |

In addition, bits and characters are related as follows:

| addition, bito an | a onlaraotoro aro | 1010100 00 101101 |       |       |
|-------------------|-------------------|-------------------|-------|-------|
|                   | Bit31             | Bit30             | Bit29 | Bit28 |
|                   | Bit27             | Bit26             | Bit25 | Bit24 |
|                   | Bit23             | Bit22             | Bit21 | Bit20 |
|                   | Bit19             | Bit18             | Bit17 | Bit16 |
|                   | Bit15             | Bit14             | Bit13 | Bit12 |
|                   | Bit11             | Bit10             | Bit9  | Bit8  |
|                   | Bit7              | Bit6              | Bit5  | Bit4  |
|                   | Bit3              | Bit2              | Bit1  | Bit0  |
| "F"               | 1                 | 1                 | 1     | 1     |
| "E"               | 1                 | 1                 | 1     | 0     |
| "D"               | 1                 | 1                 | 0     | 1     |
| "C"               | 1                 | 1                 | 0     | 0     |
| "B"               | 1                 | 0                 | 1     | 1     |
| "A"               | 1                 | 0                 | 1     | 0     |
| "9"               | 1                 | 0                 | 0     | 1     |
| "8"               | 1                 | 0                 | 0     | 0     |
| "7"               | 0                 | 1                 | 1     | 1     |
| "6"               | 0                 | 1                 | 1     | 0     |
| "5"               | 0                 | 1                 | 0     | 1     |
| "4"               | 0                 | 1                 | 0     | 0     |
| "3"               | 0                 | 0                 | 1     | 1     |
| "2"               | 0                 | 0                 | 1     | 0     |
| "1"               | 0                 | 0                 | 0     | 1     |
| "0"               | 0                 | 0                 | 0     | 0     |

In this example, characters 1 through 7 are all "0," while the 8th character is "7." Consequently, bits 2, 1, and 0 have the value 1, while all other bits have the value 0.

The status table for the PW3336 and PW3337 on the following page indicates the following errors:

| Bit2 | PU3 | CH3 voltage peak exceeded |
|------|-----|---------------------------|
| Bit1 | PU2 | CH2 voltage peak exceeded |
| Bit0 | PU1 | CH1 voltage peak exceeded |

Based on this information, a measurement status of "0000007" for a PW3336 or PW3337 indicates that the voltage peak was exceeded by the voltage on channels 1 through 3.

### 6.2.1 Description of Measurement Status Data (PW3336/PW3337)

| Bit31 | Bit30 | Bit29 | Bit28 | Bit27 | Bit26 | Bit25 | Bit24 |
|-------|-------|-------|-------|-------|-------|-------|-------|
| -     | HM3   | HM2   | HM1   | -     | -     | -     | -     |
| Bit23 | Bit22 | Bit21 | Bit20 | Bit19 | Bit18 | Bit17 | Bit16 |
| -     | -     | -     | -     | -     | SY3   | SY2   | SY1   |
| Bit15 | Bit14 | Bit13 | Bit12 | Bit11 | Bit10 | Bit9  | Bit8  |
| -     | -     | -     | -     | -     | -     | -     | -     |
| Bit7  | Bit6  | Bit5  | Bit4  | Bit3  | Bit2  | Bit1  | Bit0  |
| -     | PI3   | Pl2   | PI1   | -     | PU3   | PU2   | PU1   |

| Bit      | Abbreviation | Detail                                          |
|----------|--------------|-------------------------------------------------|
| Bit30~28 | HMx          | Harmonic wave measurement synchronization error |
| Bit18~16 | SYx          | Respective channels synchronization error       |
| Bit6~4   | Plx          | Respective channels peak exceeded               |
| Bit2~0   | PUx          | Respective channels voltage peak exceeded       |

(x is the channel number)

### 6.2.2 Description of Measurement Status Data (PW3335)

| Bit31 | Bit30 | Bit29 | Bit28 | Bit27 | Bit26 | Bit25 | Bit24 |
|-------|-------|-------|-------|-------|-------|-------|-------|
| -     | -     | -     | HM    | -     | -     | -     | RP    |
| Bit23 | Bit22 | Bit21 | Bit20 | Bit19 | Bit18 | Bit17 | Bit16 |
| -     | -     | -     | CP    | -     | -     | -     | SY    |
| Bit15 | Bit14 | Bit13 | Bit12 | Bit11 | Bit10 | Bit9  | Bit8  |
| -     | -     | -     | RI    | -     | -     | -     | RU    |
| Bit7  | Bit6  | Bit5  | Bit4  | Bit3  | Bit2  | Bit1  | Bit0  |
| -     | -     | -     | PI    | -     | -     | -     | PU    |

| Bit   | Abbreviation | Detail                                          |
|-------|--------------|-------------------------------------------------|
| Bit28 | HM           | Harmonic wave measurement synchronization error |
| Bit24 | RP           | Active power exceeded                           |
| Bit20 | CP           | Instrument protection mode activated            |
| Bit16 | SY           | Synchronization error                           |
| Bit12 | RI           | Current range exceeded                          |
| Bit8  | RU           | Voltage range exceeded                          |
| Bit4  | PI           | Current peak exceeded                           |
| Bit0  | PU           | Voltage peak exceeded                           |

### 6.2.3 Description of Measurement Status Data (PW3390)

| Bit 31 | Bit 30 | Bit 29 | Bit 28 | Bit 27 | Bit 26 | Bit 25 | Bit 24 |
|--------|--------|--------|--------|--------|--------|--------|--------|
| HM4    | HM3    | HM2    | HM1    | MRB    | MRA    | MPB    | MPA    |
| Bit 23 | Bit 22 | Bit 21 | Bit 20 | Bit 19 | Bit 18 | Bit 17 | Bit 16 |
| ULM    | UDP    | UCU    | HUL    | UL4    | UL3    | UL2    | UL1    |
| Bit 15 | Bit 14 | Bit 13 | Bit 12 | Bit 11 | Bit 10 | Bit 9  | Bit 8  |
| RI4    | RI3    | RI2    | RI1    | RU4    | RU3    | RU2    | RU1    |
| Bit 7  | Bit 6  | Bit 5  | Bit 4  | Bit 3  | Bit 2  | Bit 1  | Bit 0  |
| PI4    | PI3    | PI2    | PI1    | PU4    | PU3    | PU2    | PU1    |

| Bit      | Abbreviation                                                                    | Detail                                                                                                    |  |
|----------|---------------------------------------------------------------------------------|----------------------------------------------------------------------------------------------------|--|
| Bit31~28 | HMx Harmonic parameter invalid (when the Harmonic synchronization is off, etc.) |                                                                                                    |  |
| Bit27~26 | MRx                                                                             | Motor analysis function A, B range over                                                                      |  |
| Bit25~24 | MPx                                                                             | Motor analysis function A, B peak over                                                                       |  |
| Bit23    | ULM                                                                             | Motor analysis function A, B synchronization unlock                                                          |  |
| Bit22    | UDP                                                                             | Uncalculable (when the measuremnt data becomes significantly invalid immediately after a range change, etc.) |  |
| Bit21    | UCU                                                                             | Uncalculable (when the measuremnt data becomes invalid immediately after a range change, etc.)               |  |
| Bit20    | HUL                                                                             | Harmonic synchronization unlock                                                                              |  |
| Bit19~16 | ULx                                                                             | Respective channels synchronization unlock                                                                   |  |
| Bit15~12 | Rlx                                                                             | Respective channels current range over                                                                       |  |
| Bit11~8  | RUx                                                                             | Respective channels voltage range over                                                                       |  |
| Bit7~4   | Plx                                                                             | Respective channels current peak over                                                                        |  |
| Bit3~0   | PUx                                                                             | Respective channels voltage peak over                                                                        |  |

(x is the channel number)
# 6.2.4 Description of Measurement Status Data (PW6001)

| Bit31 | Bit30 | Bit29 | Bit28 | Bit27 | Bit26 | Bit25 | Bit24 |
|-------|-------|-------|-------|-------|-------|-------|-------|
|       | UCU   | ZD    | ZC    | ZB    | ZA    | RB    | RA    |
| Bit23 | Bit22 | Bit21 | Bit20 | Bit19 | Bit18 | Bit17 | Bit16 |
|       |       |       |       |       | UCU   | ZM    | RM    |
| Bit15 | Bit14 | Bit13 | Bit12 | Bit11 | Bit10 | Bit9  | Bit8  |
|       | UCU   | ZP    | ZI    | ZU    | DP    | DI    | DU    |
| Bit7  | Bit6  | Bit5  | Bit4  | Bit3  | Bit2  | Bit1  | Bit0  |
|       |       |       |       | RI    | RU    | PI    | PU    |

| Bit   | Abbreviation | Detail                                                                                                    |  |
|-------|--------------|----------------------------------------------------------------------------------------------------|--|
| Bit30 | UCU          | Calculation unavailable (measured data is immediately after change resulting in invalid)                                |  |
| Bit29 | ZD           | CHD with forced zero-cross                                                                                              |  |
| Bit28 | ZC           | CHC with forced zero-cross                                                                                              |  |
| Bit27 | ZB           | CHB with forced zero-cross                                                                                              |  |
| Bit26 | ZA           | CHA with forced zero-cross                                                                                              |  |
| Bit25 | RB           | CHB range exceeded                                                                                                    |  |
| Bit24 | RA           | CHA range exceeded                                                                                                    |  |
| Bit21 | UCUB         | CHB calculation unavailable (measured data is immediately after change resulting in invalid)                            |  |
| Bit20 | ZMB          | CHB motor synchronization source with forced zero-cross                                                                 |  |
| Bit19 | RMB          | CHB range exceeded when input is set to analog                                                                          |  |
| Bit18 | UCUA         | CHA calculation unavailable (measured data is immediately after change resulting in invalid)                            |  |
| Bit17 | ZMA          | CHA motor synchronization source with forced zero-cross                                                                 |  |
| Bit16 | RMA          | CHA range exceeded when input is set to analog                                                                          |  |
| Bit14 | UCU          | CH1 through CH6 Calculation unavailable (measured data is immediately after change resulting in invalid) on one channel |  |
| Bit13 | ZP           | CH1 through CH6 forced zero-cross occurred in power calculation (synchronization source) for one channel                |  |
| Bit12 | ZI           | CH1 through CH6 Current frequency with forced zero-cross on one channel                                                 |  |
| Bit11 | ZU           | CH1 through CH6 Voltage frequency with forced zero-cross on one channel                                                 |  |
| Bit10 | DP           | CH1 through CH6 data not updated for power calculation (synchronization source) for one channel                         |  |
| Bit9  | DI           | CH1 through CH6 current frequency data not updated for one channel                                                      |  |
| Bit8  | DU           | CH1 through CH6 Voltage frequency data not updated for one channel                                                      |  |
| Bit3  | RI           | CH1 through CH6 Current range exceeded on one channel                                                                   |  |
| Bit2  | RU           | CH1 through CH6 Voltage range exceeded on one channel                                                                   |  |
| Bit1  | PI           | CH1 through CH6 Current peak exceeded on one channel                                                                    |  |
| Bit0  | PU           | CH1 through CH6 Voltage peak exceeded on one channel                                                                    |  |

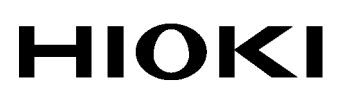

Contact

## http://www.hioki.com

## **HEADQUARTERS**

81 Koizumi, Ueda, Nagano 386-1192 Japan

HIOKI USA CORPORATION http://www.hiokiusa.com/ hioki@hiokiusa.com

HIOKI (Shanghai) SALES & TRADING CO., LTD. http://www.hioki.cn/ info@hioki.com.cn

#### **HIOKI SINGAPORE PTE.LTD.**

http://www.hioki.com

info-sg@hioki.com.sg info-indo@hioki.com.sg (Indonesia) info-thai@hioki.com.sg (Thailand) info-vn@hioki.com.sg (Vietnam)

## HIOKI KOREA CO., LTD.

http://www.hiokikorea.com/ info-kr@hioki.co.jp

## **HIOKI EUROPE GmbH**

http://www.hioki.com/ hioki@hioki.eu

#### **Taiwan Representative Office**

http://www.hioki.com/ info-tw@hioki.com.tw

## **MEA Representative Office**

http://www.hioki.com/ hioki@hiokimea.ae

1801EN Printed in Japan

Edited and published by HIOKI E.E. CORPORATION

•CE declarations of conformity can be downloaded from our website.

•Contents subject to change without notice.

•This document contains copyrighted content.

It is prohibited to copy, reproduce, or modify the content of this document without permission.
Company names, product names, etc. mentioned in this document are trademarks or registered trademarks of their respective companies.